# HP Photosmart C4400 All-in-One series

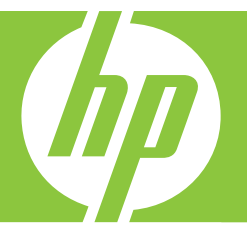

# Grundlagenhandbuch Guide d'utilisation Guida di base Basishandleiding

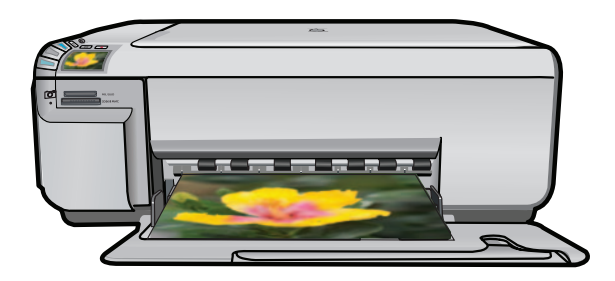

#### Hewlett-Packard Company weist auf Folgendes hin:

Die Informationen in diesem Dokument können jederzeit ohne vorherige Ankündigung geändert werden.

Alle Rechte vorbehalten. Die Verfielfältigung, Adaptation oder Übersetzung dieses Materials ist ohne vorherige schriftliche Genehmigung von Hewlett-Packard verboten, mit Ausnahme des Umfangs, den die Urheberrechtsgesetze zulassen. Die einzigen Gewährleistungen für HP-Produkte und Dienste werden in den Gewährleistungserklärungen beschrieben, die im Lieferumfang unserer Produkte und Dienste enthalten sind. Keine in diesem Dokument beschriebene Bedingung stellt eine zusätzliche Gewährleistung dar. HP ist nicht haftbar für technische oder redaktionelle Fehler sowie Auslassungen.

© 2007 Hewlett-Packard Development Company, L.P.

Windows, Windows 2000 und Windows XP sind in den USA eingetragene Marken der Microsoft Corporation.

Windows Vista ist eine eingetragene Marke oder Marke der Microsoft Corporation in den USA und/oder in anderen Ländern.

Intel und Pentium sind Marken oder eingetragene Marken der Intel Corporation oder seiner Tochterunternehmen in den USA und in anderen Ländern.

#### Avis publiés par la société Hewlett-Packard

Les informations contenues dans ce document peuvent faire l'objet de modifications sans préavis.

Tous droits réservés. La reproduction, l'adaptation ou la traduction de ce matériel est interdite sans l'accord écrit préalable de Hewlett-Packard, sauf dans les cas permis par la législation relative aux droits d'auteur. Les seules garanties relatives aux produits et services HP sont décrites dans les déclarations de garantie expresse accompagnant lesdits produits et services. Aucun élément de ce document ne constitue une garantie supplémentaire. Hewlett-Packard ne saurait être tenu pour responsable des erreurs ou omissions techniques ou rédactionnelles de ce document. © 2007 Hewlett-Packard Development Company, L.P.

Windows, Windows 2000 et Windows XP sont des marques déposées de Microsoft Corporation aux Etats-Unis.

Windows Vista est une marque déposée ou une marque de Microsoft Corporation aux Etats-Unis et/ou dans d'autres pays.

Intel et Pentium sont des marques ou des marques déposées d'Intel Corporation ou de ses filiales aux Etats-Unis et dans d'autres pays.

#### Avvisi della Hewlett-Packard Company

Le informazioni contenute in questo documento sono soggette a modifica senza preavviso.

Tutti i diritti riservati. Sono proibiti la riproduzione, l'adattamento o la traduzione di questo materiale senza previa autorizzazione scritta della Hewlett-Packard, salvo per quanto consentito dalle leggi sui diritti d'autore. Le uniche garanzie per i prodotti e i servizi HP sono definite nelle dichiarazioni di garanzia esplicita che accompagnano tali prodotti e servizi. Nulla di guanto dichiarato nel presente documento costituisce una garanzia aggiuntiva. HP non sarà ritenuta responsabile di eventuali omissioni o errori tecnici o editoriali qui contenuti.

© 2007 Hewlett-Packard Development Company, L.P.

Windows, Windows 2000 e Windows XP sono marchi registrati di Microsoft Corporation negli Stati Uniti.

Windows Vista è un marchio o un marchio registrato di Microsoft Corporation negli Stati Uniti e in altri Paesi.

Intel e Pentium sono marchi o marchi registrati di Intel Corporation o di società controllate da Intel negli Stati Uniti e in altri Paesi.

#### Kennisgevingen van Hewlett-Packard Company

De informatie in dit document kan zonder voorafgaande kennisgeving worden gewijzigd.

Alle rechten voorbehouden. Niets in dit materiaal mag worden verveelvoudigd, aangepast of vertaald zonder voorafgaande schriftelijke toestemming van Hewlett-Packard, behalve voor zover toegestaan op grond van de wet op het auteursrecht. De enige garanties voor producten en services van HP worden uiteengezet in de garantieverklaringen die bij de desbetreffende producten en services worden verstrekt. Niets hierin mag worden opgevat als een aanvullende garantie. HP is niet aansprakelijk voor technische of andere fouten of omissies in dit materiaal.

© 2007 Hewlett-Packard Development Company, L.P.

Windows, Windows 2000 en Windows XP zijn in de V.S. gedeponeerde handelsmerken van Microsoft Corporation.

Windows Vista is een gedeponeerd handelsmerk of handelsmerk van Microsoft Corporation, in de Verenigde Staten en/of andere landen. Intel en Pentium zijn handelsmerken of gedepondeerde handelsmerken van Intel Corporation of haar dochterondernemingen, in de Verenigde Staten of andere landen

# HP Photosmart C4400 All-in-One Series

Grundlagenhandbuch

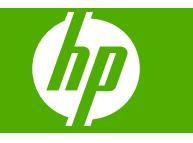

## Inhalt

## 1 Übersicht über den HP All-in-One

| Der HP All-in-One auf einen Blick                   | 2  |
|-----------------------------------------------------|----|
| Bedienfeldtasten                                    | 3  |
| Weitere Informationen                               | 4  |
| Einlegen von Originalen und Papier                  | 5  |
| Vermeiden von Papierstaus                           | 7  |
| Drucken von Fotos im Format 10 x 15 cm (4 x 6 Zoll) | 8  |
| Scannen eines Bilds                                 | 9  |
| Erstellen einer Kopie                               | 9  |
| Auswechseln der Druckpatronen                       | 10 |
| Reinigen des HP All-in-One                          | 13 |
|                                                     |    |

### 2 Fehlerbehebung und Support

| Deinstallieren und Neuinstallieren der Software    | 15 |
|----------------------------------------------------|----|
| Fehlerbehebung bei der Hardware-Einrichtung        | 16 |
| Beheben von Papierstaus                            | 18 |
| Fehlerbehebung bei Problemen mit den Druckpatronen | 19 |
| Ablauf beim Support                                | 19 |
| 11                                                 |    |

#### 3 Technische Daten

| Systemanforderungen    | 20 |
|------------------------|----|
| Produktspezifikationen | 20 |
| Zulassungshinweise     | 20 |
| Gewährleistung         | 21 |

# Übersicht über den HP All-in-One

Mit dem HP All-in-One können Sie schnell und einfach verschiedene Aufgaben durchführen, z. B. eine Kopie erstellen, Dokumente scannen oder die Fotos auf einer Speicherkarte drucken. Auf viele Funktionen des HP All-in-One können Sie direkt über das Bedienfeld zugreifen, ohne den Computer einzuschalten.

Hinweis Diese Dokumentation enthält Beschreibungen zu Basisoperationen und zur Fehlerbehebung. Außerdem bietet sie Informationen zur Kontaktaufnahme mit dem HP Support und zum Bestellen von Verbrauchsmaterial.

Vollständige Informationen zu allen Merkmalen und Funktionen, einschließlich der mit dem HP All-in-One gelieferten HP Photosmart-Software, sind in der Online-Hilfe zu finden.

## Der HP All-in-One auf einen Blick

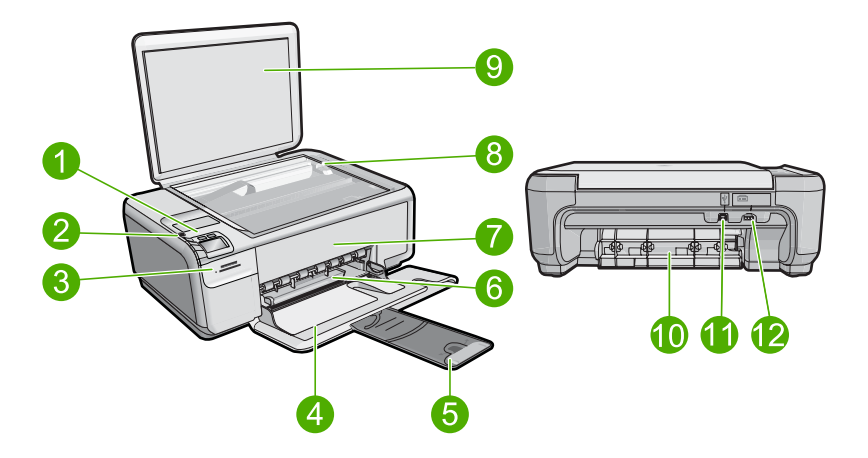

| Nummer | Beschreibung                                                        |
|--------|---------------------------------------------------------------------|
| 1      | Ein-Taste                                                           |
| 2      | Bedienfeld                                                          |
| 3      | Speicherkartensteckplätze                                           |
| 4      | Zufuhrfach                                                          |
| 5      | Verlängerung des Papierfachs (auch als Fachverlängerung bezeichnet) |
| 6      | Papierquerführung                                                   |
| 7      | Tintenpatronenklappe                                                |
| 8      | Vorlagenglas                                                        |
| 9      | Abdeckungsunterseite                                                |

1

| (Fortsetzung)              |  |
|----------------------------|--|
| Beschreibung               |  |
| Hintere Zugangsklappe      |  |
| Rückwärtiger USB-Anschluss |  |
| Netzanschluss*             |  |
|                            |  |

\* Verwenden Sie das Produkt nur mit dem von HP mitgelieferten Netzteil.

## **Bedienfeldtasten**

Die folgende Abbildung und die zugehörige Tabelle bieten eine Übersicht über das Bedienfeld des HP All-in-One.

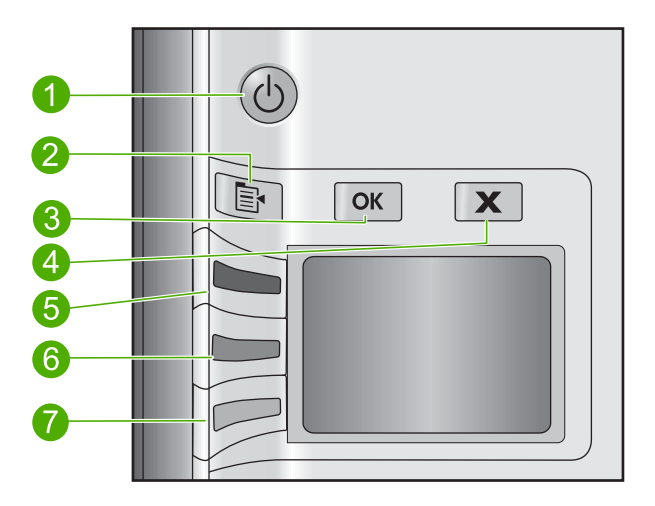

| Nummer | Symbol   | Name und Beschreibung                                                                                                    |
|--------|----------|----------------------------------------------------------------------------------------------------|
| 1      | Ċ        | <b>Ein</b> : Hiermit schalten Sie das Produkt ein oder aus. Auch wenn das Produkt ausgeschaltet ist, verbraucht es noch geringfügig Strom. Damit die Stromzufuhr zum Produkt vollständig unterbrochen wird, schalten Sie es aus, und ziehen Sie das Netzkabel ab.                                                                                                    |
| 2      | <b>F</b> | <b>Einstell.</b> : Öffnet das Menü "Fotoeinstellungen", wenn eine Speicherkarte eingesetzt ist. Ansonsten wird über diese Taste das Menü "Kopiereinstellungen" geöffnet.                                                                                                    |
| 3      | ОК       | <b>OK</b> : Bestätigt die Kopier- oder die Fotoeinstellungen. In bestimmten Situationen (z. B. nach Beseitigen eines Papierstaus) wird durch Drücken dieser Taste der Druckvorgang fortgesetzt.                                                                                                    |
| 4      | X        | <b>Abbrechen</b> : Mit dieser Taste können Sie einen Auftrag (z. B. Scannen oder Kopieren) anhalten oder Einstellungen (z. B. <b>Qualität</b> , <b>Größe</b> und <b>Kopien</b> ) zurücksetzen.                                                                                                    |
| 5      | ۲        | Standardmäßig wird diese Taste als Scannen/Abzüge drucken bezeichnet. Sie<br>dient zum Öffnen des Menüs Scannen/Abzüge drucken. Wird ein Foto auf dem<br>Display angezeigt, wird mit dieser Taste zum nächsten Foto auf der Speicherkarte<br>gewechselt. Wenn das Menü mit den Kopier- oder Fotoeinstellungen geöffnet ist,<br>ändern Sie über diese Taste die jeweiligen Einstellungen. |

| Nummer | Symbol | Name und Beschreibung                                                                                                    |
|--------|--------|----------------------------------------------------------------------------------------------------|
| 6      |        | Standardmäßig wird diese Taste als <b>Start Kopieren Schwarz</b> bezeichnet. Sie dient<br>zum Starten einer Schwarzweißkopie. Wird ein Foto auf dem Display angezeigt, wird<br>mit dieser Taste zum vorherigen Foto auf der Speicherkarte gewechselt. Wenn das<br>Menü mit den Kopier- oder Fotoeinstellungen geöffnet ist, ändern Sie über diese<br>Taste die jeweiligen Einstellungen. |
| 7      |        | Standardmäßig wird diese Taste als <b>Start Kopieren Farbe</b> bezeichnet. Sie dient zum Starten einer Farbkopie. Wird ein Foto auf dem Display angezeigt, wird über diese Taste ein Druckauftrag gestartet. Wenn das Menü mit den Kopier- oder Fotoeinstellungen geöffnet ist, ändern Sie über diese Taste die jeweiligen Einstellungen.                                                |

Kapitel 1 (Fortsetzung)

## Weitere Informationen

Zur Einrichtung und Verwendung des HP All-in-One stehen verschiedene Informationsquellen (gedruckt und online) zur Verfügung.

#### Setup-Handbuch

Hier finden Sie Anweisungen zum Einrichten des HP All-in-One und zum Installieren der Software. Führen Sie die Schritte im Setup-Handbuch in der angegebenen Reihenfolge aus.

Falls während der Einrichtung Probleme auftreten, lesen Sie die Informationen zur Fehlerbehebung im letzten Kapitel des Setup-Handbuch oder das Kapitel "<u>Fehlerbehebung und Support</u>" auf Seite 15 in diesem Handbuch.

#### **Online-Hilfe**

Die Online-Hilfe enthält detaillierte Anweisungen zu den Funktionen des HP All-in-One, die in diesem Handbuch nicht beschrieben sind, einschließlich der Funktionen, die nur in der installierten Software für den HP All-in-One verfügbar sind. Sie umfasst darüber hinaus rechtliche Hinweise sowie Hinweise zu den Umgebungsbedingungen.

#### So greifen Sie auf die Online-Hilfe zu:

 Windows: Klicken Sie auf Start > Alle Programme > HP > Photosmart C4400 Series > Hilfe.

Legen Sie zum Installieren der Online-Hilfe die Software-CD in den Computer ein, und befolgen Sie die angezeigten Anweisungen.

• Macintosh: Klicken Sie auf Hilfe > Mac Hilfe > Bibliothek > HP Produkthilfe.

#### HP Website

Wenn Sie Zugriff auf das Internet haben, können Sie Hilfe und Support von der HP Website unter <u>www.hp.com/support</u> abrufen. Auf der Website finden Sie technischen Support, Treiber sowie Informationen zur Bestellung von Zubehör und Verbrauchsmaterialien.

## Einlegen von Originalen und Papier

Sie können viele verschiedene Papiertypen und Papierformate in Ihren HP All-in-One einlegen, u. a. Papier im Format Letter oder DIN A4, Fotopapier, Transparentfolien und Umschläge. Weitere Informationen finden Sie in der Online-Hilfe.

#### So legen Sie ein Original auf das Vorlagenglas auf:

- 1. Klappen Sie den Deckel auf.
- 2. Legen Sie das Original mit der bedruckten Seite nach unten so auf das Vorlagenglas, dass es vorne rechts anliegt.
  - Tipp Die Führungen entlang der Kanten des Vorlagenglases bieten eine Orientierungshilfe beim Auflegen von Originalen.

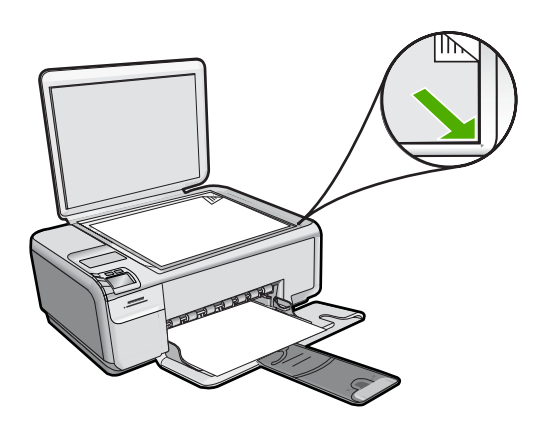

3. Schließen Sie die Abdeckung.

#### So legen Sie großformatiges Papier ein:

1. Schieben Sie die Papierquerführung ganz nach außen.

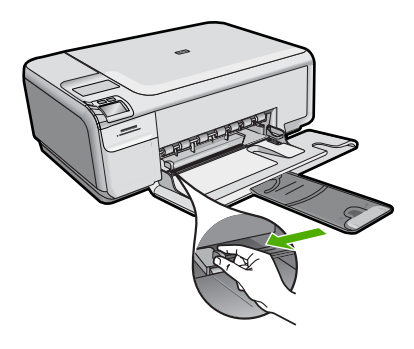

Hinweis Wenn Sie Papier im Format Letter oder A4 einlegen, ziehen Sie die Fachverlängerung vollständig heraus. Wenn Sie das Papierformat Legal verwenden, lassen Sie die Fachverlängerung geschlossen.

- Tipp Stoßen Sie die Seiten des Papierstapels auf einer glatten Oberfläche auf, um sie bündig auszurichten. Vergewissern Sie sich, dass alle Seiten im Stapel dasselbe Format und denselben Typ aufweisen und frei von Rissen, Staub, Falten und aufgewellten oder gebogenen Kanten sind.
- Legen Sie den Papierstapel mit der schmalen Kante nach vorn und der zu bedruckenden Seite nach unten in das Zufuhrfach ein. Schieben Sie den Papierstapel bis zum Anschlag nach vorn.

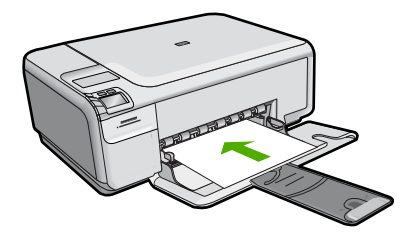

- △ Vorsicht Stellen Sie sicher, dass das Produkt keine andere Aufgabe ausführt, wenn Sie Papier in das Zufuhrfach einlegen. Wenn das Produkt die Druckpatronen wartet oder eine andere Aufgabe ausführt, befindet sich die Papierbegrenzung innerhalb des Produkts möglicherweise nicht an ihrem Platz. Hierdurch kann das Papier zu weit hineingeschoben werden, sodass das Produkt leere Seiten auswirft.
- Tipp Wenn Sie Papier mit einem Briefkopf verwenden, legen Sie es mit der Oberkante voran und der bedruckten Seite nach unten ein.
- Schieben Sie die Papierquerführung nach innen bis an die Papierkanten heran. Legen Sie nicht zu viel Papier ein. Vergewissern Sie sich, dass der Stapel in das Zufuhrfach passt und nicht höher als die obere Kante der Papierquerführung ist.

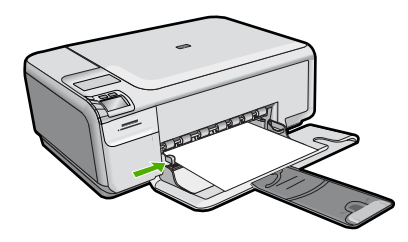

So legen Sie kleinformatiges Fotopapier in das Zufuhrfach ein:

1. Schieben Sie die Papierquerführung ganz nach außen.

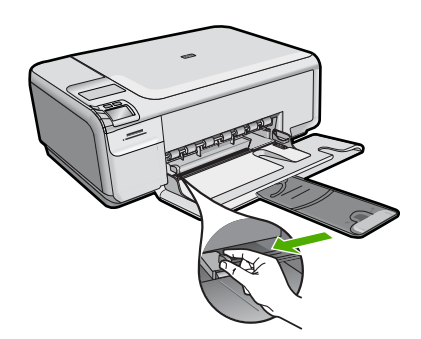

 Legen Sie den Stapel Fotopapier mit der schmalen Kante nach vorne und der bedruckten Seite nach unten ganz rechts in das Zufuhrfach ein. Schieben Sie den Fotopapierstapel bis zum Anschlag nach vorn. Wenn Sie Fotopapier mit Abreißstreifen verwenden, legen Sie es so in das Fach,

Wenn Sie Fotopapier mit Abreißstreifen verwenden, legen Sie es so in das Fach, dass der Abreißstreifen zu Ihnen weist.

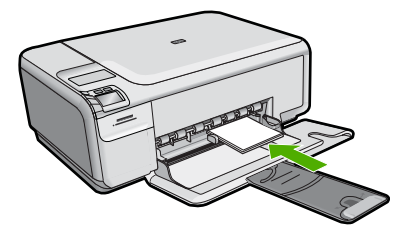

 Schieben Sie die Papierquerführung nach innen bis an die Papierkanten heran. Legen Sie nicht zu viel Papier ein. Vergewissern Sie sich, dass der Stapel in das Zufuhrfach passt und nicht höher als die obere Kante der Papierquerführung ist.

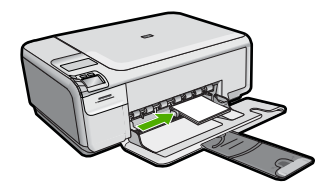

## Vermeiden von Papierstaus

Um Papierstaus zu vermeiden, beachten Sie Folgendes:

- Nehmen Sie das Papier im Ausgabefach in regelmäßigen Abständen heraus.
- Vermeiden Sie die Bildung von Wellen und Knicken im Fotopapier, indem Sie es flach in einem wiederverschließbaren Beutel lagern.
- Vergewissern Sie sich, dass das im Zufuhrfach eingelegte Papier flach aufliegt und die Kanten nicht geknickt oder eingerissen sind.
- Wenn Sie Etiketten drucken, vergewissern Sie sich, dass das Etikettenpapier nicht mehr als zwei Jahre alt ist. Ältere Etiketten können sich lösen, wenn das Papier durch das Produkt geführt wird, und somit Papierstaus verursachen.

- Legen Sie ausschließlich Stapel in das Zufuhrfach ein, die aus einem einheitlichen Papiertyp in einheitlichem Format bestehen.
- Stellen Sie die Papierquerf
  ührung im Zufuhrfach so ein, dass sie eng am Papier anliegt. Vergewissern Sie sich, dass die Papierquerf
  ührung das Papier im Zufuhrfach nicht zusammendr
  ückt.
- Schieben Sie das Papier nicht zu weit in das Zufuhrfach hinein.
- Verwenden Sie die für das Produkt empfohlenen Papiertypen.

## Drucken von Fotos im Format 10 x 15 cm (4 x 6 Zoll)

HP empfiehlt, HP Papier zu verwenden, das speziell für den Typ des zu druckenden Projekts entwickelt wurde, sowie Original HP Tinte, um eine optimale Druckqualität zu erzielen. HP Papier und HP Tinte wurden eigens aufeinander abgestimmt, um hochwertige Druckausgaben sicherzustellen.

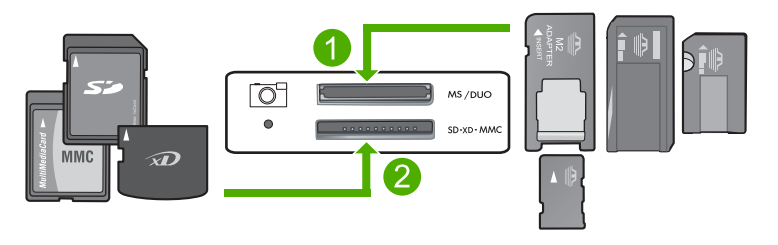

- 1 xD-Picture Card, Secure Digital (SD), Secure Digital Mini (Adapter erforderlich), Secure Digital High Capacity (SDHC), MultiMediaCard (MMC), MMC Plus, MMC Mobile (RS-MMC; Adapter erforderlich), TransFlash MicroSD Card oder Secure MultiMedia Card
- 2 Memory Stick, Memory Stick Pro, Memory Stick Select, Memory Stick Magic Gate, Memory Stick Duo oder Duo Pro (Adapter optional) oder Memory Stick Micro (Adapter erforderlich)

#### So drucken Sie ein oder mehrere kleinformatige Fotos:

- 1. Legen Sie Fotopapier im Format 10 x 15 cm in das Zufuhrfach ein.
- 2. Setzen Sie die Speicherkarte in den entsprechenden Speicherplatz am Produkt ein.
- Drücken Sie die Tasten neben den Pfeilen nach oben oder unten auf dem Display, um durch die Fotos auf der Speicherkarte zu blättern, bis das zu druckende Foto erscheint.
- 4. Drücken Sie Einstell.
- 5. Behalten Sie für das Format die Standardeinstellung Randlos bei.
- Drücken Sie die Taste neben Abzüge/Insgesamt, um die Anzahl der Kopien zu erhöhen, die vom aktuellen Bild erstellt werden sollen. Die erste Zahl auf dem Display zeigt an, wie viele Kopien des aktuellen Bilds gedruckt werden. Die zweite Zahl zeigt an, wie viele Ausdrucke insgesamt in der Warteschlange vorhanden sind.

- 7. Drücken Sie OK.
  - Tipp Sie können die Schritte 3 bis 8 wiederholen, um weitere Fotos zur Druckwarteschlange hinzuzufügen.
- 8. Drücken Sie die Taste neben Drucken auf dem Display.
  - Tipp Während das Foto gedruckt wird, können Sie weiter durch die Fotos auf der Speicherkarte blättern. Wenn Sie ein weiteres Foto drucken möchten, drücken Sie die Taste **Drucken**, um das Foto der Druckerwarteschlange hinzuzufügen.

## Scannen eines Bilds

Sie können den Scanvorgang vom Computer aus oder über das Bedienfeld des HP All-in-One starten. In diesem Abschnitt wird lediglich erläutert, wie Sie über das Bedienfeld des HP All-in-One scannen können.

Hinweis Sie können auch die Software für den HP All-in-One zum Scannen von Bildern verwenden. Mit dieser Software können Sie das gescannte Bild bearbeiten und es für besondere Zwecke verwenden.

#### So scannen Sie ein Bild und senden es an einem Computer:

- Legen Sie das Original mit der bedruckten Seite nach unten so auf das Vorlagenglas, dass es vorne rechts anliegt.
  - Hinweis Vergewissern Sie sich, dass sich keine Speicherkarten in den Speicherkartensteckplätzen am Produkt befinden.
- Drücken Sie die Taste neben Scannen/Abzüge drucken. Das Menü Scannen/Abzüge drucken wird angezeigt.
- Drücken Sie die Taste neben Zu PC scannen. Eine Vorschau des Scans wird auf dem Computer angezeigt und kann dort bearbeitet werden. Alle von Ihnen vorgenommenen Änderungen wirken sich nur auf den aktuellen Scanvorgang aus. Die HP Photosmart-Software verfügt über viele Tools, mit denen Sie gescannte Bilder

bearbeiten können. Sie können die Bildqualität insgesamt verbessern, indem Sie die Helligkeit, die Schärfe, die Sättigung und den Farbton anpassen. Außerdem können Sie ein Bild zuschneiden, gerade richten, drehen oder dessen Größe verändern.

 Nehmen Sie an der Vorschau die gewünschten Änderungen vor, und klicken Sie danach auf Akzeptieren.

## Erstellen einer Kopie

Über das Bedienfeld können Sie qualitativ hochwertige Kopien erstellen.

#### So scannen Sie ein Bild und senden es an einem Computer:

- 1. Legen Sie das Original mit der bedruckten Seite nach unten so auf das Vorlagenglas, dass es vorne rechts anliegt.
  - Hinweis Vergewissern Sie sich, dass sich keine Speicherkarten in den Speicherkartensteckplätzen am Produkt befinden.
- 2. Drücken Sie die Taste neben Scannen/Abzüge drucken. Das Menü Scannen/Abzüge drucken wird angezeigt.
- Drücken Sie die Taste neben Zu PC scannen. Eine Vorschau des Scans wird auf dem Computer angezeigt und kann dort bearbeitet werden. Alle von Ihnen vorgenommenen Änderungen wirken sich nur auf den aktuellen Scanvorgang aus.

Die HP Photosmart-Software verfügt über viele Tools, mit denen Sie gescannte Bilder bearbeiten können. Sie können die Bildqualität insgesamt verbessern, indem Sie die Helligkeit, die Schärfe, die Sättigung und den Farbton anpassen. Außerdem können Sie ein Bild zuschneiden, gerade richten, drehen oder dessen Größe verändern.

4. Nehmen Sie an der Vorschau die gewünschten Änderungen vor, und klicken Sie danach auf **Akzeptieren**.

## Auswechseln der Druckpatronen

Befolgen Sie zum Ersetzen von Druckpatronen die folgenden Anweisungen. Anhand dieser Anweisungen können Sie eventuell auch Probleme mit der Druckqualität lösen, die auf die Patronen zurückzuführen sind.

Hinweis Wenn der Tintenfüllstand einer Druckpatrone niedrig ist, wird auf dem Computerbildschirm eine entsprechende Meldung angezeigt. Sie können die Tintenfüllstände auch mit Hilfe der Software für den HP All-in-One überprüfen.

Wenn auf der Anzeige eine Warnung zu einem niedrigen Tintenfüllstand angezeigt wird, stellen Sie sicher, dass Sie eine Ersatzpatrone zur Hand haben. Auch blasser Textdruck oder Probleme mit der Druckqualität deuten darauf hin, dass die Druckpatrone ausgewechselt werden muss.

Sie können Druckpatronen für den HP All-in-One auf der Website <u>www.hp.com/buy/</u> <u>supplies</u> bestellen. Wählen Sie bei entsprechender Aufforderung Ihr Land/Ihre Region aus, befolgen Sie die Schritte zum Auswählen des Produkts, und klicken Sie dann auf einen der Links zum Kaufen.

#### So wechseln Sie die Druckpatronen aus:

- 1. Vergewissern Sie sich, dass das Produkt eingeschaltet ist.
  - △ Vorsicht Wenn das Gerät beim Öffnen der Druckpatronenklappe ausgeschaltet ist, gibt es die Patronen nicht frei. Sie könnten das Gerät beschädigen, wenn die Druckpatronen nicht sicher anliegen und Sie dennoch versuchen, die Patronen herauszunehmen.
- 2. Legen Sie unbenutztes weißes Normalpapier im Format Letter oder A4 in das Zufuhrfach ein.
- Öffnen Sie die Zugangsklappe zu den Druckpatronen. Der Druckpatronenwagen wird im Produkt ganz nach rechts gefahren.

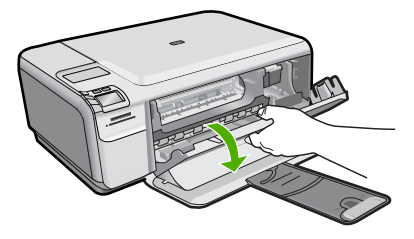

4. Warten Sie, bis der Patronenwagen zum Stillstand kommt. Drücken Sie die Druckpatrone leicht nach unten, um sie freizugeben, und ziehen Sie diese dann aus der Halterung in Ihre Richtung heraus.

Wenn Sie die dreifarbige Druckpatrone auswechseln möchten, müssen Sie die Druckpatrone aus der linken Halterung entfernen.

Wenn Sie die schwarze Druckpatrone oder Fotodruckpatrone ersetzen, entfernen Sie die Druckpatrone aus der rechten Halterung.

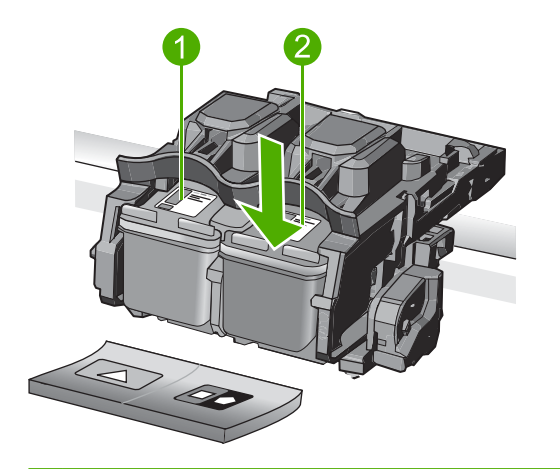

- 1 Halterung für dreifarbige Druckpatrone
- 2 Halterung für schwarze Druckpatrone und Fotodruckpatrone
- Tipp Wenn Sie die schwarze Druckpatrone herausgenommen haben, um die Fotodruckpatrone zu einzusetzen, bewahren Sie sie im Druckpatronen-Schutzbehälter auf.
- Nehmen Sie die neue Druckpatrone aus der Verpackung, und ziehen Sie den Klebestreifen vorsichtig mithilfe der pinkfarbenen Lasche ab. Achten Sie darauf, dabei nur den schwarzen Kunststoffteil der Patrone zu berühren.

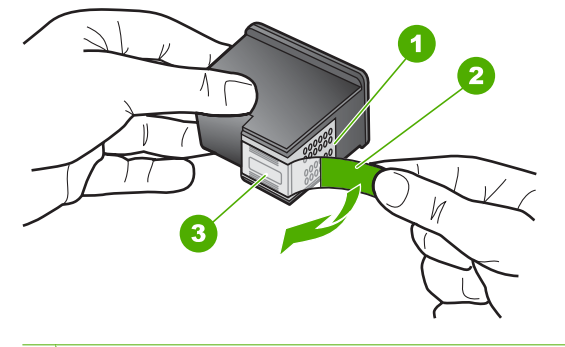

- 1 Kupferfarbene Kontakte
- 2 Klebestreifen mit pinkfarbener Lasche (muss vor dem Einsetzen entfernt werden)
- 3 Tintendüsen unter Schutzstreifen
- Vorsicht Berühren Sie auf keinen Fall die kupferfarbenen Kontakte oder die Tintendüsen. Außerdem darf die Schutzfolie nicht erneut auf die Druckpatronen aufgeklebt werden. Dies kann zum Verstopfen der Düsen, Versagen des Druckkopfs oder zu verminderter Leitfähigkeit der elektrischen Kontakte führen.

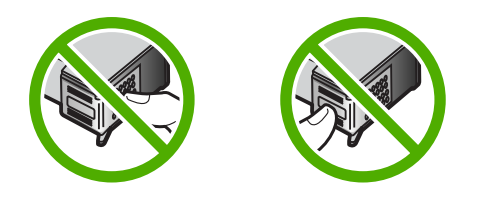

 Halten Sie die Druckpatrone mit dem HP Logo nach oben, und setzen Sie die neue Druckpatrone in die leere Halterung ein. Drücken Sie die Druckpatrone fest in die Halterung, bis sie einrastet.

Wenn Sie die dreifarbige Druckpatrone einsetzen, schieben Sie sie in die linke Halterung.

Wenn Sie eine schwarze Druckpatrone oder eine Fotodruckpatrone einsetzen, schieben Sie sie in die rechte Halterung.

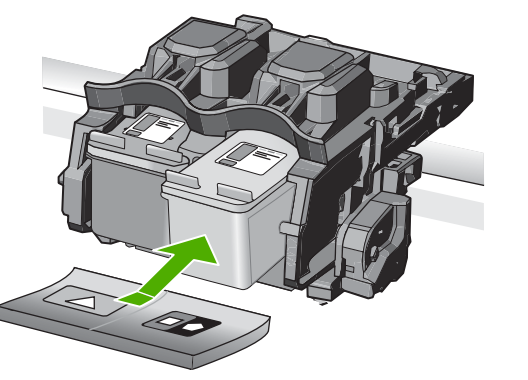

7. Schließen Sie die Patronenklappe.

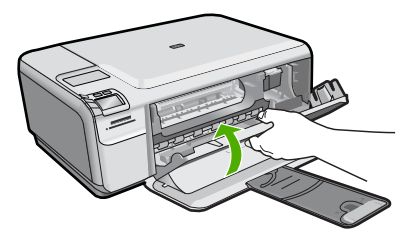

- Wenn Sie dazu aufgefordert werden, drücken Sie OK. Das Produkt druckt eine Ausrichtungsseite für die Druckpatrone.
  - Hinweis Wenn sich beim Ausrichten der Druckpatronen farbiges Papier im Zufuhrfach befindet, schlägt die Ausrichtung fehl. Legen Sie unbenutztes weißes Papier in das Zufuhrfach ein, und starten Sie die Ausrichtung erneut.
- Legen Sie das Blatt mit der bedruckten Seite nach unten rechts vorne auf dem Vorlagenglas an, und drücken Sie dann OK, um die Seite zu scannen.
- **10.** Wenn die Taste **Ein** nicht mehr blinkt, ist die Ausrichtung abgeschlossen. Nehmen Sie die Ausrichtungsseite heraus, und recyclen oder entsorgen Sie diese.

## Reinigen des HP All-in-One

Unter Umständen müssen Sie das Vorlagenglas und die Abdeckungsunterseite reinigen, um einwandfreie Kopien und Scandokumente zu erhalten. Außerdem können Sie das Gehäuse des HP All-in-One abwischen.

Tipp Sie können ein HP Reinigungsset für Inkjet-Drucker und All-in-One-Geräte (Q6260A) kaufen, das alles enthält, was Sie zur sicheren Reinigung Ihres HP Geräts benötigen. Weitere Informationen finden Sie auf der Website <u>www.shopping.hp.com/</u> <u>accessories-store/printer</u>.

#### So reinigen Sie das Vorlagenglas:

- 1. Schalten Sie das Gerät aus, ziehen Sie das Netzkabel ab, und heben Sie die Abdeckung an.
- 2. Reinigen Sie das Vorlagenglas mit einem mit mildem Glasreiniger befeuchteten weichen Tuch oder Schwamm.
  - △ Vorsicht Verwenden Sie keine Scheuermittel oder scharfen Reinigungsmittel wie Aceton, Benzol oder Kohlenstoff-Tetrachlorid für das empfindliche Vorlagenglas. Lassen Sie keine Flüssigkeiten direkt auf das Vorlagenglas gelangen. Wenn Flüssigkeiten unter das Vorlagenglas gelangen, können sie das Gerät beschädigen.
- 3. Wischen Sie das Glas mit einem trockenen, weichen und fusselfreien Tuch trocken, damit sich keine Flecken bilden.
- 4. Schalten Sie das Produkt ein.

#### So reinigen Sie die Unterseite der Abdeckung:

- 1. Schalten Sie das Gerät aus, ziehen Sie das Netzkabel ab, und heben Sie die Abdeckung an.
- Reinigen Sie die weiße Abdeckungsunterseite mit einem mit milder, warmer Seifenlösung befeuchteten weichen Tuch oder Schwamm. Wischen Sie die Unterseite vorsichtig ab, um Verschmutzungen zu lösen. Reiben Sie dabei jedoch nicht.
- 3. Trocknen Sie die Abdeckung mit einem trockenen, weichen und fusselfreien Tuch.

△ Vorsicht Verwenden Sie keine Papiertücher, da die Abdeckungsunterseite durch sie verkratzt werden könnte.

4. Wenn eine weitere Reinigung erforderlich ist, wiederholen Sie die vorangehenden Schritte unter Verwendung von Reinigungsalkohol, und entfernen Sie die Alkoholreste, indem Sie die Abdeckungsunterseite gründlich mit einem feuchten Tuch abwischen.

△ Vorsicht Bringen Sie das Vorlagenglas oder die Außenseite des Geräts nicht mit Alkohol in Berührung, da dieses/diese dadurch beschädigt werden könnte.

5. Schließen Sie das Netzkabel wieder an, und schalten Sie das Gerät ein.

# 2 Fehlerbehebung und Support

Dieses Kapitel enthält Informationen zum Beheben von Problemen mit dem HP All-in-One. Außerdem finden Sie hier spezifische Informationen zur Installation und Konfiguration sowie einige Hinweise zum Betrieb des Geräts. Weitere Informationen zur Fehlerbehebung finden Sie in der Online-Hilfe der Software.

Viele Probleme entstehen dadurch, dass der HP All-in-One über ein USB-Kabel mit dem Computer verbunden wird, bevor die HP All-in-One-Software auf dem Computer installiert wird. Wenn der HP All-in-One an den Computer angeschlossen wurde, bevor Sie vom Installationsprogramm für die Software dazu aufgefordert wurden, gehen Sie wie folgt vor:

#### Beheben häufig bei der Einrichtung auftretender Probleme

- 1. Ziehen Sie das USB-Kabel vom Computer ab.
- 2. Deinstallieren Sie die Software (falls Sie diese bereits installiert haben).
- 3. Starten Sie den Computer neu.
- 4. Schalten Sie den HP All-in-One aus, und starten Sie diesen nach einer Minute erneut.
- 5. Installieren Sie die HP All-in-One-Software erneut.
- ▲ Vorsicht Schließen Sie das USB-Kabel erst an den Computer an, wenn Sie während der Installation dazu aufgefordert werden.

Informationen zur Kontaktaufnahme mit dem Support finden Sie auf dem Rückumschlag dieses Handbuchs.

#### Deinstallieren und Neuinstallieren der Software

Wenn die Installation unvollständig ist oder Sie das USB-Kabel an den Computer angeschlossen haben, bevor Sie während der Installation dazu aufgefordert wurden, müssen Sie die Software deinstallieren und dann erneut installieren. Löschen Sie aber nicht einfach die Programmdateien der Software für den HP All-in-One vom Computer. Verwenden Sie unbedingt das Deinstallationsprogramm der Software des HP All-in-One.

#### So deinstallieren Sie die Software und installieren sie erneut:

- 1. Klicken Sie in der Windows-Taskleiste auf Start, Einstellungen, Systemsteuerung (oder nur Systemsteuerung).
- 2. Doppelklicken Sie auf Software (oder klicken Sie auf Programm deinstallieren).
- Wählen Sie HP Photosmart All-in-One Treibersoftware aus, und klicken Sie dann auf Ändern/Entfernen.

Befolgen Sie die Anweisungen auf dem Bildschirm.

- 4. Lösen Sie das Produkt vom Computer.
- 5. Starten Sie den Computer neu.
  - Hinweis Es ist wichtig, dass Sie die Verbindung zum Gerät trennen, bevor Sie den Computer neu starten. Verbinden Sie das Gerät erst mit Ihrem Computer, wenn Sie die Software erneut installiert haben.

- Legen Sie die Produkt-CD-ROM in das CD-ROM-Laufwerk ein, und starten Sie das Setup-Programm.
  - Hinweis Wenn das Setup-Programm nicht gestartet wird, suchen Sie auf der CD-ROM nach der Datei setup.exe, und doppelklicken Sie auf diese.

**Hinweis** Wenn Ihnen die Installations-CD nicht mehr zur Verfügung steht, können Sie die Software unter folgender Adresse herunterladen: <u>www.hp.com/support</u>

7. Befolgen Sie die Anweisungen auf dem Bildschirm und die Anweisungen im Setup-Handbuch für das Produkt.

Nach Abschluss der Softwareinstallation wird das Symbol für **HP Digital Imaging Monitor** in der Windows-Taskleiste angezeigt.

Um zu überprüfen, ob die Software ordnungsgemäß installiert wurde, doppelklicken Sie auf dem Desktop auf das Symbol HP Solution Center. Wenn in HP Solution Center die Hauptsymbole (**Bild scannen** und **Dokument scannen**) angezeigt werden, ist die Software richtig installiert.

#### Fehlerbehebung bei der Hardware-Einrichtung

Dieser Abschnitt enthält Informationen zu Problemen, die bei der Einrichtung der HP All-in-One-Hardware auftreten können.

#### Das Gerät lässt sich nicht einschalten

Probieren Sie die folgenden Lösungswege aus, wenn beim Einschalten des Produkts keine LEDs leuchten, keine Geräusche zu hören sind und sich keine Komponenten im Produkt bewegen.

## Lösung 1: Sicherstellen, dass das mit dem Produkt gelieferte Netzkabel verwendet wird

#### Lösung

- Stellen Sie sicher, dass das Netzkabel fest mit dem Produkt und dem Netzteil verbunden ist. Verbinden Sie das Netzkabel mit einer Steckdose, einem Überspannungsschutz oder einer Steckerleiste.
- Wenn Sie eine Steckerleiste verwenden, schalten Sie diese ein. Sie können das Produkt auch direkt an der Netzsteckdose anschließen.
- Pr
  üfen Sie die Steckdose auf Funktionst
  üchtigkeit. Schlie
  ßen Sie ein anderes funktionierendes Ger
  ät an, um zu
  überpr
  üfen, ob die Stromversorgung gew
  ährleistet ist. Ist dies nicht der Fall, k
  önnte die Steckdose die Ursache f
  ür das Problem sein.
- Wenn das Produkt an eine Steckerleiste angeschlossen ist, stellen Sie sicher, dass diese eingeschaltet ist. Wenn die Leiste eingeschaltet ist, aber das Produkt dennoch nicht mit Strom versorgt wird, liegt ein Problem mit der Steckdose vor.

**Mögliche Ursache:** Das Produkt wurde nicht mit dem mitgelieferten Netzkabel verwendet. Wenn das Problem weiterhin besteht, probieren Sie den nächsten Lösungsweg aus.

#### Lösung 2: Produkt zurücksetzen

**Lösung:** Schalten Sie das Produkt aus, und ziehen Sie das Netzkabel ab. Schließen Sie das Netzkabel wieder an, und drücken Sie anschließend die Taste **Ein**, um das Produkt einzuschalten.

Mögliche Ursache: Am Produkt trat ein Fehler auf.

Wenn das Problem weiterhin besteht, probieren Sie den nächsten Lösungsweg aus.

#### Lösung 3: Taste Ein langsamer drücken

**Lösung:** Das Produkt reagiert unter Umständen nicht, wenn Sie die Taste **Ein** zu schnell drücken. Drücken Sie die Taste **Ein** einmal. Es kann ein paar Minuten dauern, bis das Produkt eingeschaltet wird. Wenn Sie während dieser Zeit erneut die Taste **Ein** drücken, wird das Produkt wieder ausgeschaltet.

**Mögliche Ursache:** Sie haben die Taste **Ein** zu kurz gedrückt. Wenn das Problem weiterhin besteht, probieren Sie den nächsten Lösungsweg aus.

#### Lösung 4: Kontakt mit HP aufnehmen, um das Netzteil zu ersetzen

Lösung: Fordern Sie beim HP Support ein Netzteil für das Produkt an.

Rufen Sie die folgende Webseite auf: www.hp.com/support.

Wählen Sie bei entsprechender Aufforderung Ihr Land/Ihre Region aus, und klicken Sie auf **Kontakt zu HP**, um Kontaktinformationen für den technischen Support zu erhalten.

**Mögliche Ursache:** Das Netzteil war nicht für dieses Produkt vorgesehen, oder es wies einen mechanischen Defekt auf.

Wenn das Problem weiterhin besteht, probieren Sie den nächsten Lösungsweg aus.

#### Lösung 5: Kontakt mit dem HP Support aufnehmen

**Lösung:** Wenn Sie alle Arbeitsschritte in den vorherigen Lösungswegen ausgeführt haben und das Problem weiterhin besteht, bitten Sie den HP Support um Unterstützung.

Rufen Sie die folgende Webseite auf: www.hp.com/support.

Wählen Sie bei entsprechender Aufforderung Ihr Land/Ihre Region aus, und klicken Sie auf **Kontakt zu HP**, um Kontaktinformationen für den technischen Support zu erhalten.

**Mögliche Ursache:** Sie benötigen Hilfe, um das Produkt oder die Software für den korrekten Betrieb zu aktivieren.

## Das USB-Kabel ist angeschlossen, es treten jedoch Probleme bei der Verwendung des Produkts mit dem Computer auf

**Lösung:** Sie müssen vor dem Anschließen des USB-Kabels die im Lieferumfang des Produkts enthaltene Software installieren. Schließen Sie das USB-Kabel während der Installation erst dann an, wenn Sie dazu aufgefordert werden.

Sobald die Software installiert wurde, schließen Sie ein Ende des USB-Kabels an der Rückseite des Computers und das andere Ende an der Rückseite des Produkts an. Sie können das USB-Kabel mit jedem USB-Anschluss auf der Rückseite des Computers verbinden.

Weitere Informationen zum Installieren der Software und zum Anschließen des USB-Kabels finden Sie im Setup-Handbuch, das mit dem Produkt geliefert wurde.

**Mögliche Ursache:** Das USB-Kabel wurde angeschlossen, bevor die Software installiert wurde. Wenn das USB-Kabel vor der entsprechenden Anforderung angeschlossen wird, können Fehler auftreten.

#### Nach der Einrichtung druckt das Gerät nicht

Probieren Sie die folgenden Lösungswege aus, um dieses Problem zu beheben. Die Lösungswege sind so sortiert, dass die wahrscheinlichste Lösung am Anfang steht. Wenn sich das Problem mit dem ersten Lösungsweg nicht lösen lässt, probieren Sie die weiteren Lösungswege aus, bis das Problem behoben ist.

#### Lösung 1: Die Taste Ein drücken, um das Produkt einzuschalten

**Lösung:** Überprüfen Sie das Display des Produkts. Wenn auf dem Display nichts zu sehen ist und die Taste **Ein** nicht leuchtet, ist das Produkt ausgeschaltet. Stellen Sie sicher, dass das Netzkabel mit dem Produkt verbunden und an die Stromversorgung angeschlossen ist. Drücken Sie die Taste **Ein**, um das Produkt einzuschalten

Mögliche Ursache: Das Produkt war nicht eingeschaltet.

Wenn das Problem weiterhin besteht, probieren Sie den nächsten Lösungsweg aus.

#### Lösung 2: Produkt als Standarddrucker einrichten

**Lösung:** Verwenden Sie die Systemprogramme auf dem Computer, um Ihr Produkt als Standarddrucker festzulegen.

**Mögliche Ursache:** Der Druckauftrag wurde an den Standarddrucker gesendet, aber dieses Produkt war nicht der Standarddrucker.

Wenn das Problem weiterhin besteht, probieren Sie den nächsten Lösungsweg aus.

#### Lösung 3: Anschlussverbindung zwischen dem Produkt und dem Computer überprüfen

**Lösung:** Überprüfen Sie die Anschlussverbindung zwischen dem Produkt und dem Computer.

**Mögliche Ursache:** Das Produkt und der Computer kommunizierten nicht miteinander. Wenn das Problem weiterhin besteht, probieren Sie den nächsten Lösungsweg aus.

## Lösung 4: Stellen Sie sicher, dass die Druckpatronen korrekt eingesetzt sind und Tinte enthalten.

**Lösung:** Stellen Sie sicher, dass die Druckpatronen korrekt eingesetzt sind und Tinte enthalten.

**Mögliche Ursache:** Es lag ein Problem mit mindestens einer Druckpatrone vor. Wenn das Problem weiterhin besteht, probieren Sie den nächsten Lösungsweg aus.

#### Lösung 5: Papier in das Zufuhrfach einlegen

Lösung: Legen Sie Papier in das Zufuhrfach ein. Mögliche Ursache: Im Produkt befand sich kein Papier.

#### **Beheben von Papierstaus**

Wenn Papier gestaut ist, überprüfen Sie zuerst den Bereich hinter der hinteren Zugangsklappe. Sie müssen den Papierstau ggf. von der hinteren Zugangsklappe aus beseitigen.

#### So beseitigen Sie Papierstaus durch die hintere Klappe:

1. Drücken Sie auf die Arretierung auf der linken Seite der hinteren Klappe, um diese freizugeben. Entfernen Sie die Klappe, indem Sie diese vom Produkt wegziehen.

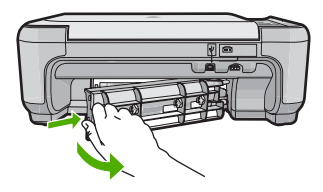

- 2. Ziehen Sie das Papier vorsichtig aus den Walzen heraus.
  - Vorsicht Wenn das Papier reißt, während Sie versuchen, es zwischen den Walzen hervorzuziehen, untersuchen Sie Walzen und Rädchen gründlich auf Papierreste. Diese dürfen nicht im Produkt verbleiben. Wenn Sie nicht alle Papierstückchen aus dem Produkt entfernen, kommt es mit großer Wahrscheinlichkeit zu weiteren Papierstaus.
- Bringen Sie die hintere Zugangsklappe wieder an. Drücken Sie die Klappe vorsichtig hinein, bis sie einrastet.

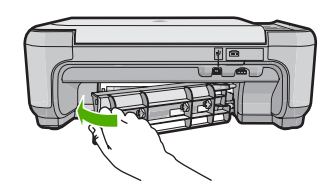

4. Drücken Sie die Taste neben OK, um den aktuellen Druckauftrag fortzusetzen.

### Fehlerbehebung bei Problemen mit den Druckpatronen

Wenn Probleme beim Drucken auftreten, kann eine der Druckpatronen die Ursache dafür sein. Weitere Informationen hierzu finden Sie im Abschnitt <u>"Auswechseln der Druckpatronen</u>" auf Seite 10 in diesem Handbuch.

### **Ablauf beim Support**

#### Führen Sie bei einem Problem die folgenden Schritte aus:

- 1. Lesen Sie die im Lieferumfang des Produkts enthaltene Dokumentation.
- Besuchen Sie die HP Support-Website unter <u>www.hp.com/support</u>. Der Online-Support von HP steht allen HP Kunden zur Verfügung. Unsere Kunden erhalten hier immer die neuesten Produktinformationen und Hilfestellung von unseren erfahrenen Experten:
  - · Schneller Kontakt mit qualifizierten Supportmitarbeitern
  - Aktualisierungen der Software und Druckertreiber für das Produkt
  - Wichtige Produktinformationen und Fehlerbehebungsinformationen zu häufig auftretenden Problemen
  - Nach der Registrierung des Produkts verfügbare proaktive Geräteaktualisierungen, Supporthinweise und HP Newsletter
- Rufen Sie beim HP Support an. Die Supportleistungen und die jeweilige Verfügbarkeit sind je nach Produkt, Land/Region und Sprache unterschiedlich. Informationen zur Kontaktaufnahme mit dem Support finden Sie auf dem Rückumschlag dieses Handbuchs.

## 3 Technische Daten

Dieser Abschnitt enthält die technischen Daten und internationalen Zulassungsinformationen für den HP All-in-One.

Weitere rechtliche Hinweise und Informationen zu den Umgebungsbedingungen finden Sie in der Konformitätserklärung in der Online-Hilfe.

#### Systemanforderungen

Die Systemanforderungen für die Software finden Sie in der Infodatei.

#### Produktspezifikationen

Produktspezifikationen finden Sie auf der folgenden HP Website: www.hp.com/support

#### Papierspezifikationen

- Zufuhrfachkapazität: Normalpapier: Bis zu 100 Blatt (75 g/m<sup>2</sup>)
- Ausgabefachkapazität: Normalpapier: Bis zu 50 Blatt (75 g/m<sup>2</sup>)
- Hinweis Eine vollständige Liste der unterstützten Druckmedienformate finden Sie in der Druckersoftware.

#### Abmessungen und Gewicht

- Höhe: 16,7 cm
- Breite: 43,4 cm
- Tiefe: 56,7 cm mit ausgeklappter Verlängerung; 40,3 cm mit eingeklappter Verlängerung
- Gewicht: 5,0 kg

#### Stromversorgung

- Leistungsaufnahme: Max. 20 Watt (mittlere Druckkapazität)
- Eingangsspannung (0957-2231): 100 bis 240 V AC ~ 600 mA, 50 60 Hz
- Ausgangsspannung: 32 V DC (375 mA), 16 V (500 mA)

Hinweis Verwenden Sie das Gerät nur mit dem mitgelieferten HP Netzteil.

#### Umgebungsbedingungen

- Empfohlene Betriebstemperatur: 15 bis 32 °C (59 bis 90 °F)
- Zulässige Betriebstemperatur: 5 bis 35 °C (41 bis 95 °F)
- · Luftfeuchtigkeit: 15 bis 80 %, nicht kondensierend
- Lagerungstemperatur: -20 bis 50 °C (-4 bis 122 °F)
- Wenn starke elektromagnetische Felder vorhanden sind, kann die Ausgabe des HP All-in-One leicht verzerrt sein.
- HP empfiehlt die Verwendung eines höchstens 3 m langen USB-Kabels, um Störungen aufgrund von potenziell starken elektromagnetischen Feldern zu reduzieren

#### Zulassungshinweise

Der HP All-in-One erfüllt die Produktanforderungen der Kontrollbehörden in Ihrem Land/Ihrer Region. Die vollständigen Zulassungsinformationen finden Sie in der Online-Hilfe.

#### Zulassungsmodellnummer

Dem Gerät wurde zu Identifizierungszwecken eine modellspezifische Zulassungsnummer zugewiesen. Die Zulassungsmodellnummer Ihres Produkts lautet SNPRB-0721. Diese Modellidentifikationsnummer darf nicht mit dem Produktnamen (z. B. HP Photosmart C4400 All-in-One Series) oder der Modellnummer (z. B. CC200A) verwechselt werden.

## Gewährleistung

| HP Produkt     | Dauer der beschränkten Gewährleistung                                                                                                    |
|----------------|----------------------------------------------------------------------------------------------------|
| Softwaremedien | 90 Tage                                                                                                    |
| Drucker        | 1 Jahr                                                                                                    |
| Druckpatronen  | Bis die HP Tinte verbraucht oder das auf der Druckpatrone<br>angegebene Enddatum für die Garantie erreicht ist, je nachdem,<br>welcher Fall zuerst eintritt. Diese Garantie gilt nicht für nachgefüllte,<br>nachgearbeitete, recycelte, zweckentfremdete oder in anderer<br>Weise manipulierte HP Tintenprodukte. |
| Zubehör        | 1 Jahr (wenn nicht anders angegeben)                                                                                                    |

- A. Umfang der beschränkten Gewährleistung
   1. Hewlett-Packard (HP) gewährleistet dem Endkunden, dass die oben genannten HP Produkte während des oben genannten Gewährleistungszeitraums frei von Material- und Verarbeitungsfehlern sind. Der Gewährleistungszeitraum beginnt mit dem Kaufdatum.

  - Bei Softwareprodukten gilt die eingeschränkte Garantie von HP nur für die Nichtausführung von Programmieranweisungen. HP übernimmt keine Garantie dafür, dass die Verwendung jeglicher Produkte unterbrechungsfrei bzw. ohne Fehler verläuft.
     Die beschränkte Gewährleistung von HP gilt nur für Mängel, die sich bei normaler Benutzung des Produkts ergeben, und erstreckt sich nicht auf Fehler, die durch Folgendes verursacht wurden:

    - a. Unsachgemäße Wartung oder Abänderung des Produkts;
       b. Software, Druckmedien, Ersatzleile oder Verbrauchsmaterial, die nicht von HP geliefert oder unterstützt werden;
       c. Betrieb des Produkts, der nicht den technischen Daten entspricht;
    - Unberechtigte Abänderung oder falsche Verwendung.
  - 4. Bei HP-Druckerprodukten wirkt sich die Verwendung einer nicht von HP hergestellten bzw. einer aufgefüllten Patrone nicht auf die Garantie für den Kunden bzw. auf jegliche Unterstützungsverträge mit dem Kunden aus. Wenn der Ausfall bzw. die Beschädigung des Druckers jedoch auf die Verwendung einer nicht von HP hergestellten bzw. einer aufgefüllten Patrone oder einer abgelaufenen Tintenpatrone zurückzuführen ist, stellt HP für die Wartung des Druckers bei diesem Ausfall bzw.
  - dieser Beschädigung die standardmäßigen Arbeits- und Materialkosten in Rechnung. Wenn HP während des jeweils zutreffenden Gewährleistungszeitraums von einem Schaden an einem unter die Gewährleistung von HP fallenden Produkt in Kenntnis gesetzt wird, wird das betreffende Produkt nach Wahl von HP 5 entweder repariert oder ersetzt.
  - 6. Sollte HP nicht in der Lage sein, ein fehlerhaftes, unter die Gewährleistung fallendes Produkt zu reparieren oder zu ersetzen, erstattet HP innerhalb eines angemessenen Zeitraums nach Benachrichtigung über den Schaden den vom Endkunden bezahlten Kaufpreis für das Produkt zurück. 7. HP ist erst dann verpflichtet, das mangelhafte Produkt zu reparieren, zu ersetzen oder den Kaufpreis zurückzuerstatten,
  - wenn der Endkunde dieses an HP zurückgesandt hat.
  - 8. Ersatzprodukte können entweder neu oder neuwertig sein, solange sie über mindestens denselben Funktionsumfang verfügen wie das zu ersetzende Produkt.
  - 9. HP Produkte können aufgearbeitete Teile, Komponenten oder Materialien enthalten, die in der Leistung neuen Teilen entsprechen.
  - 10. Die Erklärung zur beschränkten Gewährleistung von HP gilt in jedem Land, in dem die aufgeführten Produkte von HP vertrieben werden. Weitergehende auf der Gewährleistung beruhende Dienstleistungen (z.B. Vor-Ort-Service) können mit jeder autorisierten HP Serviceeinrichtung in den Ländern vereinbart werden, in denen das Produkt durch HP oder einen autorisierten Importeur vertrieben wird.
- B. Einschränkungen der Gewährleistung
   WEDER HP NOCH DESSEN ZULIFFERER ÜBERNEHMEN ÜBER DAS NACH GELTENDEM RECHT ZULÄSSIGE AUSMASS HINAUS ANDERE AUSDRÜCKLICHE ODER STILLSCHWEIGENDE GEWÄHRLEISTUNGEN ODER ZUSICHE-RUNGEN HINSICHTLICH DER MARKTGÄNGIGKEIT, ZUFRIEDEN STELLENDEN QUALITÄT UND EIGNUNG FÜR EINEN BESTIMMTEN ZWECK.
- C. Haftungsbeschränkung
  - 1. Sofern durch die geltende Gesetzgebung keine anderen Bestimmungen festgelegt sind, stehen dem Endkunden über die in dieser Gewährleistungsvereinbarung genannten Leistungen hinaus keine weiteren Ansprüche zu. 2. IN DEM NACH GELTENDEM RECHT ZULÄSSIGEN MASS UND MIT AUSNAHME DER IN DIESER
- GEWÄHRLEISTUNGSVEREINBARUNG AUSDRÜCKLICH ANGEGEBENEN VERPFLICHTUNGEN SIND WEDER HP NOCH DESSEN ZULIEFERER ERSATZPFLICHTIG FÜR DIREKTE. INDIREKTE, BESONDERE, ZUFÄLLIGE ODER FOLGESCHÄDEN, UNABHÄNGIG DAVON, OB DIESE AUF DER GRUNDLAGE VON VERTRÄGEN, UNERLAUBTEN HANDLUNGEN ODER ANDEREN RECHTSTHEORIEN GELTEND GEMACHT WERDEN UND OB HP ODER DESSEN ZULIEFERER VON DER MÖGLICHKEIT EINES SOLCHEN SCHADENS UNTERRICHTET WORDEN SIND. D. Geltendes Recht

- 1. Diese Gewährleistungsvereinbarung stattet den Endkunden mit bestimmten Rechten aus. Der Endkunde hat unter Umständen noch weitere Rechte, die in den Vereinigten Staaten von Bundesstaat zu Bundesstaat, in Kanada von Provinz zu Provinz, und allgemein von Land zu Land verschieden sein können.
- 2. Soweit diese Gewährleistungsvereinbarung nicht dem geltenden Recht entspricht, soll sie als dahingehend abgeändert gelten, dass die hierin enthaltenen Bestimmungen dem geltenden Recht entsprechen. Unter dem geltenden Recht treffen
  - bestimmte Erklärungen und Einschränkungen dieser Gewährleistungsvereinbarung möglicherweise nicht auf den Endkunden zu. In einigen US-Bundesstaaten und in einigen anderen Ländern (sowie in einigen kanadischen Provinzen): a. werden die Rechte des Verbrauchers nicht durch die Erklärungen und Einschränkungen dieser
  - Gewährleistungsvereinbarung beschränkt (z.B. in Großbritannien);
  - b. ist ein Hersteller nicht berechtigt, solche Erklärungen und Einschränkungen durchzusetzen;
- Ist ein Hersteller nicht berechtigt, solche Erklärungen und Einschränkungen durchzusetzen;
   verfügt ein Endkunde über weitere Gewährleistungsansprüche; insbesondere kann die Dauer stillschweigender Gewährleistungen durch das geltende Recht geregelt sein und darf vom Hersteller nicht eingeschränkt werden, oder eine zeitliche Einschränkung der stillschweigenden Gewährleistung ist zulässig.
   DuRCH DIESE GEWÄHRLEISTUNGSVEREINBARUNG WERDEN DIE ANSPRÜCHE DES ENDKUNDEN, DIE DURCH DAS IN DIESEN LÄNDERN GELTENDE RECHT IM ZUSAMMENHANG MIT DEM KAUF VON HP PRODUKTEN GEWÄHRT WERDEN, NUR IM GESETZLICH ZULÄSSIGEN RAHMEN AUSGESCHLOSSEN, EINGESCHRÄNKT NOER GEÄNDERT. DIE BEDINGUNGEN DIESER GEWÄHRLEISTUNGSVEREINBARUNG GELTEN ZUSÄTZLICH ZU DEN GESETZLICHEN ENDKUNDENRECHTEN.

#### **HP** Herstellergarantie

Sehr geehrter Kunde.

Als Anlage finden Sie die Namen und Adressen der jeweiligen HP Gesellschaft, die in Ihrem Land die HP Herstellergarantie gewähren.

Über die Herstellergarantie hinaus haben Sie gegebenenfalls Mängelansprüche gegenüber Ihrem Verkäufer aus dem Kaufvertrag, die durch diese Garantie nicht eingeschränkt werden

Deutschland: Hewlett-Packard GmbH, Herrenberger Straße 140, D-71034 Böblingen Luxemburg: Hewlett-Packard Luxembourg SCA, 7a, rue Robert Stümper, L-2557 Luxembourg-Gasperich Österreich: Hewlett-Packard Ges.m.b.H., Lieblgasse 1, A-1222 Wien

# Tout-en-un HP Photosmart série C4400

Guide d'utilisation

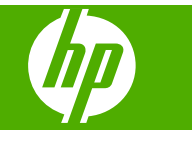

# Sommaire

#### 1 Présentation de l'appareil HP Tout-en-un

| L'appareil HP Tout-en-un en un coup d'œil                | 24 |
|----------------------------------------------------------|----|
| Boutons du panneau de commande                           |    |
| Recherche d'informations supplémentaires                 |    |
| Chargement du papier et des originaux                    | 27 |
| Prévention des bourrages papier                          |    |
| Impression de photos au format 10 x 15 cm (4 x 6 pouces) |    |
| Numérisation d'une image                                 |    |
| Création d'une copie                                     |    |
| Remplacement des cartouches d'impression                 |    |
| Nettoyage de l'appareil HP Tout-en-un                    | 35 |
| , , , , , , , , , , , , , , , , , , , ,                  |    |

#### 2 Dépannage et assistance

3

| Désinstallation et réinstallation du logiciel  |    |
|------------------------------------------------|----|
| Dépannage de la configuration du matériel      |    |
| Elimination de bourrages papier                | 40 |
| Dépannage relatif aux cartouches d'impression  | 41 |
| Procédure d'assistance                         | 41 |
| Renseignements techniques                      |    |
| Configurations système minimales               | 42 |
| Spécifications de produits                     | 42 |
| Déclarations de conformité aux réglementations | 42 |

# Français

## Présentation de l'appareil HP Tout-en-un

L'appareil HP Tout-en-un vous permet de réaliser en un tournemain des tâches telles que la copie, la numérisation de documents ou l'impression de photos à partir d'une carte mémoire. Vous pouvez accéder directement à de nombreuses fonctions de l'appareil HP Tout-en-un à partir du panneau de commande, sans allumer votre ordinateur.

Remarque Le présent guide décrit le fonctionnement et les opérations de résolution des incidents de base, et contient des informations pour entrer en contact avec le service d'assistance HP et commander des consommables.

L'aide visible à l'écran détaille la totalité des fonctionnalités, y compris l'utilisation du logiciel HP Photosmart fourni avec l'appareil HP Tout-en-un.

## L'appareil HP Tout-en-un en un coup d'œil

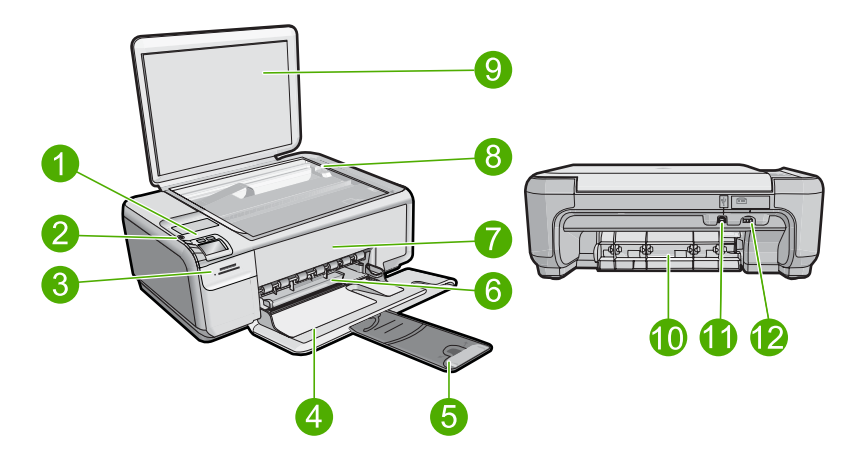

| Libellé | Description                                                        |
|---------|--------------------------------------------------------------------|
| 1       | Bouton Marche/arrêt                                                |
| 2       | Panneau de commande                                                |
| 3       | Emplacements de carte mémoire                                      |
| 4       | Bac d'alimentation                                                 |
| 5       | Rallonge du bac d'alimentation (également appelée rallonge du bac) |
| 6       | Guide de réglage de largeur du papier                              |
| 7       | Porte d'accès aux cartouches d'impression                          |
| 8       | Vitre                                                              |

1

| (suite) |                          |
|---------|--------------------------|
| Libellé | Description              |
| 9       | Intérieur du capot       |
| 10      | Porte arrière            |
| 11      | Port USB arrière         |
| 12      | Raccordement électrique* |

\* Utilisez uniquement l'adaptateur secteur fourni par HP.

## Boutons du panneau de commande

Le schéma et le tableau associé suivants décrivent brièvement les caractéristiques du panneau de commande de l'appareil HP Tout-en-un.

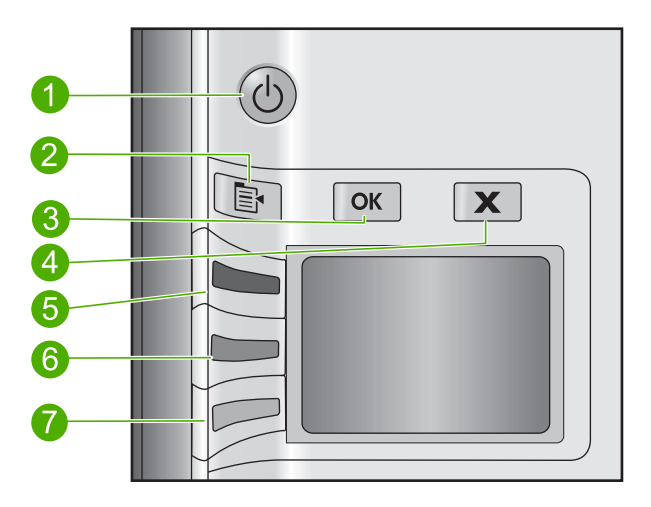

| Libellé | lcône | Nom et description                                                                                                    |
|---------|-------|----------------------------------------------------------------------------------------------------|
| 1       | U     | <b>Marche/arrêt</b> : Permet de mettre le produit sous tension ou hors tension. Lorsque le produit est hors tension, il continue à recevoir une quantité minimale de courant. Pour supprimer toute alimentation, mettez le produit hors tension, puis débranchez le cordon d'alimentation. |
| 2       |       | <b>Paramètres</b> : Lorsqu'une carte mémoire est insérée, ce bouton permet d'ouvrir le menu de paramétrage photo. Sinon, il permet d'ouvrir le menu de paramétrage de la copie.                                                                                                    |
| 3       | ОК    | <b>OK</b> : permet de confirmer le paramétrage de la copie ou des photos. Dans certains cas (par exemple, après l'élimination d'un bourrage papier), ce bouton permet de relancer l'impression.                                                                                            |
| 4       | X     | Effacer : Met fin à une tâche (telle que numérisation ou copie) ou réinitialise les paramètres (tels que Qualité, Format ou Copies).                                                                                                    |
| 5       | Ś     | Par défaut, ce bouton porte le libellé <b>Numériser/réimprimer</b> et permet d'ouvrir le menu <b>Numériser/réimprimer</b> . Lorsqu'une photo est affichée à l'écran, ce bouton permet d'accéder à la photo suivante sur la carte mémoire. Lorsque le menu de                               |

| Chapitre | 1 |
|----------|---|
| (suite)  |   |

| Libellé | lcône | Nom et description                                                                                                    |
|---------|-------|----------------------------------------------------------------------------------------------------|
|         |       | paramétrage de copie ou de photo est ouvert, ce bouton permet de modifier les paramètres de copie ou d'impression.                                                                                                    |
| 6       | -     | Par défaut, ce bouton porte le libellé <b>Copier, Noir</b> et permet de lancer la copie en noir et blanc. Lorsqu'une photo est affichée à l'écran, ce bouton permet d'accéder à la photo précédente sur la carte mémoire. Lorsque le menu de paramétrage de copie ou de photo est ouvert, ce bouton permet de modifier les paramètres de copie ou d'impression. |
| 7       |       | Par défaut, ce bouton porte le libellé <b>Copier, Couleur</b> et permet de lancer la copie<br>en couleurs. Lorsqu'une photo est affichée à l'écran, ce bouton permet de lancer un<br>travail d'impression. Lorsque le menu de paramétrage de copie ou de photo est<br>ouvert, ce bouton permet de modifier les paramètres de copie ou d'impression.             |

## **Recherche d'informations supplémentaires**

Diverses ressources, imprimées et en ligne, fournissent des informations sur la configuration et l'utilisation de votre appareil HP Tout-en-un.

#### Guide de configuration

Le Guide de configuration fournit des instructions sur la configuration de votre appareil HP Tout-en-un et l'installation du logiciel. Assurez-vous de suivre les instructions du Guide de configuration dans l'ordre indiqué.

Si vous rencontrez des problèmes lors de la configuration, consultez les conseils de dépannage dans la dernière section du Guide de configuration ou reportez-vous au chapitre « <u>Dépannage et assistance</u>, » page 37 du présent guide.

#### Aide en ligne

L'aide en ligne fournit des instructions détaillées relatives aux fonctionnalités de votre appareil HP Tout-en-un qui ne sont pas décrites dans ce guide, notamment les fonctionnalités uniquement disponibles via le logiciel que vous avez installé avec l'appareil HP Tout-en-un. L'aide en ligne contient également des informations à caractère réglementaire et environnemental.

#### Pour accéder à l'aide en ligne

• Windows : Cliquez sur Démarrer > Tous les programmes > HP > Photosmart série C4400 > Aide.

Pour installer l'aide en ligne, insérez le CD-ROM du logiciel dans votre ordinateur et suivez les instructions affichées à l'écran.

 Macintosh : Cliquez sur Aide > Aide sur le Mac > Bibliothèque > Aide sur le produit HP.

#### Site Web HP

Si vous disposez d'un accès à Internet, vous pouvez obtenir de l'aide sur le site Web HP à l'adresse <u>www.hp.com/support</u>. Vous y trouverez une assistance technique, des pilotes, des fournitures et des informations pour passer des commandes.

## Chargement du papier et des originaux

Vous pouvez charger de nombreux types et formats de papiers différents dans l'appareil HP Tout-en-un, y compris du papier au format A4 ou Lettre, du papier photo, des transparents et des enveloppes. Pour plus d'informations, reportez-vous à l'aide en ligne.

#### Pour charger un original sur la vitre

- 1. Soulevez le couvercle pour le mettre en position ouverte.
- 2. Chargez l'original, face à imprimer vers le bas, dans l'angle avant droit de la vitre.
  - ☆: Conseil Des guides sont gravés sur le bord de la vitre pour vous aider à positionner correctement votre original.

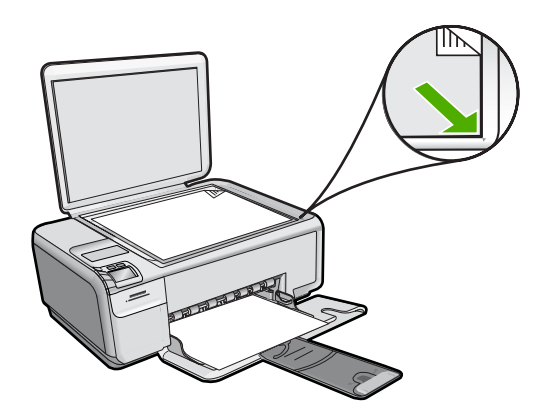

3. Fermez le capot.

#### Pour charger du papier au format standard

1. Faites glisser le guide de réglage de largeur du papier jusqu'à sa position extrême.

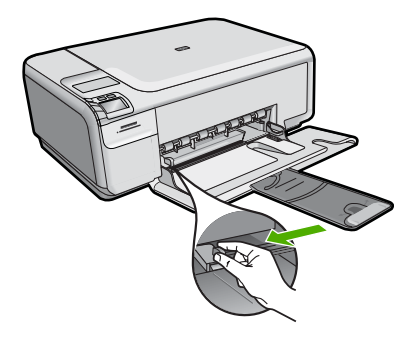

Remarque Si vous utilisez du papier Lettre ou A4 ou un format plus petit, assurez-vous que l'extension du bac est ouverte jusqu'au bout. Si vous utilisez du papier au format Légal, laissez la rallonge du bac fermée.

- Conseil Taquez une pile de papier sur une surface plane pour en aligner les bords. Assurez-vous que le papier contenu dans la pile est de format et de type identiques et est exempt de déchirures, poussière, plis et bords racornis ou recourbés.
- 2. Insérez la pile de papier dans le bac d'alimentation dans le sens de la longueur et face à imprimer vers le bas. Faites-la glisser jusqu'à ce qu'elle soit calée.

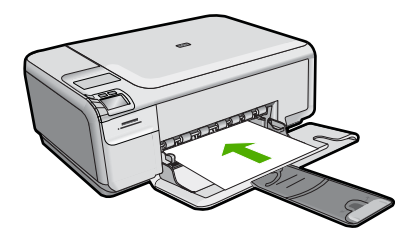

- △ Attention Assurez-vous que le produit est inactif et silencieux quand vous chargez du papier dans le bac d'alimentation. Si le produit est en cours d'entretien des cartouches d'impression ou s'il effectue une autre tâche, le dispositif d'arrêt de papier à l'intérieur du produit risque de ne pas être en place. Vous risqueriez d'enfoncer le papier trop profondément et le produit éjecterait des pages vierges.
- Conseil Si vous utilisez du papier à en-tête, insérez le haut de la page en premier, face à imprimer vers le bas.
- Faites glisser le guide de largeur de façon à ce qu'il touche le bord du papier. Ne surchargez pas le bac d'alimentation ; assurez-vous que la pile de papier tient dans le bac d'alimentation et ne dépasse pas le haut du guide de largeur.

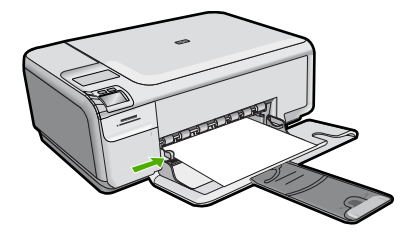

#### Chargement de papier photo petit format dans le bac d'alimentation

1. Faites glisser le guide de réglage de largeur du papier jusqu'à sa position extrême.

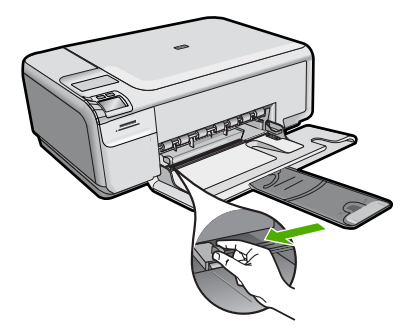

 Insérez la pile de papier photo à l'extrême droite du bac d'alimentation, le bord court vers l'avant et la face à imprimer vers le bas. Faites-la glisser jusqu'à ce qu'elle soit calée.

Si le papier photo utilisé est perforé, chargez-le de manière à ce que les perforations soient le plus près de vous.

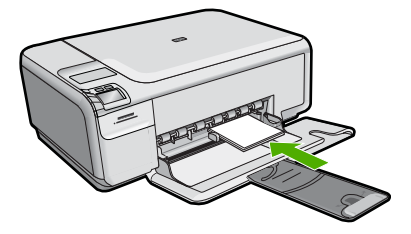

 Faites glisser le guide de largeur de façon à ce qu'il touche le bord du papier. Ne surchargez pas le bac d'alimentation ; assurez-vous que la pile de papier tient dans le bac d'alimentation et ne dépasse pas le haut du guide de largeur.

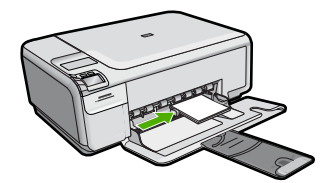

## Prévention des bourrages papier

Pour éviter les bourrages papier, respectez les principes suivants :

- Retirez fréquemment le papier imprimé du bac de sortie.
- Evitez que le papier photo ne se froisse ou n'ondule en le stockant à plat dans un sachet étanche.
- Assurez-vous que le papier chargé dans le bac d'alimentation repose à plat et que les bords ne sont pas cornés ou déchirés.

- Si vous imprimez des étiquettes, assurez-vous que les planches ne datent pas de plus de deux ans. Les étiquettes contenues sur des planches plus anciennes risquent de se détacher lorsque le papier est entraîné dans le produit, ce qui peut créer des bourrages papier.
- Ne mélangez pas des papiers de types et de formats différents dans le bac d'alimentation ; chargez un seul type et un seul format de papier à la fois.
- Ajustez le guide de largeur du bac d'alimentation pour qu'il se cale contre le papier chargé. Assurez-vous que le guide de largeur ne courbe pas le papier chargé dans le bac d'alimentation.
- Ne poussez pas le papier trop loin dans le bac d'alimentation.
- Utilisez les types de papier recommandés pour le produit.

## Impression de photos au format 10 x 15 cm (4 x 6 pouces)

Pour obtenir une qualité d'impression optimale, il est recommandé d'utiliser des papiers HP conçus spécialement pour le type de projet que vous imprimez, ainsi que des encres HP authentiques. Les papiers et encres HP sont spécialement conçus pour être utilisés ensemble et produire des impressions de grande qualité.

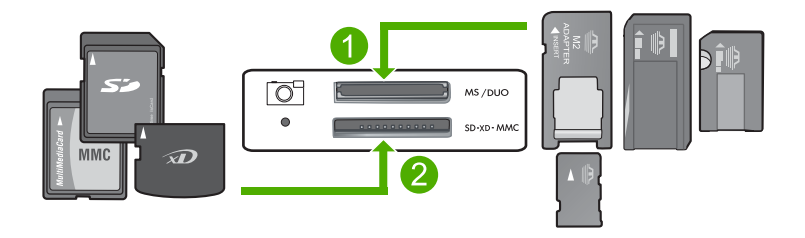

- 1 xD-Picture Card, Secure Digital (SD), Secure Digital Mini (adaptateur requis), Secure Digital High Capacity (SDHC), MultiMediaCard (MMC), MMC Plus, MMC Mobile (RS-MMC ; adaptateur requis), TransFlash MicroSD Card ou Secure MultiMedia Card
- 2 Memory Stick, Memory Stick Pro, Memory Stick Select, Memory Stick Magic Gate, Memory Stick Duo ou Duo Pro (adaptateur facultatif) ou Memory Stick Micro (adaptateur requis)

#### Pour imprimer une ou plusieurs photos de petite taille

- 1. Chargez du papier 10 x 15 cm dans le bac d'alimentation.
- 2. Insérez la carte mémoire dans le logement correspondant du produit.
- Appuyez sur les boutons jouxtant les icônes de flèche vers le haut ou vers le bas sur l'écran pour faire défiler les photos stockées sur la carte mémoire, jusqu'à ce que la photo souhaitée apparaisse.
- 4. Appuyez sur Paramètres.
- 5. Laissez le paramètre de Format par défaut (Sans bordure).
- Appuyez sur le bouton jouxtant Total des tirages pour augmenter le nombre de copies de l'image en cours à imprimer. Le premier numéro indiqué sur l'écran indique le nombre de copies de l'image en cours qui seront imprimées. Le second numéro indique le nombre total d'impression placées en file d'attente.

- 7. Appuyez sur OK.
  - Conseil Vous pouvez répéter les étapes 3 à 8 pour ajouter des photos à la file d'attente d'impression.
- 8. Appuyez sur le bouton jouxtant l'option Imprimer sur l'écran.
  - Conseil Vous pouvez continuer à faire défiler les photos contenues dans la carte mémoire durant l'impression de la photo. Dès que vous souhaitez lancer l'impression d'une photo, il vous suffit d'appuyer sur le bouton Imprimer pour l'ajouter à la file d'attente d'impression.

## Numérisation d'une image

Vous pouvez démarrer une numérisation à partir de l'ordinateur ou du panneau de commande de l'appareil HP Tout-en-un. Cette rubrique explique uniquement la marche à suivre à partir du panneau de configuration de l'appareil HP Tout-en-un.

Remarque Vous pouvez également numériser des images à partir du logiciel installé avec l'appareil HP Tout-en-un. Ce logiciel vous permet de modifier une image numérisée et de créer des projets spéciaux à partir d'une image numérisée.

#### Pour numériser vers un ordinateur

- 1. Chargez l'original, face à imprimer vers le bas, dans l'angle avant droit de la vitre.
  - Remarque Assurez-vous qu'aucune carte mémoire n'est insérée dans les emplacements appropriés sur le produit.
- Appuyez sur le bouton jouxtant l'icône Numériser/réimprimer. Le menu Numériser/réimprimer s'affiche.
- Appuyez sur le bouton jouxtant l'icône Numérisation vers PC. Un aperçu de l'image numérisée s'affiche sur l'ordinateur. Vous pouvez la modifier à cet endroit. Toute modification effectuée s'applique uniquement à la session de numérisation en cours.

Le logiciel HP Photosmart dispose de nombreux outils permettant de modifier une image numérisée. Vous pouvez améliorer la qualité globale de l'image en ajustant la luminosité, le contraste, la nuance des couleurs et la saturation. Vous pouvez également recadrer, redresser, faire pivoter ou redimensionner l'image.

 Apportez les modifications nécessaires à l'image numérisée et cliquez ensuite sur Accepter lorsque vous avez terminé.

## Création d'une copie

Vous pouvez réaliser des copies de qualité à partir du panneau de commande.

#### Pour numériser vers un ordinateur

- 1. Chargez l'original, face à imprimer vers le bas, dans l'angle avant droit de la vitre.
  - Remarque Assurez-vous qu'aucune carte mémoire n'est insérée dans les emplacements appropriés sur le produit.
- Appuyez sur le bouton jouxtant l'icône Numériser/réimprimer. Le menu Numériser/réimprimer s'affiche.
- Appuyez sur le bouton jouxtant l'icône Numérisation vers PC. Un aperçu de l'image numérisée s'affiche sur l'ordinateur. Vous pouvez la modifier à cet endroit. Toute modification effectuée s'applique uniquement à la session de numérisation en cours.

Le logiciel HP Photosmart dispose de nombreux outils permettant de modifier une image numérisée. Vous pouvez améliorer la qualité globale de l'image en ajustant la luminosité, le contraste, la nuance des couleurs et la saturation. Vous pouvez également recadrer, redresser, faire pivoter ou redimensionner l'image.

 Apportez les modifications nécessaires à l'image numérisée et cliquez ensuite sur Accepter lorsque vous avez terminé.

## **Remplacement des cartouches d'impression**

Pour remplacer les cartouches d'impression, suivez ces instructions. Ces instructions peuvent également vous aider à résoudre les problèmes de qualité d'impression liés aux cartouches.

Remarque Lorsque le niveau d'encre de la cartouche d'impression est bas, un message s'affiche sur l'écran de l'ordinateur. Vous pouvez également vérifier les niveaux d'encre depuis le logiciel installé avec l'appareil HP Tout-en-un.

Lorsqu'un message s'affiche pour vous avertir que le niveau d'encre est bas, assurezvous que vous disposez d'une cartouche de remplacement. Remplacez également les cartouches lorsque le texte imprimé est pâle ou si vous rencontrez des problèmes de qualité d'impression dus aux cartouches.

Pour commander des cartouches d'impression pour l'appareil HP Tout-en-un, consultez <u>www.hp.com/buy/supplies</u>. Si le système vous y invite, choisissez votre pays/région, suivez les indications pour sélectionner votre produit, puis cliquez sur l'un des liens d'achat sur la page.

#### Pour remplacer les cartouches d'impression

- 1. Assurez-vous que le produit est sous tension.
  - △ Attention Si l'appareil est hors tension lorsque vous ouvrez la trappe d'accès aux cartouches d'impression pour changer ces dernières, l'appareil ne les libère pas. Vous risquez de l'endommager si les cartouches ne sont pas correctement positionnées du côté droit lorsque vous tentez de les retirer.
- Vérifiez que vous avez bien chargé du papier blanc ordinaire vierge de format A4 ou Lettre dans le bac d'alimentation.
- Ouvrez le capot d'accès aux cartouches d'impression. Le chariot d'impression se trouve à l'extrémité droite du produit.
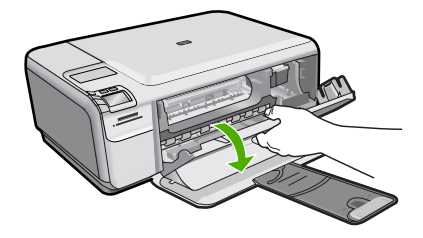

 Attendez que le chariot d'impression soit immobile et silencieux. Appuyez sur une cartouche d'impression pour la libérer, puis tirez-la vers vous pour la dégager de son logement.

Si vous remplacez la cartouche couleur, retirez la cartouche située dans le logement de gauche.

Si vous remplacez une cartouche noire ou photo, retirez la cartouche située dans le logement de droite.

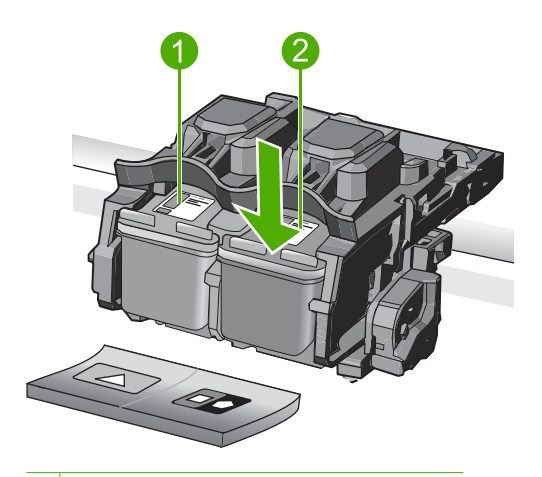

- 1 Logement de la cartouche couleur
- 2 Logement des cartouches noire et photo
- ☆ Conseil Si vous retirez la cartouche d'impression noire pour installer la cartouche photo, placez la cartouche noire dans l'étui de protection ou dans une pochette en plastique hermétiquement fermée.
- Retirez la nouvelle cartouche d'impression de son emballage en prenant garde de ne toucher que le plastique noir et retirez délicatement l'adhésif plastique en tirant sur la languette rose.

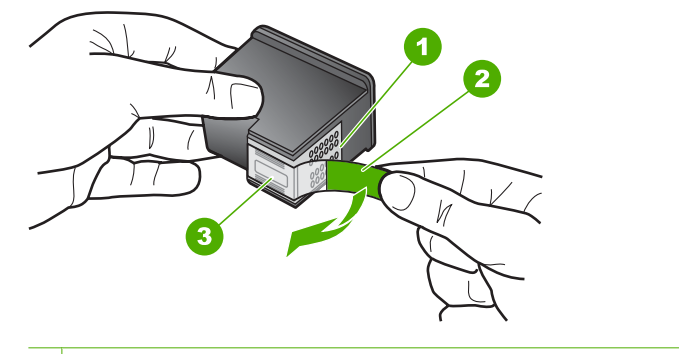

- 1 Contacts en cuivre
- 2 Adhésif plastique avec sa languette rose (à retirer avant l'installation)
- 3 Buses d'encre sous le ruban adhésif
- △ Attention Ne touchez pas les contacts en cuivre ni les buses d'encre. En outre, ne replacez pas la bande adhésive des cartouches d'impression. Vous risqueriez d'entraîner des obstructions, d'empêcher l'encre de s'écouler et de créer des problèmes de connexion électrique.

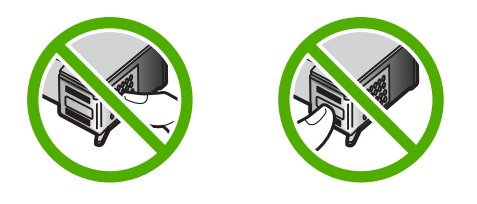

 Maintenez la cartouche d'impression de sorte que le logo HP soit orienté vers le haut, puis insérez-la dans son logement. Veillez à bien enfoncer les cartouches d'impression jusqu'à ce qu'elles s'enclenchent.

Si vous installez la cartouche d'impression couleur, faites-la glisser dans l'emplacement de gauche.

Si vous installez une cartouche noire ou photo, faites-la glisser dans l'emplacement de droite.

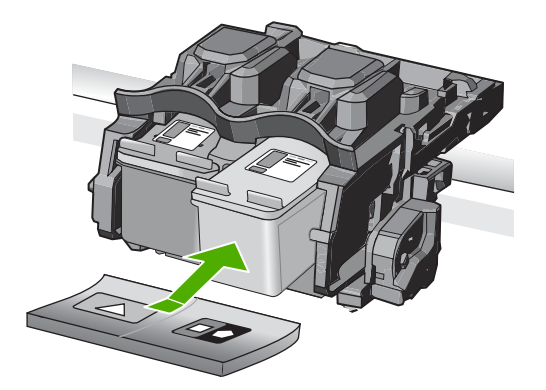

7. Fermez le capot avant.

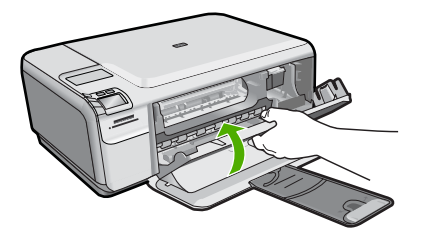

- Lorsque vous y êtes invité, appuyez sur OK. Le produit imprime une page d'alignement des cartouches d'impression.
  - Remarque Si le bac d'alimentation contient du papier couleur, l'alignement échoue. Chargez du papier blanc ordinaire vierge dans le bac d'alimentation, puis relancez l'alignement.
- 9. Chargez la page en orientant la face à imprimer vers le bas dans le coin inférieur droit de la vitre d'exposition et appuyez sur **OK** pour numériser la page.
- Lorsque le bouton Marche/arrêt clignote, l'alignement est terminé. Retirez la page d'alignement, puis procédez à son recyclage ou à son élimination.

# Nettoyage de l'appareil HP Tout-en-un

Nettoyez au besoin la vitre et le capot pour assurer la propreté des copies et des numérisations. Pensez aussi à enlever la poussière sur l'extérieur de votre appareil HP Tout-en-un.

Conseil Vous pouvez acheter un kit de nettoyage pour imprimantes jet d'encre et appareils Tout-en-un HP (Q6260A). Ce kit contient tout le nécessaire pour nettoyer en toute sécurité votre périphérique HP. Pour des informations complémentaires, voir : <u>www.shopping.hp.com/accessories-store/printer</u>.

### Pour nettoyer la vitre

- 1. Mettez l'appareil hors tension, débranchez le cordon d'alimentation et soulevez le capot.
- Nettoyez la vitre avec un tissu doux ou une éponge légèrement humidifiée avec un nettoyeur de verre non abrasif.
  - △ Attention N'utilisez pas de liquide abrasif, d'acétone, de benzène ou de tétrachlorure de carbone sur la vitre : ces produits risqueraient de l'endommager. Evitez de verser ou de vaporiser du liquide directement sur la vitre. Le liquide pourrait s'infiltrer sous la vitre et endommager l'appareil.
- 3. Essuyez la vitre du scanner à l'aide d'un chiffon sec, doux et non pelucheux.
- 4. Mettez le produit sous tension.

### Pour nettoyer le fond blanc du capot

- 1. Mettez l'appareil hors tension, débranchez le cordon d'alimentation et soulevez le capot.
- Nettoyez la partie blanche interne avec un tissu doux ou une éponge légèrement humidifiée avec du savon doux et de l'eau chaude. Lavez délicatement l'intérieur du couvercle pour détacher les résidus. Ne frottez pas énergiquement.
- 3. Essuyez l'intérieur du couvercle à l'aide d'un chiffon sec, doux et non pelucheux.

 $\triangle$  Attention N'utilisez pas d'essuie-tout, au risque de rayer l'intérieur du couvercle.

 Si le couvercle n'est toujours pas propre, répétez les étapes précédentes en utilisant de l'alcool isopropylique et essuyez bien le support avec un tissu humide pour éliminer les résidus d'alcool.

△ Attention Veillez à ne pas renverser d'alcool sur la vitre ou l'extérieur de l'appareil, cela risquerait d'endommager ce dernier.

5. Branchez le cordon d'alimentation, puis mettez l'appareil sous tension.

# 2 Dépannage et assistance

Ce chapitre contient des informations de dépannage relatives à l'appareil HP Tout-en-un. Il fournit notamment des renseignements sur les problèmes liés à l'installation, à la configuration et à certains aspects de l'utilisation. Pour plus d'informations sur le dépannage, consultez l'aide en ligne fournie avec votre logiciel.

Plusieurs problèmes peuvent se produire si l'appareil HP Tout-en-un est connecté à l'ordinateur via un câble USB avant l'installation du logiciel HP Tout-en-un sur l'ordinateur. Si vous avez connecté l'appareil HP Tout-en-un à votre ordinateur avant que le programme d'installation du logiciel ne vous y ait invité, procédez comme suit :

### Dépannage des problèmes courant rencontrés pendant l'installation

- 1. Débranchez le câble USB de l'ordinateur.
- 2. Désinstallez le logiciel (si vous l'avez déjà installé).
- 3. Redémarrez l'ordinateur.
- 4. Mettez l'appareil HP Tout-en-un hors tension, attendez une minute, puis redémarrez-le.
- 5. Réinstallez le logiciel de l'appareil HP Tout-en-un.
- △ Attention Ne branchez pas le câble USB avant d'y avoir été invité par le biais de l'écran d'installation du logiciel.

Pour plus d'informations pour contacter le support, reportez-vous à la troisième de couverture de ce guide.

## Désinstallation et réinstallation du logiciel

Si l'installation est incomplète ou que vous avez connecté le câble USB à l'ordinateur avant d'y être invité par l'écran d'installation du logiciel, il peut être nécessaire de désinstaller, puis de réinstaller le logiciel. Ne supprimez pas simplement les fichiers de l'application de l'appareil HP Tout-en-un de votre ordinateur. Assurez-vous de les désinstaller à l'aide de l'utilitaire prévu à cet effet, lequel est fourni lors de l'installation du logiciel associé à l'appareil HP Tout-en-un.

### Pour désinstaller, puis réinstaller le logiciel

- 1. Dans la barre des tâches de Windows, cliquez sur Démarrer, Paramètres, Panneau de configuration (ou simplement Panneau de configuration).
- 2. Double-cliquez sur Ajout/suppression de programmes (ou cliquez sur Désinstaller un programme).
- 3. Sélectionnez Logiciel du pilote Tout-en-un HP Photosmart et cliquez sur Modifier/ Supprimer.

Suivez les instructions qui s'affichent à l'écran.

- 4. Déconnectez le produit de l'ordinateur.
- 5. Redémarrez l'ordinateur.
  - Remarque II est important de déconnecter l'appareil avant de redémarrer l'ordinateur. Ne connectez pas l'appareil à l'ordinateur avant d'avoir réinstallé le logiciel.
- 6. Insérez le CD-ROM du produit dans le lecteur de CD-ROM de votre ordinateur, puis lancez le programme d'installation.
  - **Remarque** Si le programme d'installation ne s'affiche pas, recherchez le fichier setup.exe sur le lecteur de CD-ROM, puis double-cliquez dessus.

**Remarque** Si vous n'êtes plus en possession du CD-ROM d'installation, vous pouvez télécharger le logiciel sur le site <u>www.hp.com/support</u>.

7. Suivez les instructions à l'écran, ainsi que celles du Guide de configuration fourni avec le produit.

Une fois l'installation du logiciel terminée, l'icône **HP Digital Imaging Monitor** apparaît dans la barre d'état système de Windows.

Pour vous assurer que le logiciel est correctement installé, cliquez deux fois sur l'icône Centre de solutions HP sur le bureau. Si le Centre de solutions HP affiche les principales icônes (Numériser image et Numériser document), cela signifie que le logiciel a été correctement installé.

## Dépannage de la configuration du matériel

Reportez-vous à cette section pour résoudre les problèmes rencontrés lors de la configuration de l'appareil HP Tout-en-un.

### L'appareil ne s'allume pas.

Essayez les solutions suivantes si aucune indication n'est émise par un voyant, qu'aucun bruit n'est émis ou qu'aucun mouvement n'a lieu dans le produit lorsque vous mettez celui-ci sous tension.

# Solution 1 : Assurez-vous que vous utilisez le cordon d'alimentation fourni avec le produit.

### Solution

- Assurez-vous que le cordon d'alimentation est correctement branché au produit et à l'adaptateur secteur. Branchez le cordon d'alimentation à une prise de courant, à un parasurtenseur ou à une prise multiple.
- Si vous utilisez une prise multiple, assurez-vous que l'interrupteur dont elle est équipée est en position de marche. Vous pouvez aussi brancher le produit directement à une prise secteur.
- Testez la prise d'alimentation pour vérifier qu'elle est en bon état. Branchez un appareil dont vous être sûr du bon fonctionnement et vérifiez s'il est alimenté. Si ce n'est pas le cas, la prise d'alimentation est très certainement défectueuse.
- Si vous avez branché le produit sur une prise à interrupteur, assurez-vous que l'interrupteur est en position de marche. S'il est sous tension mais ne fonctionne toujours pas, il se peut que la prise de courant ait un problème.

**Cause:** Le produit n'était pas utilisé avec le cordon d'alimentation fourni. Si le problème persiste, passez à la solution suivante.

### Solution 2 : Réinitialisez le produit

**Solution:** Mettez le produit hors tension, puis débranchez le cordon d'alimentation. Rebranchez le cordon d'alimentation, puis appuyez sur le bouton **Marche/arrêt** pour mettre le produit sous tension.

Cause: Le produit a généré une erreur.

Si le problème persiste, passez à la solution suivante.

### Solution 3 : Appuyez sur le bouton Marche/arrêt plus lentement.

**Solution:** Le produit peut ne pas répondre si vous appuyez trop rapidement sur le bouton **Marche/arrêt**. Appuyez une seule fois sur le bouton **Marche/arrêt**. Il faut parfois quelques minutes pour mettre le produit sous tension. Si vous appuyez à nouveau sur le bouton **Marche/arrêt** pendant cette période, vous risquez de mettre le produit hors tension.

Cause: Vous avez appuyé sur le bouton Marche/arrêt trop vite.

Si le problème persiste, passez à la solution suivante.

### Solution 4 : Contactez HP pour obtenir le remplacement du bloc d'alimentation

**Solution:** Contactez l'Assistance HP afin de commander un bloc d'alimentation électrique pour le produit.

Rendez-vous sur le site : www.hp.com/support.

Si vous y êtes invité, sélectionnez votre pays/région, puis cliquez sur **Contacter HP** pour savoir comment contacter l'assistance technique.

**Cause:** Le bloc d'alimentation n'était pas destiné à être utilisé avec ce produit ou a subi une défaillance mécanique.

Si le problème persiste, passez à la solution suivante.

### Solution 5 : Contactez l'Assistance HP pour la maintenance

**Solution:** Si vous avez procédé à toutes les étapes mentionnées dans les solutions précédentes et que le problème n'est toujours pas résolu, contactez le support HP pour obtenir une assistance.

Consultez le site : <u>www.hp.com/support</u>.

Si vous y êtes invité, sélectionnez votre pays/région, puis cliquez sur **Contacter HP** pour contacter l'assistance technique.

**Cause:** Une assistance est peut-être nécessaire pour permettre le bon fonctionnement du produit ou du logiciel.

# J'ai branché le câble USB mais je rencontre des problèmes d'utilisation du produit avec mon ordinateur

**Solution:** Vous devez installer le logiciel fourni avec le produit avant de brancher le câble USB. Durant l'installation, ne branchez pas le câble USB avant d'y être invité par les instructions affichées à l'écran.

Une fois le logiciel installé, branchez une extrémité du câble USB à l'arrière de votre ordinateur et l'autre extrémité à l'arrière du produit. Vous pouvez effectuer la connexion sur n'importe quel port USB situé à l'arrière de votre ordinateur.

Pour plus d'informations sur l'installation du logiciel et la connexion du câble USB, reportez-vous au Guide de configuration fourni avec le produit.

**Cause:** Le câble USB a été connecté avant l'installation du logiciel. La connexion du câble USB avant l'invitation peut engendrer des erreurs.

### L'appareil est configuré mais n'imprime pas

Pour résoudre ce problème, essayez de suivre les solutions ci-après. Les solutions sont indiquées dans l'ordre, la solution la plus probable étant indiquée en premier. Si la première solution n'a pas permis de résoudre le problème, essayez les solutions suivantes jusqu'à ce que vous soyez parvenu à solutionner l'incident.

# Solution 1 : Appuyez sur le bouton Marche/arrêt pour mettre le produit sous tension.

**Solution:** Regardez l'écran du produit. S'il n'affiche rien et que le bouton **Marche/arrêt** n'est pas allumé, le produit est hors tension. Assurez-vous que le cordon d'alimentation est correctement connecté au produit et branché sur une prise de courant. Appuyez sur le bouton **Marche/arrêt** pour mettre le produit sous tension.

Cause: Le produit n'avait peut-être pas été mis sous tension.

Si le problème persiste, passez à la solution suivante.

#### Solution 2 : Définissez le produit en tant qu'imprimante par défaut

**Solution:** Utilisez les outils système disponibles sur votre ordinateur pour définir votre produit en tant qu'imprimante par défaut.

**Cause:** Vous avez envoyé le travail d'impression vers l'imprimante par défaut, mais celle-ci ne correspondait pas au produit.

Si le problème persiste, passez à la solution suivante.

### Solution 3 : Vérifiez la connexion entre le produit et l'ordinateur.

Solution: Vérifiez la connexion entre le produit et l'ordinateur. Cause: Le produit et l'ordinateur ne communiquent pas. Si le problème persiste, passez à la solution suivante.

# Solution 4 : Vérifiez que les cartouches d'impression sont bien insérées et contiennent de l'encre

**Solution:** Vérifiez que les cartouches d'impression sont bien insérées et contiennent de l'encre.

**Cause:** Un incident s'est produit au niveau d'une ou plusieurs cartouches d'impression. Si le problème persiste, passez à la solution suivante.

### Solution 5 : Chargez du papier dans le bac d'alimentation

**Solution:** Chargez du papier dans le bac d'alimentation. **Cause:** Le produit était peut-être à court de papier.

## Elimination de bourrages papier

En cas de bourrage papier, vérifiez d'abord la porte arrière. Il peut être nécessaire d'éliminer un bourrage papier par la trappe d'accès arrière

### Pour éliminer un bourrage papier à partir de la porte arrière

 Appuyez sur le loquet situé à gauche de la trappe d'accès arrière afin de la libérer. Retirez la porte en l'extrayant de l'appareil.

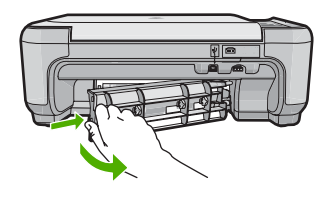

- 2. Tirez avec précaution sur le papier pour le dégager des rouleaux.
  - ▲ Attention Si le papier se déchire lorsque vous l'enlevez des rouleaux, assurez-vous ensuite qu'il ne reste pas de morceaux de papier dans les rouleaux et les roues du produit. Si vous ne retirez pas tous les morceaux de papier du produit, d'autres bourrages papier risquent de se produire.
- 3. Replacez la porte arrière. Poussez-la doucement vers l'avant jusqu'à ce qu'elle s'enclenche.

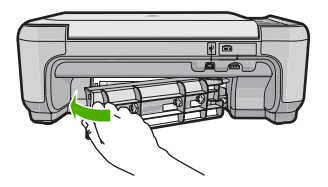

4. Appuyez sur le bouton jouxtant l'icône OK pour poursuivre le travail en cours.

## Dépannage relatif aux cartouches d'impression

Si vous rencontrez des problèmes d'impression, l'une des cartouches en est probablement la cause. Pour plus d'informations à ce sujet, reportez-vous à la section « <u>Remplacement des cartouches</u> <u>d'impression</u>, » page 32 de ce manuel.

## Procédure d'assistance

### Si vous rencontrez un problème, procédez comme suit :

- 1. Consultez la documentation fournie avec le produit.
- 2. Visitez le site Web de service et d'assistance en ligne de HP à l'adresse suivante <u>www.hp.com/support</u>. L'assistance en ligne HP est disponible pour tous les clients HP. L'assistance HP constitue le moyen le plus rapide d'obtenir des informations à jour sur les périphériques et l'assistance de spécialistes. Elle offre les services suivants :
  - Un accès rapide à des spécialistes de l'assistance en ligne compétents
  - · Des mises à jour de logiciels et de pilotes pour le produit
  - Des informations pertinentes sur les produits et le dépannage pour les problèmes les plus courants
  - Des mises à jour proactives de périphérique, des alertes d'assistance et des communiqués HP disponibles lors de l'enregistrement du produit
- 3. Appelez l'assistance HP. Les options d'assistance et la disponibilité varient selon le produit, le pays/la région, ainsi que la langue.

Pour plus d'informations pour contacter le support, reportez-vous à la troisième de couverture de ce guide.

# **3** Renseignements techniques

Cette section contient les spécifications techniques et les informations légales internationales de l'appareil HP Tout-en-un.

Pour plus d'informations d'ordre réglementaire ou environnemental, y compris la déclaration de conformité, reportez-vous à l'aide en ligne.

### Configurations système minimales

La configuration requise concernant le logiciel est incluse dans le fichier LisezMoi.

### Spécifications de produits

Pour obtenir des spécifications de produits, visitez le site Web HP à l'adresse <u>www.hp.com/</u> <u>support</u>.

#### Spécifications relatives au papier

- Capacité du bac d'alimentation : Feuilles de papier ordinaire : Jusqu'à 100 (papier de 75 g/m<sup>2</sup>)
- Capacité du bac de sortie : Feuilles de papier ordinaire : Jusqu'à 50 (papier de 75 g/m<sup>2</sup>)
- Remarque Pour obtenir la liste complète des formats de support pris en charge, reportez-vous au logiciel d'impression.

#### Spécifications physiques

- Hauteur : 16,7 cm
- Largeur : 43,4 cm
- Profondeur : 56,7 cm avec extension de bac déployée, 40,3 cm avec extension de bac fermée,
- Poids : 5,0 kg

#### Spécifications électriques

- Consommation électrique: 20 watts maximum (impression moyenne)
- Tension d'entrée (0957-2231) : 100 à 240 V CA ~ 600 mA, 50 à 60 Hz
- Tension de sortie : CC 32 V===375 mA, 16 V===500 mA

Remarque Utilisez uniquement l'adaptateur secteur fourni par HP.

#### **Conditions d'exploitation**

- Plage de température de fonctionnement recommandée : 15 à 32 °C (59 à 90 °F)
- Plage de température de fonctionnement acceptable : 5 à 35 °C (41 à 95 °F)
- Humidité : de 15 à 80 % d'humidité relative sans condensation
- Plage de température hors fonctionnement (stockage) : -20 à 50 °C (-4 à 122 °F)
- En présence de champs électromagnétiques, la sortie de l'appareil HP Tout-en-un peut être légèrement déformée.
- HP recommande d'utiliser un câble USB de 3 m au maximum afin de réduire les interférences provoquées par les champs électromagnétiques élevés qui peuvent se produire

### Déclarations de conformité aux réglementations

L'appareil HP Tout-en-un respecte les exigences définies par les organismes de réglementation de votre pays/région. Pour une liste complète des déclarations de conformité aux réglementations, reportez-vous à l'aide en ligne.

### Numéro d'identification réglementaire de modèle

Un numéro de modèle réglementaire a été attribué à votre produit dans un souci d'identification et de respect de la réglementation. Le numéro de modèle réglementaire de votre produit est le SNPRB-0721. Vous ne devez pas confondre ce numéro réglementaire avec le nom commercial du produit (Tout-en-un HP Photosmart série C4400, etc.) ou le numéro du produit (CC200A, etc.).

# Garantie

|   | Produit HP         | Durée de la garantie limitée                                                                                                    |
|---|--------------------|----------------------------------------------------------------------------------------------------|
|   | Supports logiciels | 90 jours                                                                                                    |
| _ | Imprimante         | 1 an                                                                                                    |
|   | Cartouches d'encre | Jusqu'à épuisement de l'encre HP ou jusqu'à expiration de la<br>date de garantie imprimée sur la cartouche (selon le cas qui se<br>produira en premier). Cette garantie ne couvre pas les produits<br>utilisant de l'encre HP qui ont été reconditionnés, mal utilisés ou<br>altérés. |
| _ | Accessoires        | 1 an, sauf indication contraire                                                                                                    |
| _ |                    |                                                                                                    |

A. Extension de garantie limitée

- 1. Hewlett-Packard (HP) garantit au client utilisateur final que les produhits HP décrits précédemment sont exempts de défauts de matériaux et malfaçons pendant la durée indiquée ci-dessus, à compter de la date d'achat par le client.
- 2. Pour les logiciels, la garantie limitée HP est valable uniquement en cas d'impossibilité d'exécuter les instructions de programmation. HP ne garantit pas que le fonctionnement du logiciel ne connaîtra pas d'interruptions ni d'erreurs.
- 3. La garantie limitée HP ne couvre que les défauts qui apparaissent dans le cadre de l'utilisation normale du produit et ne couvre aucun autre problème, y compris ceux qui surviennent du fait :
  - a. d'une mauvaise maintenance ou d'une modification ;
  - b. de logiciels, de supports, de pièces ou de consommables non fournis ou non pris en charge par HP;
  - du fonctionnement du produit hors de ses caractéristiques ; ou
  - d'une modification non autorisée ou d'une mauvaise utilisation.
- Pour les imprimantes HP, l'utilisation d'une cartouche d'un autre fournisseur ou d'une cartouche rechargée n'entraîne pas la résiliation de la 4. garantie ni d'un contrat de support HP. Toutefois, si la panne ou les dégâts peuvent être attribués à l'utilisation d'une cartouche d'un autre fournisseur, d'une cartouche rechargée ou d'une cartouche périmée, HP facturera les montants correspondant au temps et au matériel nécessaires à la réparation de l'imprimante.
- 5. Si, pendant la période de garantie applicable. HP est informé d'une défaillance concernant un produit couvert par la garantie HP. HP choisira de réparer ou de remplacer le produit défectueux.
- 6. Si HP est dans l'incapacité de réparer ou de remplacer, selon le cas, un produit défectueux couvert par la garantie HP, HP devra, dans un délai raisonnable après avoir été informé du défaut, rembourser le prix d'achat du produit.
- 7. HP ne sera tenu à aucune obligation de réparation, de remplacement ou de remboursement tant que le client n'aura pas retourné le produit défectueux à HP.
- Tout produit de remplacement peut être neuf ou comme neuf, pourvu que ses fonctionnalités soient au moins équivalentes à celles du produit remplacé.
- 9. Les produits HP peuvent contenir des pièces, des composants ou des matériels reconditionnés équivalents à des neufs en termes de performances
- 10. La garantie limitée HP est valable dans tout pays dans lequel le produit HP couvert est distribué par HP. Des contrats apportant des services de garantie supplémentaires, tels que la réparation sur site, sont disponibles auprès des services de maintenance agréés par HP dans les pays dans lequel le produit est distribué par HP ou par un importateur agréé
- B. Restrictions de garantie
   DANS LA MESURE OÙ LES LOIS LOCALES L'AUTORISENT, HP OU SES FOURNISSEURS TIERS NE FONT AUCUNE AUTRE
   DANS LA MESURE OÙ LES LOIS LOCALES L'AUTORISENT, HP OU SES FOURNISSEURS TIERS NE FONT AUCUNE AUTRE GARANTIE OU CONDITION, EXPRESSE OU IMPLICITE, EN CE QUI CONCERNE LES PRODUITS HP ET NIENT TOUTE GARANTIE IMPLICITE DE COMMERCIALISATION, DE QUALITÉ SATISFAISANTE OU D'ADAPTATION À UN BUT PARTICULIER. C. Restrictions de responsabilité
- 1. Dans la mesure où les lois locales l'autorisent, les recours énoncés dans cette déclaration de garantie constituent les recours exclusifs du client
  - 2. DANS LA MESURE OÙ LES LOIS LOCALES L'AUTORISENT, EXCEPTION FAITE DES OBLIGATIONS SPÉCIFIQUEMENT ÉNONCÉES DANS LA PRÉSENTE DÉCLARATION DE GARANTIE, HP OU SES FOURNISSEURS TIERS NE POURRONT ÊTRE TENUS POUR RESPONSABLES DE DOMMAGES DIRECTS, INDIRECTS, SPÉCIAUX OU ACCIDENTELS, QU'ILS SOIENT BASÉS SUR UN CONTRAT, UN PRÉJUDICE OU TOUTE AUTRE THÉORIE LÉGALE, QUE CES DOMMAGES SOIENT RÉPUTÉS POSSIBLES OU NON
- D. Lois locales
  - 1. Cette déclaration de garantie donne au client des droits juridiques spécifiques. Le client peut également posséder d'autres droits selon les états des Etats-Unis, les provinces du Canada, et les autres pays ou régions du monde. Si cette déclaration de garantie est incompatible avec les lois locales, elle sera considérée comme étant modifiée pour être conforme à la
  - 2. loi locale. Selon ces lois locales, certaines renonciations et limitations de cette déclaration de garantie peuvent ne pas s'appliquer au client. Par exemple, certains états des Etats-Unis, ainsi que certains gouvernements hors des Etats-Unis (y compris certaines provinces du Canada), peuvent :
    - a. exclure les renonciations et limitations de cette déclaration de garantie des droits statutaires d'un client
    - (par exemple au Royaume-Uni);
    - b. restreindre d'une autre manière la possibilité pour un fabricant d'imposer ces renonciations et limitations ; ou
  - c. accorder au client des droits de garantie supplémentaires, spécifier la durée des garanties implicites que le fabricant ne peut nier, ou ne pas autoriser les limitations portant sur la durée des garanties implicites.
  - EXCEPTÉ DANS LA MESURE AUTORISÉE PAR LA LÉGISLATION, LES TERMES DE LA PRÉSENTE DÉCLARATION DE GARANTIE N'EXCLUENT, NE LIMITENT NI NE MODIFIENT LES DROITS STATUTAIRES OBLIGATOIRES APPLICABLES À LA VENTE DES PRODUITS HP AUXDITS CLIENTS, MAIS VIENNENT S'Y AJOUTER.

#### Garantie du fabricant HP

#### Cher client

Vous trouverez, ci-après, les coordonnées de l'entité HP responsable de l'exécution de la garantie fabricant relative à votre matériel HP dans votre pays,

En vertu de votre contrat d'achat, il se peut que vous disposiez de droits légaux supplémentaires à l'encontre de votre vendeur. Ceux-ci ne sont aucunement affectés par la présente garantie du fabricant HP.

En particulier, si vous êtes un consommateur domicilié en France (départements et territoires d'outer-ener (DOM-TOM) inclus dans la limite des textes qui leur sont applicables), le vendeur reste tenu à votre égard des défauts de conformité du bien au contrat et des vices rédhibitiores hadans les conditions prévues aux articles (1844 à 1649 du Code civil.

Code de la consommation :

Code de a consumination : "Art L\_2114 - Le vendeur estenu de livrer un bien conforme au contrat et répond des défauts de conformité existant lors de la délivrance. Il répond également des défauts de conformité résultant de l'emballage, des instructions de montage ou de l'installation lorsque celle-ci a été mise à sa charge par le contrat ou a été réalisée sous sa responsabilité."

"Art. L. 211-5. - Pour être conforme au contrat, le bien doit : 1° Etre propre à l'usage habituellement attendu d'un bien se en semblable et, le cas échéant correspondre à la description donnée par le vendeur et posséder les qualités que celui-ci a présentées à l'acheteur sous forme

"Art. L. 211-5. - Fould the consorting au contrat, the pier out : "If "Ere propre 3 lusage habituleitement attend ut" on bine semblable et, le cas échéant correspondre à la description donnée par le vendeur et posséder les qualités que celui-ci a présentées à l'acheteur sous l d'échantilion ou de modèle; - présenter les qualités qu'un acheteur peut légitimement attendre eu égard aux déclarations publiques faites par le vendeur, par le producteur ou par son représentant, notamment dans la publicité ou l'étiquet 2" Ou présenter les caractéristiques définies d'un commun accord par les parties ou être propre à tout usage spécial recherché par l'acheteur, porté à la connaissance du vendeur et que ce dernier a accepté. 2" Ou présenter les caractéristiques définies d'un commun accord par les parties ou être propre à tout usage spécial recherché par l'acheteur, porté à la connaissance du vendeur et que ce dernier a accepté.p Code civil :

Vocde vini Aricle 1641 : Le vendeur est tenu de la garantie à raison des défauts cachés de la chose vendue qui la rendent impropre à l'usage auquel on la destine, ou qui diminuent tellement cet usage, que l'acheteur ne l'aurait pas acquise, ou n'en aurait donné qu'un moindre prix, s'il les avait connus.

"Code civil Article 1648 : L'action résultant des vices rédhibitoires doit être intentée par l'acquéreur dans un délai de deux ans à compter de la découverte du vice."

France : Hewlett-Packard France, SAS, 80, rue Camille Desmoulins, 92788 issy les Moulineaux Cedex 9 Belgique : Hewlett-Packard Belgium BVBA/SPRL 1, rue de l'Aéronef, B-1140 Brussels Luxembourg : Hewlett-Packard Luxembourg SCA, 7a, rue Robert Stümper, L-2557 Luxembourg-Gasperich

# HP Photosmart C4400 All-in-One series

Guida di base

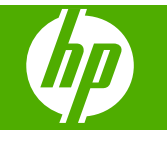

# Sommario

### 1 Descrizione dell'unità HP All-in-One

| Panoramica dell'unità HP All-in-One                  | 47 |
|------------------------------------------------------|----|
| Pulsanti pannello di controllo                       | 48 |
| Ulteriori informazioni                               | 49 |
| Caricamento degli originali e della carta            |    |
| Prevenzione degli inceppamenti della carta           | 52 |
| Stampa di foto di formato 10 x 15 cm (4 x 6 pollici) | 53 |
| Scansione di un'immagine                             | 54 |
| Creazione di una copia                               | 54 |
| Sostituzione delle cartucce di stampa                | 55 |
| Pulizia dell'unità HP All-in-One                     | 58 |

## 2 Risoluzione dei problemi e assistenza

| Disinstallazione e reinstallazione del software            | 60 |
|------------------------------------------------------------|----|
| Risoluzione dei problemi di configurazione dell'hardware   | 61 |
| Eliminazione degli inceppamenti della carta                | 63 |
| Risoluzione dei problemi relativi alla cartuccia di stampa | 63 |
| Procedura di assistenza                                    | 63 |

### 3 Informazioni tecniche

| Requisiti di sistema                  | 65 |
|---------------------------------------|----|
| Caratteristiche tecniche del prodotto | 65 |
| Informazioni normative                | 65 |
| Garanzia                              | 67 |

# 1 Descrizione dell'unità HP All-in-One

Utilizzare HP All-in-One per eseguire velocemente e semplicemente attività quali una copia, la scansione di documenti oppure la stampa di foto da una scheda di memoria. È possibile accedere a numerose funzioni dell'unità HP All-in-One direttamente dal pannello di controllo, senza accendere il computer.

Nota Questa guida illustra le operazioni di base e le procedure di risoluzione dei problemi e fornisce informazioni su come contattare il supporto HP e ordinare i materiali di consumo.

La Guida in linea illustra nel dettaglio tutte le caratteristiche e le funzioni e spiega come utilizzare il software HP Photosmart fornito insieme all'unità HP All-in-One.

# Panoramica dell'unità HP All-in-One

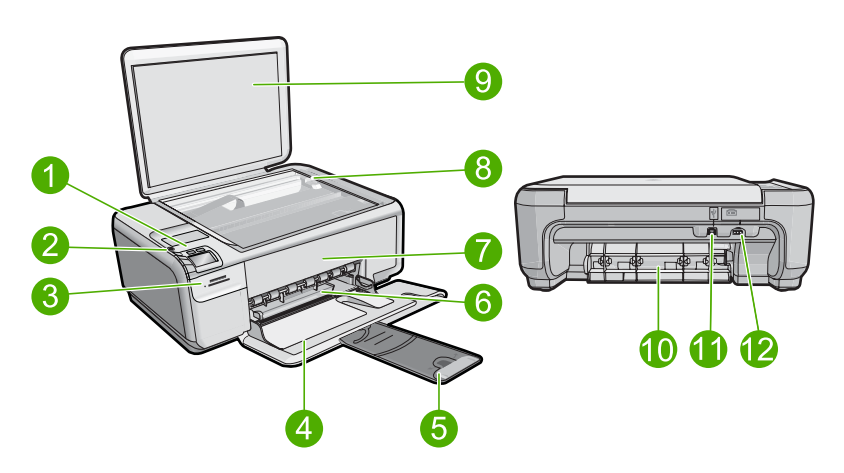

| Etichetta | Descrizione                                                                       |
|-----------|-----------------------------------------------------------------------------------|
| 1         | Pulsante di accensione                                                            |
| 2         | Pannello di controllo                                                             |
| 3         | Alloggiamenti per schede di memoria                                               |
| 4         | Vassoio di alimentazione                                                          |
| 5         | Estensione del vassoio della carta (indicato anche come 'estensione del vassoio') |
| 6         | Guida della larghezza della carta                                                 |
| 7         | Sportello della cartuccia di stampa                                               |
| 8         | Superficie di scansione                                                           |

### Capitolo 1

(continuazione)

| Etichetta | Descrizione                   |
|-----------|-------------------------------|
| 9         | Pellicola del coperchio       |
| 10        | Sportello posteriore          |
| 11        | Porta USB posteriore          |
| 12        | Connessione di alimentazione* |

\* Da utilizzare solo con l'adattatore fornito da HP.

# Pulsanti pannello di controllo

La figura riportata di seguito e la relativa tabella forniscono un riferimento rapido alle funzioni del pannello di controllo dell'unità HP All-in-One.

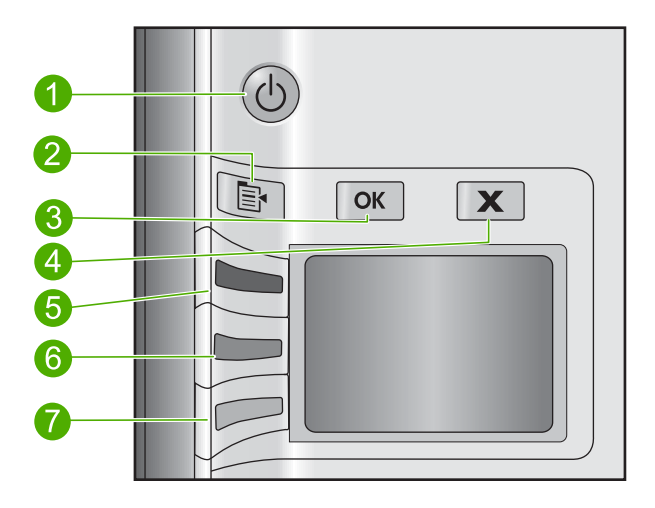

| Etichetta | lcona        | Nome e descrizione                                                                                                    |
|-----------|--------------|----------------------------------------------------------------------------------------------------|
| 1         | U            | <b>Acceso</b> : consente di accendere o spegnere l'unità. Quando l'unità è spenta,<br>l'alimentazione continua comunque a essere usata dalla periferica in quantità minima.<br>Per staccare completamente l'alimentazione dall'unità, spegnerla e scollegare il cavo<br>di alimentazione. |
| 2         |              | <b>Impostazioni</b> : consente di aprire il menu delle impostazioni Foto quando una scheda di memoria è inserita. Altrimenti, questo pulsante consente di aprire il menu delle impostazioni Copia.                                                                                        |
| 3         | ОК           | <b>OK</b> : Consente di confermare le impostazioni di foto o copia. In determinate situazioni (ad esempio, dopo l'eliminazione di un inceppamento della carta), questo pulsante consente di riprendere la stampa.                                                                         |
| 4         | X            | Annulla: Consente di interrompere un'attività (ad esempio, una scansione o una copia) o di reimpostare i valori Qualità, Formato, e Copie).                                                                                                    |
| 5         | $\bigotimes$ | Per impostazione predefinita, questo pulsante è contrassegnato con <b>Acquisisci e</b><br>ristampa e consente di aprire il menu <b>Acquisisci e ristampa</b> . Quando una foto viene<br>visualizzata sul display, questo pulsante consente di passare alla foto successiva                |

| Etichetta | Icona | Nome e descrizione                                                                                                    |
|-----------|-------|----------------------------------------------------------------------------------------------------|
|           |       | nella scheda di memoria. Quando il menu delle impostazioni Copia o Foto è aperto, questo pulsante consente di modificare le impostazioni di copia o stampa.                                                                                                    |
| 6         | -     | Per impostazione predefinita, questo pulsante è contrassegnato con <b>Avvio copia</b><br><b>Nero</b> e consente di avviare una copia in bianco e nero. Quando una foto viene<br>visualizzata sul display, questo pulsante consente di passare alla foto successiva<br>nella scheda di memoria. Quando il menu delle impostazioni Copia o Foto è aperto,<br>questo pulsante consente di modificare le impostazioni di copia o stampa. |
| 7         |       | Per impostazione predefinita, questo pulsante è contrassegnato con <b>Avvio copia</b><br><b>Colore</b> e consente di avviare una copia a colori. Quando una foto viene visualizzata<br>sul display, questo pulsante consente di avviare un lavoro di stampa. Quando il menu<br>delle impostazioni Copia o Foto è aperto, questo pulsante consente di modificare le<br>impostazioni di copia o stampa.                                |

# Ulteriori informazioni

Sono disponibili numerose risorse, su carta e in linea, che forniscono informazioni sulla configurazione e l'utilizzo dell'unità HP All-in-One.

### Guida all'installazione

La Guida d'installazione fornisce istruzioni per l'installazione dell'unità HP All-in-One e del software. Seguire correttamente la procedura della Guida d'installazione nell'ordine indicato.

Se si verificano problemi durante l'installazione, consultare la sezione relativa alla risoluzione dei problemi in fondo alla Guida d'installazione oppure vedere "<u>Risoluzione</u> <u>dei problemi e assistenza</u>" a pagina 60 in questa guida.

### Guida in linea

La Guida in linea fornisce istruzioni dettagliate sulle funzioni dell'unità HP All-in-One non descritte in questa Guida, incluse le funzioni disponibili solo tramite l'utilizzo del software installato con HP All-in-One. La Guida in linea fornisce anche informazioni ambientali e relative alle normative.

### Per accedere alla schermata della Guida in linea

- In Windows: Fare clic su Avvio > Tutti i programmi > HP > Photosmart C4400 series > Guida.
   Per installare la Guida in linea, inserire il CD del software nel computer e seguire le istruzioni a video.
- In Macintosh: Fare clic su Aiuto > Aiuto Mac > Libreria > Aiuto per prodotto HP

### Sito Web HP

Se si dispone dell'accesso a Internet, è possibile ottenere assistenza visitando il sito Web HP all'indirizzo<u>www.hp.com/country/it/ita/support.html</u>. Il sito Web offre assistenza tecnica e informazioni sui driver, sui prodotti e sulle modalità di ordinazione.

# Caricamento degli originali e della carta

Nell'unità HP All-in-One è possibile caricare diversi tipi e formati di carta, tra cui Lettera o A4, carta fotografica, lucidi e buste. Per ulteriori informazioni, consultare la Guida in linea.

### Per caricare un originale sulla superficie di scansione

- 1. Sollevare il coperchio in posizione di apertura.
- Caricare l'originale con il lato di stampa rivolto verso il basso nell'angolo anteriore destro della superficie di scansione.
  - ☆ Suggerimento Per ulteriori istruzioni sul caricamento di un originale, fare riferimento alle guide presenti lungo il bordo della superficie di scansione.

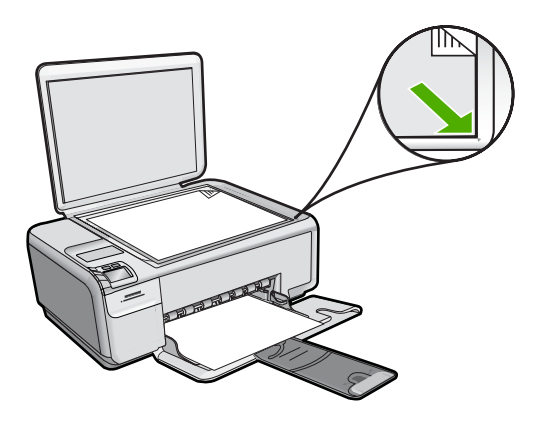

3. Chiudere il coperchio.

### Per caricare carta di formato standard

1. Far scorrere la guida della larghezza della carta.

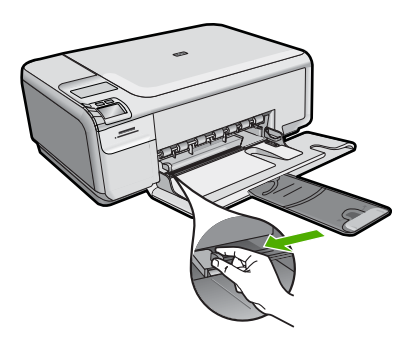

Nota Se si utilizza carta in formato Letter, A4 o di dimensioni inferiori, assicurarsi che la prolunga del vassoio sia completamente aperta. Quando si utilizza carta di formato Legal, non aprire l'estensione del vassoio carta.

- Suggerimento Allineare un'estremità dei fogli nella risma appoggiando leggermente quest'ultima contro una superficie piana. Accertarsi che tutta la carta della risma sia dello stesso formato e dello stesso tipo, che non vi siano strappi, polvere, pieghe e spigoli arricciati o tagliati.
- 2. Inserire la risma di carta nel vassoio di alimentazione con il lato corto del foglio e il lato di stampa rivolto verso il basso. Far scorrere la risma di carta finché non si arresta.

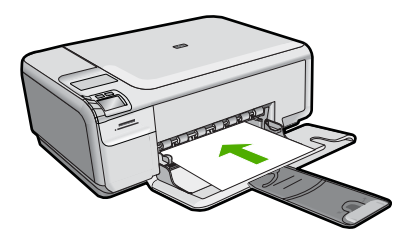

- △ Avvertimento Accertarsi che il prodotto non sia in funzione quando si carica carta nel vassoio di alimentazione. Se il prodotto utilizza le cartucce di stampa o è in corso un'altra operazione, il fermo della carta interno al prodotto potrebbe non essere in posizione. La carta potrebbe non venire caricata correttamente e il prodotto potrebbe espellere pagine vuote.
- ☆ Suggerimento Se si utilizza carta intestata, inserire prima l'estremità superiore della pagina con il lato di stampa rivolto verso il basso.
- 3. Far scorrere la guida di larghezza della carta verso l'interno fino a toccare il bordo della carta.

Non caricare troppo il vassoio di alimentazione; verificare che la risma di carta sia sistemata comodamente nel vassoio e che non superi in altezza il bordo superiore della guida di larghezza della carta.

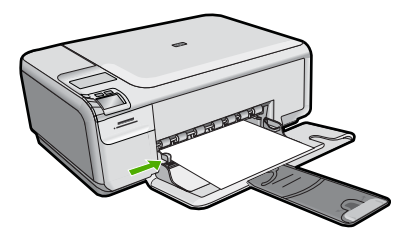

Per caricare carta fotografica di formato piccolo nel vassoio di alimentazione

1. Far scorrere la guida della larghezza della carta.

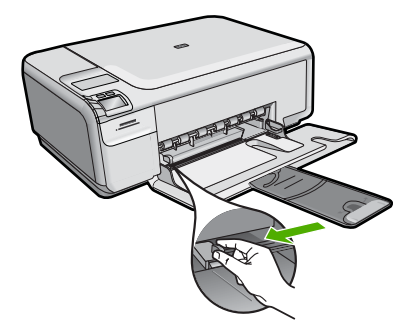

 Caricare la risma di carta fotografica nell'estremità destra del vassoio di alimentazione dal lato corto e con il lato di stampa rivolto verso il basso. Far scorrere la risma di carta fotografica finché non si arresta. Se la carta fotografica utilizzata ha linguette perforate, caricarla in modo che il lato

Se la carta fotografica utilizzata ha linguette perforate, caricarla in modo che il lato perforato sia rivolto verso l'operatore.

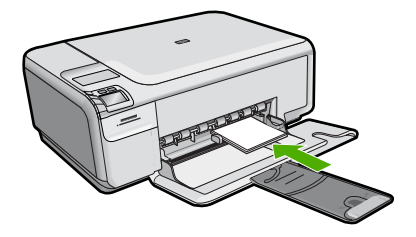

 Far scorrere la guida di larghezza della carta verso l'interno fino a toccare il bordo della carta.

Non caricare troppo il vassoio di alimentazione; verificare che la risma di carta sia sistemata comodamente nel vassoio e che non superi in altezza il bordo superiore della guida di larghezza della carta.

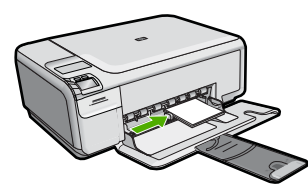

# Prevenzione degli inceppamenti della carta

Per evitare inceppamenti della carta, attenersi alle indicazioni riportate di seguito.

- Rimuovere spesso il materiale stampato dal vassoio di uscita.
- Evitare che la carta fotografica si pieghi o si arricci conservando tutta la carta fotografica inutilizzata in un sacchetto a chiusura ermetica riutilizzabile.
- Verificare che la carta caricata sia adagiata correttamente nel vassoio di alimentazione e che i margini non siano spiegazzati o strappati.

- Quando si stampano le etichette, accertarsi che i fogli per le etichette non abbiano più di due anni. Se si utilizzano etichette vecchie, queste potrebbero staccarsi quando i fogli passano all'interno del prodotto, provocando inceppamenti della carta.
- Non abbinare diversi tipi e formati di carta nel vassoio di alimentazione; l'intera risma di carta nel vassoio di alimentazione deve essere dello stesso tipo e dello stesso formato.
- Regolare la guida di larghezza della carta nel vassoio di alimentazione in modo che aderisca al supporto. Accertarsi che la guida di larghezza della carta non pieghi il supporto nel vassoio di alimentazione.
- Non forzare troppo la carta nel vassoio di alimentazione.
- Utilizzare i tipi di carta consigliati per il prodotto.

# Stampa di foto di formato 10 x 15 cm (4 x 6 pollici)

Per ottenere stampe di qualità ottimale, si consigliano i tipi di carta HP specifici per il tipo di progetto da stampare e l'inchiostro originale HP. La carta e l'inchiostro HP sono progettati appositamente per un uso contestuale per fornire un output di alta qualità.

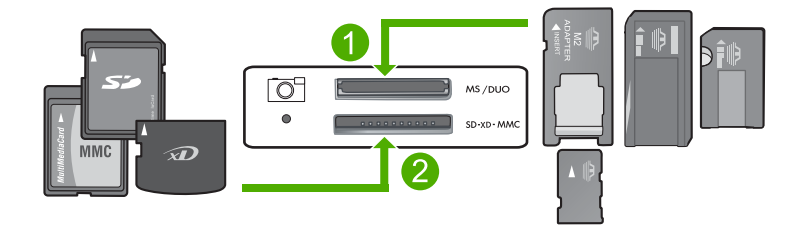

- 1 xD-Picture Card, Secure Digital (SD), Secure Digital Mini (è necessario l'adattatore), Secure Digital High Capacity (SDHC), MultiMediaCard (MMC), MMC Plus, MMC Mobile (RS-MMC; è necessario l'adattatore), TransFlash MicroSD Card o Secure MultiMedia Card
- 2 Memory Stick, Memory Stick Pro, Memory Stick Select, Memory Stick Magic Gate, Memory Stick Duo o Duo Pro (l'adattatore è opzionale) o Memory Stick Micro (è necessario l'adattatore)

### Per stampare una o più foto di piccole dimensioni

- 1. Caricare carta fotografica formato 10 x 15 cm nel vassoio di alimentazione.
- 2. Inserire la scheda di memoria nell'apposito alloggiamento dell'unità.
- Premere i pulsanti posti accanto alle icone freccia giù freccia su e sul display per scorrere le foto contenute nella scheda di memoria fino a che non compare la foto che si desidera stampare.
- 4. Premere Impostazioni.
- 5. Lasciare l'opzione predefinita Formato impostata su Senza bordi.
- Premere il pulsante accanto a Stampe/Totale per aumentare il numero di copie dell'immagine corrente che si desidera stampare. Il primo numero visualizzato sul display indica il numero di copie dell'immagine corrente che saranno stampate. Il secondo numero visualizzato indica il totale delle stampe che sono presenti nella coda di stampa.

- 7. Premere OK.
  - Suggerimento È possibile ripetere i passi da 3 a 8 per aggiungere le foto alla coda di stampa.
- 8. Premere il pulsante accanto a **Print** sul display.
  - Suggerimento Durante la stampa di una foto, è possibile continuare a scorrere le foto presenti nella scheda di memoria. Quando si vede un'altra foto che si desidera stampare, premere il pulsante Stampa per aggiungere la foto alla coda di stampa.

# Scansione di un'immagine

È possibile avviare una scansione dal computer o dal pannello di controllo dell'unità HP All-in-One. In questa sezione viene illustrato solo come eseguire la scansione dal pannello di controllo dell'unità HP All-in-One.

Nota È inoltre possibile utilizzare il software installato con l'unità HP All-in-One per eseguire la scansione di immagini. Tale software consente di modificare le immagini acquisite tramite scansione e creare progetti speciali utilizzando tali immagini.

### Per eseguire la scansione sul computer

- 1. Caricare l'originale con il lato di stampa rivolto verso il basso nell'angolo anteriore destro della superficie di scansione.
  - Nota Accertarsi che non vi sia nessuna scheda di memoria inserita negli alloggiamenti della scheda di memoria dell'unità.
- 2. Premere il pulsante accanto a Acquisisci e ristampa. Viene visualizzato il menu Acquisisci e ristampa.
- Premere il pulsante accanto a Scansione a PC. Sul computer viene visualizzata un'immagine di anteprima della scansione, in cui sarà possibile apportare delle modifiche. Le modifiche effettuate vengono applicate solo alla sessione di scansione corrente.

Il software HP Photosmart comprende diversi strumenti che consentono di modificare l'immagine acquisita tramite scansione. È possibile migliorare la qualità generale dell'immagine regolando la luminosità, la nitidezza, la tonalità del colore o la saturazione. L'immagine può inoltre essere ritagliata, allineata, ruotata e ridimensionata.

 Eseguire le modifiche all'immagine in anteprima e fare clic su Accetta al termine della procedura.

# Creazione di una copia

È possibile realizzare copie di qualità utilizzando il pannello di controllo.

### Per eseguire la scansione sul computer

- 1. Caricare l'originale con il lato di stampa rivolto verso il basso nell'angolo anteriore destro della superficie di scansione.
  - Nota Accertarsi che non vi sia nessuna scheda di memoria inserita negli alloggiamenti della scheda di memoria dell'unità.
- 2. Premere il pulsante accanto a Acquisisci e ristampa. Viene visualizzato il menu Acquisisci e ristampa.
- Premere il pulsante accanto a Scansione a PC. Sul computer viene visualizzata un'immagine di anteprima della scansione, in cui sarà possibile apportare delle modifiche. Le modifiche effettuate vengono applicate solo alla sessione di scansione corrente.

Il software HP Photosmart comprende diversi strumenti che consentono di modificare l'immagine acquisita tramite scansione. È possibile migliorare la qualità generale dell'immagine regolando la luminosità, la nitidezza, la tonalità del colore o la saturazione. L'immagine può inoltre essere ritagliata, allineata, ruotata e ridimensionata.

4. Eseguire le modifiche all'immagine in anteprima e fare clic su **Accetta** al termine della procedura.

# Sostituzione delle cartucce di stampa

Per sostituire le cartucce, attenersi alle seguenti istruzioni. Queste istruzioni potrebbero essere utili anche per risolvere eventuali problemi di qualità della stampa legati alle cartucce.

Nota Se l'inchiostro presente nella cartuccia di stampa è scarso, sullo schermo del computer viene visualizzato un messaggio. È anche possibile controllare i livelli di inchiostro utilizzando il software installato con l'unità HP All-in-One.

Quando viene visualizzato un messaggio di avviso di inchiostro in esaurimento, accertarsi di avere a disposizione una cartuccia di stampa sostitutiva. È necessario inoltre sostituire le cartucce quando il testo visualizzato appare sbiadito o si verificano problemi di qualità di stampa correlati alle cartucce di stampa.

Per ordinare le cartucce di stampa per l'unità HP All-in-One, visitare il sito <u>www.hp.com/</u> <u>buy/supplies</u>. Se richiesto, selezionare il paese/regione, attenersi alle istruzioni per selezionare il prodotto, quindi fare clic su uno dei collegamenti per effettuare gli acquisti.

### Per sostituire le cartucce di stampa

- 1. Verificare che il prodotto sia acceso.
  - △ Avvertimento Se il prodotto è spento quando si solleva lo sportello di accesso alla cartuccia di stampa, non è possibile sostituire le cartucce. Se le cartucce non sono posizionate in maniera corretta sul lato destro quando si tenta di rimuoverle, è possibile causare danni al prodotto.
- 2. Assicurarsi che nel vassoio di alimentazione sia caricata carta comune bianca nuova di formato Letter o A4.
- Aprire lo sportello della cartuccia. Il carrello si sposta completamente a destra nel prodotto.

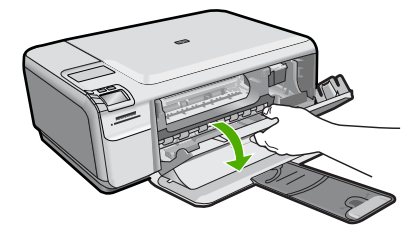

4. Attendere che il carrello di stampa si arresti completamente. Spingere leggermente la cartuccia verso il basso per sganciarla e successivamente spingerla verso l'esterno per estrarla dall'alloggiamento.

Nel caso si desideri sostituire la cartuccia di stampa in tricromia, rimuovere la cartuccia dall'alloggiamento a sinistra.

Nel caso si desideri sostituire la cartuccia del nero o di stampa fotografica, rimuovere la cartuccia dall'alloggiamento a destra.

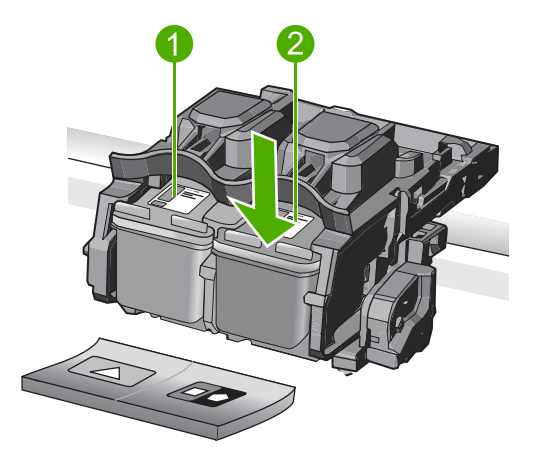

- 1 Alloggiamento per la cartuccia di stampa in tricromia
- 2 Alloggiamento per la cartuccia di stampa del nero o di stampa fotografica
- Suggerimento Se si desidera sostituire la cartuccia del nero con una cartuccia fotografica, conservare la cartuccia del nero nell'apposita protezione o in un contenitore ermetico di plastica.
- Estrarre la cartuccia nuova dalla confezione e, facendo attenzione a toccare solo il corpo in plastica nera, rimuovere delicatamente il nastro in plastica utilizzando la linguetta di colore rosa.

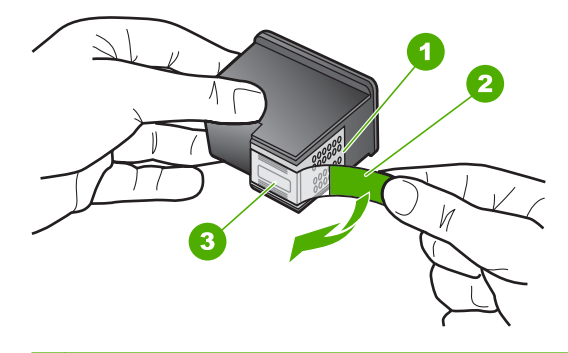

- 1 Contatti con rivestimento in rame
- 2 Nastro di plastica con linguetta di colore rosa (da rimuovere prima dell'installazione)
- 3 Ugelli dell'inchiostro sotto al nastro
- △ Avvertimento Non toccare i contatti color rame o gli ugelli dell'inchiostro. Non riapplicare il nastro protettivo alle cartucce. Toccando queste parti, la cartuccia può otturarsi o possono verificarsi problemi di inchiostro e di connessioni elettriche.

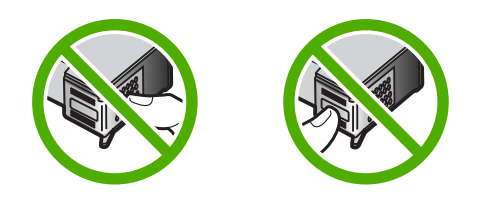

 Tenere la cartuccia di stampa con il logo HP rivolto verso l'alto e inserire la nuova cartuccia di stampa nell'alloggiamento vuoto. Spingere con decisione la cartuccia di stampa finché non si blocca in sede.

Se si installa la cartuccia in tricromia, inserirla nell'alloggiamento a sinistra. Se si installa la cartuccia del nero o fotografica, inserirla nell'alloggiamento a destra.

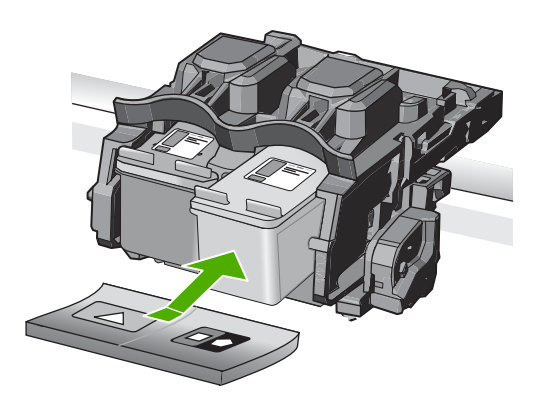

7. Chiudere lo sportello della cartuccia di stampa.

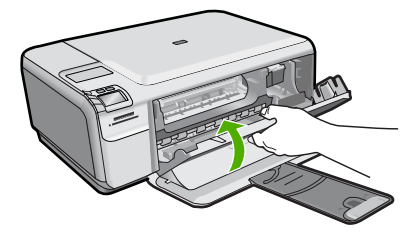

- Quando richiesto, premere OK. Il prodotto stampa una pagina di allineamento delle cartucce di stampa.
  - Nota Se nel vassoio di alimentazione è caricata carta colorata, la procedura di allineamento delle cartucce avrà esito negativo. Caricare carta comune bianca nuova nel vassoio di alimentazione, quindi ripetere l'allineamento.
- Per eseguire la scansione della pagina, posizionare la carta in corrispondenza dell'angolo anteriore destro della superficie di scansione con il lato di stampa rivolto verso il basso e premere OK.
- Quando il pulsante Acceso smette di lampeggiare, l'allineamento è stato completato. Estrarre la pagina di allineamento e riciclarla o gettarla.

# Pulizia dell'unità HP All-in-One

Per assicurare la qualità delle copie e delle scansioni, è necessario pulire la superficie di scansione e il retro del coperchio. È inoltre necessario rimuovere la polvere dalla superficie esterna dell'unità HP All-in-One.

Suggerimento È possibile acquistare un Kit di pulizia HP per le stampanti a getto d'inchiostro e All-in-One (Q6260A) che fornisce tutto l'occorrente per una pulizia sicura della periferica HP. Per ulteriori informazioni, visitare il sito Web www.shopping.hp.com/accessories-store/printer.

### Per eseguire la pulizia della superficie di scansione

- 1. Spegnere il prodotto, scollegare il cavo di alimentazione e sollevare il coperchio.
- Pulire il vetro con un panno morbido o una spugna leggermente inumidita con un detergente non abrasivo.
  - △ Avvertimento Non utilizzare sostanze abrasive, acetone, benzene o tetracloruro di carbonio per pulire la superficie di scansione poiché potrebbero danneggiarla. Non versare o spruzzare liquidi direttamente sulla superficie di scansione. Il liquido potrebbe penetrare sotto la superficie di scansione e danneggiare il prodotto.
- 3. Asciugare il vetro con un panno asciutto, morbido e privo di lanugine per evitare la presenza di macchie.
- 4. Accendere l'unità.

### Per pulire il retro del coperchio

- 1. Spegnere il prodotto, scollegare il cavo di alimentazione e sollevare il coperchio.
- Pulire la superficie bianca posta al di sotto del coperchio con un panno morbido o una spugna leggermente inumidita con un detergente non abrasivo o con acqua calda.

Lavare la superficie delicatamente. Non strofinare.

- 3. Asciugare il retro del coperchio con un panno asciutto, morbido e privo di lanugine.
  - △ Avvertimento Non utilizzare materiali di carta che potrebbero graffiare la superficie.
- Se è necessaria una pulizia più approfondita, ripetere le operazioni sopra descritte utilizzando alcool isopropilico. Successivamente, pulire la superficie con un panno umido in modo da rimuovere eventuali residui di alcool.
  - △ Avvertimento Prestare attenzione a non utilizzare prodotti di pulizia a base di alcool sulla superficie di scansione o sulle parti esterne del prodotto per non danneggiarlo.
- 5. Collegare il cavo di alimentazione, quindi accendere il prodotto.

# 2 Risoluzione dei problemi e assistenza

In questo capitolo vengono fornite informazioni sulla risoluzione dei problemi relativi all'unità HP All-in-One. Vengono fornite informazioni specifiche per i problemi relativi all'installazione, alla configurazione nonché istruzioni pratiche. Per ulteriori informazioni sulla risoluzione dei problemi, consultare la Guida in linea fornita con il software.

Se l'unità HP All-in-One viene collegata al computer mediante un cavo USB prima dell'installazione del software HP All-in-One sul computer, è possibile che si verifichino alcuni problemi. Se l'unità HP All-in-One è stata collegata al computer prima che venisse richiesto dalla schermata di installazione del software, è necessario attenersi alla procedura riportata di seguito:

### Risoluzione dei problemi più comuni di impostazione

- 1. Scollegare il cavo USB dal computer.
- 2. Disinstallare il software (se è già stato installato).
- 3. Riavviare il computer.
- 4. Spegnere l'unità HP All-in-One, attendere un minuto, quindi riavviarla.
- 5. Installare nuovamente il software dell'unità HP All-in-One.
- △ Avvertimento Non collegare il cavo USB al computer finché non viene richiesto dalla schermata di installazione del software.

Per informazioni su come contattare l'assistenza, consultare il retro di copertina di questa guida.

## Disinstallazione e reinstallazione del software

Se l'installazione risulta incompleta o il cavo USB è stato collegato al computer prima che venisse richiesto nella schermata di installazione, potrebbe essere necessario disinstallare e reinstallare il software. Non effettuare la semplice eliminazione dei file dell'applicazione HP All-in-One dal computer. Accertarsi di rimuoverli correttamente utilizzando il programma di installazione fornito con l'unità HP All-in-One.

### Per disinstallare e reinstallare il software

- 1. Sulla barra delle applicazioni di Windows, fare clic su Start, Impostazioni, Pannello di controllo (o solo su Pannello di controllo).
- 2. Fare doppio clic su Installazione applicazioni (o fare clic su Cambia/Rimuovi programmi).
- Selezionare HP Photosmart All-in-One Driver Software, quindi fare clic su Cambia/ Rimuovi.

Attenersi alle istruzioni visualizzate sullo schermo.

- 4. Scollegare l'unità dal computer.
- 5. Riavviare il computer.

Nota Prima di riavviare il computer, è importante scollegare il prodotto. Non collegare il prodotto al computer finché non è stato reinstallato il software.

- Inserire il CD-ROM dell'unità nella relativa unità del computer, quindi avviare il programma di installazione.
  - Nota Se il programma di installazione non viene visualizzato, cercare il file setup.exe sul CD-ROM e fare doppio clic sul suo nome.

**Nota** Se non si dispone più del CD di installazione, è possibile scaricare il software da <u>www.hp.com/country/it/ita/support.html</u>.

7. Seguire le istruzioni visualizzate e quelle riportate nella Guida all'installazione fornita con l'unità.

Al termine dell'installazione del software, viene visualizzata l'icona **Monitor di imaging digitale HP** nella barra di sistema di Windows.

Per verificare che il software sia installato correttamente, fare doppio clic sull'icona Centro soluzioni HP sul desktop. Se Centro soluzioni HP visualizza le icone principali (Scansione fotografia e Scansione documento), il software è stato installato correttamente.

### Risoluzione dei problemi di configurazione dell'hardware

Questa sezione consente di risolvere i problemi che possono verificarsi durante la configurazione dell'hardware dell'unità HP All-in-One.

### Il prodotto non si accende

Se al momento dell'accensione non si accendono le spie luminose, non viene prodotto alcun rumore e non si muove nulla, tentare le seguenti soluzioni.

### Soluzione 1: Utilizzare il cavo di alimentazione fornito con l'unità.

#### Soluzione

- Accertarsi che il cavo di alimentazione sia saldamente collegato all'unità e all'alimentatore. Inserire il cavo in una presa di corrente, un dispositivo di protezione da sovratensioni o una presa multipla.
- Se viene utilizzata una presa multipla, accertarsi che sia accesa. È possibile anche collegare lunità direttamente a una presa muro.
- Verificare il funzionamento della presa elettrica. Collegare un apparecchio funzionante e controllare che riceva alimentazione. In caso contrario, potrebbe essersi verificato un problema con la presa elettrica.
- Se l'unità è collegata a una presa con interruttore, assicurarsi che questa sia accesa. Se è
  acceso ma non funziona, il problema potrebbe derivare dalla presa elettrica.

**Causa:** Con l'unità non viene utilizzato il cavo di alimentazione fornito. Se ciò non risolve il problema, provare la soluzione seguente.

### Soluzione 2: Ripristinare l'unità

**Soluzione:** Spegnere l'unità, quindi scollegare il cavo di alimentazione. Inserire di nuovo il cavo di alimentazione, quindi premere il pulsante **Acceso** per accendere l'unità.

Causa: Si è verificato un errore sull'unità.

Se ciò non risolve il problema, provare la soluzione seguente.

### Soluzione 3: Premere il pulsante Acceso più lentamente

**Soluzione:** Se il pulsante **Acceso** viene premuto troppo rapidamente, l'unità potrebbe non rispondere. Premere il pulsante **Acceso** una sola volta. L'accensione dell'unità potrebbe richiedere alcuni minuti. Se si preme nuovamente il pulsante **Acceso** in questa fase, è possibile che l'unità venga disattivata.

Causa: È stato premuto troppo rapidamente il pulsante Acceso.

Se ciò non risolve il problema, provare la soluzione seguente.

### Soluzione 4: Contattare HP per sostituire l'alimentatore

**Soluzione:** Contattare l'assistenza HP per richiedere l'alimentatore del prodotto. Andare a: <u>www.hp.com/country/it/ita/support.html</u>.

Se richiesto, selezionare il paese/regione e fare clic su **Contatta HP** per informazioni su come richiedere assistenza tecnica.

**Causa:** L'alimentatore non è indicato per l'utilizzo con l'unità oppure presenta un guasto meccanico.

Se ciò non risolve il problema, provare la soluzione seguente.

### Soluzione 5: Contattare HP per assistenza

**Soluzione:** Se, una volta completate tutte le operazioni illustrate nelle soluzioni precedenti, il problema persiste, contattare HP per assistenza.

Andare a: www.hp.com/country/it/ita/support.html.

Se viene richiesto, selezionare il paese o la regione di appartenenza, quindi fare clic su **Contatta HP** per l'assistenza tecnica.

**Causa:** Potrebbe essere necessario ricevere assistenza per consentire il corretto funzionamento dell'unità o del software.

# Il cavo USB è collegato ma si riscontrano problemi nell'uso del prodotto con il computer

**Soluzione:** Prima di collegare il cavo USB, è necessario installare innanzitutto il software fornito con l'unità. Durante l'installazione, non collegare il cavo USB fino a che non viene richiesto dalle istruzioni visualizzate sullo schermo.

Una volta installato il software, collegare un'estremità del cavo USB al retro del computer e l'altra al retro dell'unità. È possibile collegarsi a qualsiasi porta USB sul retro del computer. Per maggiori informazioni sull'installazione del software e sul collegamento del cavo USB,

consultare la Guida all'installazione fornita con l'unità.

**Causa:** Il cavo USB è stato collegato prima di installare il software. Se si collega il cavo USB prima di quando richiesto, potrebbero verificarsi degli errori.

#### Una volta installato, il prodotto non stampa

Per risolvere il problema, provare le seguenti soluzioni. L'elenco delle soluzioni è ordinato e riporta prima quelle che hanno maggiore probabilità di risolvere il problema. Se la prima soluzione non risolve il problema, continuare a provare con le successive.

### Soluzione 1: Premere il pulsante Acceso per accendere l'unità

**Soluzione:** Osservare il display del prodotto. Se il display è vuoto e il pulsante **Acceso** non è acceso, il prodotto è spento. Verificare che il cavo di alimentazione sia collegato correttamente al prodotto e alla presa di alimentazione. Premere il pulsante **Acceso** per accendere il prodotto.

Causa: L'unità potrebbe essere ancora spenta.

Se ciò non risolve il problema, provare la soluzione seguente.

#### Soluzione 2: Impostare l'unità come stampante predefinita

**Soluzione:** Utilizzare gli strumenti di sistema sul computer per modificare l'unità in modo da impostarla come stampante predefinita.

**Causa:** Il lavoro di stampa è stato inviato alla stampante predefinita, ma questa unità ancora non era stata impostata come stampante predefinita.

Se ciò non risolve il problema, provare la soluzione seguente.

#### Soluzione 3: Verificare il collegamento tra l'unità ed il computer

**Soluzione:** Verificare il collegamento tra l'unità ed il computer.

Causa: L'unità ed il computer non comunicano tra di loro.

Se ciò non risolve il problema, provare la soluzione seguente.

# Soluzione 4: Verificare che le cartucce di stampa siano installate correttamente e abbiano inchiostro sufficiente

**Soluzione:** Verificare che le cartucce di stampa siano installate correttamente e abbiano inchiostro sufficiente.

Causa: Potrebbe essersi verificato un problema con una o più cartucce di stampa.

### Soluzione 5: Caricare la carta nel vassoio di alimentazione

**Soluzione:** Caricare la carta nel vassoio di alimentazione. **Causa:** La carta nell'unità potrebbe essere esaurita.

### Eliminazione degli inceppamenti della carta

In caso di inceppamento della carta, controllare innanzitutto lo sportello posteriore. Potrebbe essere necessario rimuovere la carta inceppata dallo sportello posteriore.

### Per eliminare un inceppamento della carta dallo sportello posteriore

 Sganciare lo sportello posteriore premendo la linguetta sul lato sinistro. Rimuovere lo sportello estraendolo dal prodotto.

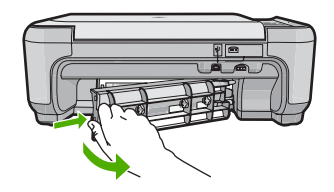

- 2. Estrarre delicatamente la carta dai rulli.
  - △ Avvertimento Se la carta si strappa durante la rimozione dai rulli, verificare la presenza di frammenti di carta all'interno del prodotto. Se non si rimuovono tutti i frammenti di carta dall'unità, è possibile che si verifichino altri inceppamenti.
- Riposizionare lo sportello posteriore. Spingere delicatamente lo sportello in avanti finché non scatta in posizione.

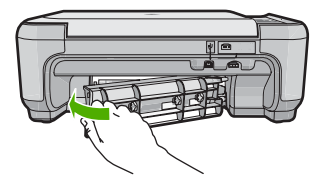

4. Premere il pulsante accanto a OK per continuare la stampa del lavoro corrente.

### Risoluzione dei problemi relativi alla cartuccia di stampa

Se si verificano problemi relativi alla stampa, il problema potrebbe interessare una delle cartucce di stampa. Per ulteriori informazioni, vedere "<u>Sostituzione delle cartucce di stampa</u>" a pagina 55 in questa Guida.

### Procedura di assistenza

#### Se si dovesse verificare un problema, attenersi alla seguente procedura:

- 1. Consultare la documentazione che accompagna l'unità.
- Visitare il sito Web di assistenza in linea HP all'indirizzo <u>www.hp.com/country/it/ita/</u> <u>support.html</u>. Il servizio di assistenza in linea HP è disponibile per tutti i clienti HP. È il modo più

rapido per avere informazioni aggiornate sulle periferiche e ricevere assistenza da parte di esperti. Il servizio include:

- Accesso rapido in linea agli specialisti dell'assistenza HP
- Aggiornamenti del software e dei driver relativi all'unità
- Informazioni utili per la risoluzione di problemi comuni
- Aggiornamenti proattivi delle periferiche, informazioni di supporto e notizie su HP disponibili
   al momento della registrazione dell'unità
- Chiamare l'Assistenza clienti HP. Le modalità di assistenza e la loro disponibilità variano a seconda della periferica, del paese/regione e della lingua. Per informazioni su come contattare l'assistenza, consultare il retro di copertina di questa guida.

# 3 Informazioni tecniche

In questa sezione vengono fornite le informazioni sulle specifiche tecniche e le normative internazionali relative all'unità HP All-in-One.

Per ulteriori informazioni normative e ambientali, inclusa da Dichiarazione di conformità, vedere la Guida in linea.

### Requisiti di sistema

I requisiti di sistema del software sono riportati nel file Leggimi.

## Caratteristiche tecniche del prodotto

Per le specifiche del prodotto, visitare il sito Web HP all'indirizzo: <u>www.hp.com/country/it/ita/</u> <u>support.html</u>.

### Specifiche della carta

- Capacità del vassoio di alimentazione: Fogli di carta comune: Fino a 100 (carta da 75 gsm.)
- Capacità del vassoio di raccolta: Fogli di carta comune: Fino a 50 (carta da 75 gsm.)

Nota Per un elenco completo dei formati dei supporti accettati, vedere il software della stampante.

#### Specifiche fisiche

- Altezza: 16,7 cm
- Larghezza: 43,4 cm
- Profondità: 56,7 cm con il vassoio completamente estratto; 40,3 cm con estensione del vassoio chiusa
- Peso: 5,0 kg

### Specifiche di alimentazione

- Consumo: massimo 20 watt (media durante la stampa)
- Tensione di ingresso (0957-2231): CA da 100 a 240 V ~ 600 mA 50–60 Hz
- Tensione di uscita: CC da 32 V===375 mA, 16 V===500 mA

Nota Da utilizzare solo con l'adattatore di corrente fornito da HP.

### Specifiche ambientali

- Intervallo di temperatura operativa consigliato: da 15º a 32 °C (da 59º a 90 °F)
- Temperatura operativa consentita: da 5º a 35 °C (da 41º a 95 °F)
- Umidità relativa: dal 15% all'80% di umidità relativa senza condensa
- Intervallo di temperatura consentito per la conservazione: -20° a 50 °C (da -4° a 122 °F)
- In presenza di elevati campi elettromagnetici, è possibile che il funzionamento dell'unità HP All-in-One venga lievemente alterato.
- HP consiglia l'utilizzo di un cavo USB lungo al massimo 3 m per ridurre le interferenze provocate dai campi elettromagnetici di una certa intensità

## Informazioni normative

L'unità HP All-in-One soddisfa i requisiti degli enti normativi del proprio paese/regione. Per un elenco completo delle disposizioni normative, vedere la Guida in linea.

### Numero di modello normativo

Ai fini della conformità alle norme, al prodotto è assegnato un Numero di modello normativo. Il Numero di conformità relativo a questo prodotto è SNPRB-0721. Il numero di conformità non deve

### Capitolo 3

essere confuso con il nome commerciale (HP Photosmart C4400 All-in-One series, ecc.) o con i codici del prodotto (CC200A, ecc.).

## Garanzia

| Prodotto HP                        | Durata della garanzia limitata                                                                                                    |
|------------------------------------|----------------------------------------------------------------------------------------------------|
| Supporti del software              | 90 giorni                                                                                                    |
| Stampante                          | 1 anno                                                                                                    |
| Cartucce di stampa o di inchiostro | Fino ad esaurimento dell'inchiostro HP o fino al raggiungimento<br>della data di "scadenza della garanzia" stampata sulla<br>cartuccia, a seconda di quale evento si verifichi per primo.<br>La presente garanzia non copre i prodotti con inchiostro HP<br>che siano stati ricaricati, ricostruiti, ricondizionati, utilizzati in<br>modo improprio o manomessi. |
| Accessori                          | 1 anno salvo diversamente definito                                                                                                    |

A. Durata della garanzia limitata

- 1. Hewlett-Packard (HP) garantisce all'utente finale che per il periodo sopra indicato, a partire dalla data dell'acquisto, i prodotti HP specificati sono privi di difetti di materiali e di manodopera. Il cliente è responsabile della conservazione della prova di acquisto.
- 2. Per i prodotti software, la garanzia limitata HP si applica solo in caso di mancata esecuzione delle istruzioni di programmazione. HP non garantisce che il funzionamento dei prodotti HP sia interrotto e privo di errori.
- 3. La garanzia HP si applica solo agli eventuali difetti derivanti dall'uso normale del prodotto e non da:
  - a. Manutenzione non corretta oppure modifiche improprie o inadeguate;
  - b. Software, interfacce, supporti, parti o componenti non forniti da HP;
  - c. Funzionamento del prodotto fuori delle specifiche di HP;
  - d. Uso improprio o modifiche non autorizzate.
- 4. Per le stampanti HP, l'utilizzo di una cartuccia non HP o di una cartuccia ricaricata non ha effetti sulla garanzia o su eventuali contratti di assistenza con il cliente. Tuttavia, qualora il malfunzionamento o il danneggiamento della stampante sia dovuto all'uso di una cartuccia di stampa non HP o ricaricata, o di una cartuccia scaduta, al cliente verranno addebitati i costi di manodopera e di materiale sostenuti per la riparazione.
- 5. Se, durante il periodo della garanzia, HP verrà a conoscenza di un difetto di un prodotto hardware coperto dalla garanzia HP, a sua discrezione HP sostituirà o riparerà il prodotto difettoso.
- 6. Se HP non fosse in grado di riparare o sostituire adeguatamente un prodotto difettoso coperto dalla garanzia HP entro un tempo ragionevole, HP rimborserà il prezzo d'acquisto del prodotto.
- 7. HP non ha alcun obbligo di riparazione, sostituzione o rimborso fino al momento della restituzione del prodotto difettoso.
- 8. I prodotti sostitutivi possono essere nuovi o di prestazioni equivalenti a un prodotto nuovo, purché dotati di funzioni almeno uguali a quelle del prodotto sostituito.
- 9. I prodotti HP possono contenere parti, componenti o materiali ricondizionati equivalenti ai nuovi per prestazioni.
- 10. La garanzia limitata HP è valida in gualungue paese in cui i prodotti HP sopraelencati sono distribuiti da HP. Eventuali contratti per servizi di garanzia aggiuntivi, come l'assistenza 'on-site', possono essere richiesti a un centro di assistenza HP autorizzato che si occupi della distribuzione del prodotto o a un importatore autorizzato.
- B. Garanzia limitata
  - IN CONFORMITÀ ALLE DISPOSIZIONI DI LEGGE VIGENTI, È ESCLUSA QUALSIASI GARANZIA O CONDIZIONE, SCRITTA OPPURE VERBALE, ESPRESSA O IMPLICITA DA PARTE DI HP O DI SUOI FORNITORI. HP ESCLUDE SPECIFICATAMENTE QUALSIASI GARANZIA O CONDIZIONE IMPLICITA DI COMMERCIABILITÀ, QUALITÀ SODDISFACENTE E IDONEITÀ AD USO PARTICOLARE.
- C. Responsabilità limitata

  - Le azioni offerte dalla presente garanzia sono le sole a disposizione del cliente.
     IN CONFORMITÀ ALLE DISPOSIZIONI DI LEGGE VIGENTI, FATTA ECCEZIONE PER GLI OBBLIGHI ESPRESSI SPECIFICAMENTE NELLA PRESENTE GARANZIA HP, IN NESSUN CASO HP O I RELATIVI FORNITORI SARANNO RESPONSABILI DI DANNI DIRETTI, INDIRETTI, SPECIALI, ACCIDENTALI O CONSEGUENTI, O ALTRI DANNI DERIVANTI DALL'INADEMPIMENTO DEL CONTRATTO, ILLECITO CIVILE O ALTRO.

D. Disposizioni locali

- 1. Questa garanzia HP conferisce al cliente diritti legali specifici. Il cliente può anche godere di altri diritti legali che variano da stato a stato negli Stati Uniti, da provincia a provincia in Canada, e da paese/regione a paese/regione nel resto del mondo
- 2. Laddove la presente garanzia HP risulti non conforme alle leggi locali, essa verrà modificata secondo tali leggi. Per alcune normative locali, alcune esclusioni e limitazioni della presente garanzia HP possono non essere applicabili. Ad esempio, in alcuni stati degli Stati Uniti e in alcuni governi (come le province del Canada), è possibile: a. Impedire che le esclusioni e le limitazioni contenute nella garanzia HP limitino i diritti statutari del consumatore
  - (come avviene nel Regno Unito).
  - b. Limitare la possibilità da parte del produttore di rafforzare tali esclusioni o limitazioni.
  - c. Concedere al cliente diritti aggiuntivi, specificare la durata delle garanzie implicite che il produttore non può
- escludere o non consentire limitazioni alla durata delle garanzie implicite. 3. I TERMINI CONTENUTI NELLA PRESENTE DICHIARAZIONE DI GARANZIA. FATTI SALVI I LIMITI IMPOSTI DALLA LEGGE, NON ESCLUDONO, LIMITANO O MODIFICANO, BENSÌ INTEGRANO, I DIRITTI LEGALI
  - APPLICABILI ALLA VENDITA DEI PRODOTTI HP AI CLIENTI DI TALI PAESI.

#### Garanzia del Produttore

Gentile Cliente,

In allegato troverà i nomi e indirizzi delle Società del Gruppo HP che prestano i servizi in Garanzia (garanzia di buon funzionamento e garanzia convenzionale) in Italia.

Oltre alla Garanzia del Produttore, Lei potrà inoltre far valere i propri diritti nei confronti del venditore di tali prodotti, come previsto negli articoli 1519 bis e seguenti del Codice Civile.

Italia/Malta: Hewlett-Packard Italiana S.p.A, Via G. Di Vittorio 9, 20063 Cernusco sul Naviglio

# HP Photosmart C4400 All-in-One series Basishandleiding

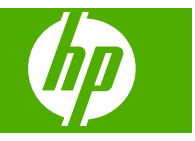
# Inhoudsopgave

#### 1 Overzicht HP All-in-One

| Een overzicht van de HP All-in-One           | 70 |
|----------------------------------------------|----|
| Knoppen op bedieningspaneel                  | 71 |
| Meer informatie zoeken                       | 72 |
| Originelen en papier laden                   | 72 |
| Papierstoringen voorkomen                    | 75 |
| Foto's van 10 x 15 cm (4 x 6 inch) afdrukken | 75 |
| Een afbeelding scannen                       | 76 |
| Een kopie maken                              | 77 |
| De printcartridges vervangen                 | 77 |
| Schoonmaken van de HP All-in-One             | 81 |
|                                              |    |

#### 2 Problemen oplossen en ondersteuning

| De software verwijderen en opnieuw installeren     | 82 |
|----------------------------------------------------|----|
| Problemen met de installatie van hardware oplossen | 83 |
| Papierstoringen verhelpen                          | 85 |
| Problemen met printcartridges oplossen             | 86 |
| Wat te doen bij problemen                          | 86 |

#### 3 Technische informatie

| Systeemvereisten       | 87 |
|------------------------|----|
| Productspecificaties   |    |
| Overheidsvoorschriften | 87 |
| Garantie               |    |

# **1 Overzicht HP All-in-One**

Met de HP All-in-One kunt u snel en gemakkelijk taken uitvoeren als het maken van een kopie, het scannen van documenten of het afdrukken van foto's van een geheugenkaart. Veel functies van de HP All-in-One kunnen rechtstreeks vanaf het bedieningspaneel worden gebruikt, zonder dat u de computer hoeft in te schakelen.

Opmerking In deze handleiding krijgt u een inleiding op basisbewerkingen en probleemoplossing, alsook informatie over het contacteren van HP-ondersteuning en het bestellen van benodigdheden.

De Help op het scherm geeft de details van alle kenmerken en fucties, waaronder het gebruik van de software HP Photosmart die werd geleverd bij de HP All-in-One.

### Een overzicht van de HP All-in-One

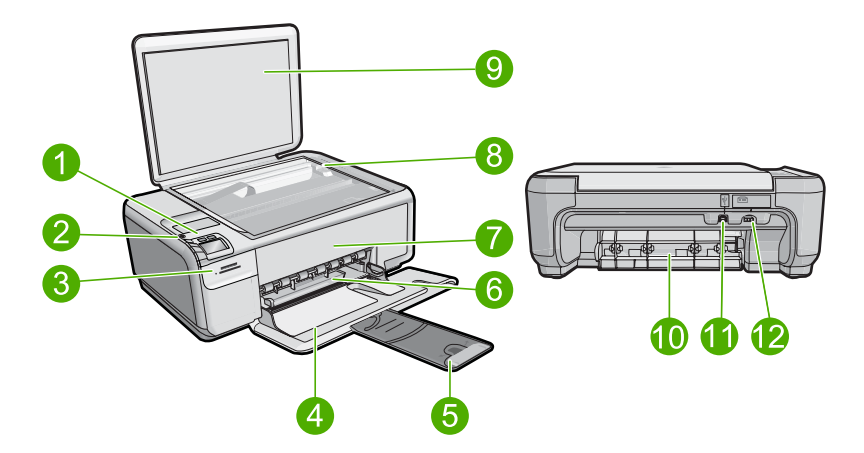

| Label | Beschrijving                                                     |
|-------|------------------------------------------------------------------|
| 1     | knop Aan                                                         |
| 2     | Bedieningspaneel                                                 |
| 3     | Geheugenkaartslots                                               |
| 4     | Invoerlade                                                       |
| 5     | Verlengstuk van de uitvoerlade (ook wel ladeverlengstuk genoemd) |
| 6     | Papierbreedtegeleider                                            |
| 7     | Vak met printcartridges                                          |
| 8     | Glasplaat                                                        |
| 9     | Binnenkant van klep                                              |
| 10    | Achterklep                                                       |

| (vervolg) |                             |
|-----------|-----------------------------|
| Label     | Beschrijving                |
| 11        | USB-poort aan de achterkant |
| 12        | Aansluiting voor netsnoer*  |

\* Gebruik het product alleen met de netadapter die door HP is geleverd.

## Knoppen op bedieningspaneel

In het volgende diagram en de bijbehorende tabel vindt u een kort overzicht van de functies op het bedieningspaneel van de HP All-in-One.

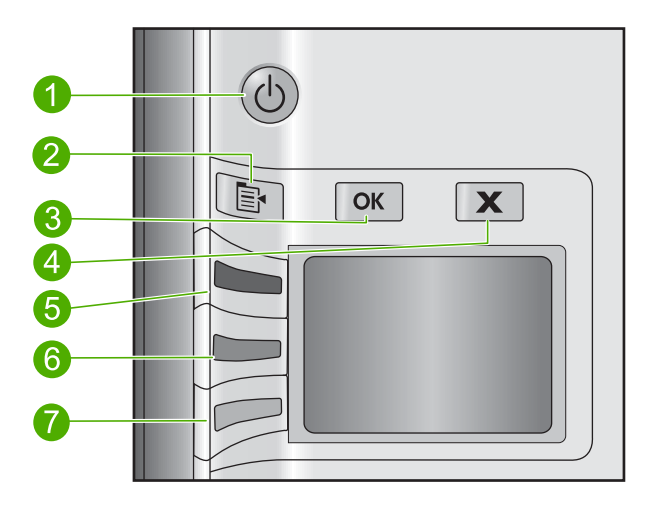

| Label | Pictogram | Naam en omschrijving                                                                                                    |
|-------|-----------|----------------------------------------------------------------------------------------------------|
| 1     | C         | <b>On</b> (Aan): schakelt het apparaat in of uit. Als het apparaat uit is, gebruikt het toch nog een minimale hoeveelheid stroom. Om de stroom helemaal te onderbreken schakelt u het apparaat uit en haalt u de stekker uit het stopcontact.                                                                                                    |
| 2     | B         | <b>Settings</b> (Instellingen): opent het menu Fotoinstellingen als een geheugenkaart is geplaatst. Anders opent deze knop het menu Kopieerinstellingen.                                                                                                    |
| 3     | ОК        | <b>OK</b> : bevestigt de kopieer- of fotoinstellingen. In bepaalde situaties, bijvoorbeeld nadat u een papierstoring hebt verholpen, kunt u met deze knop het afdrukken hervatten.                                                                                                    |
| 4     | X         | <b>Cancel</b> (Annuleren): hiermee stopt u een taak (zoals scannen of kopiëren) of stelt u de oorspronkelijke instellingen opnieuw in (zoals <b>Quality</b> (Kwaliteit), <b>Size</b> (Grootte), en <b>Copies</b> (Kopieën)).                                                                                                    |
| 5     | ۲         | Standaard is deze knop gemarkeerd met <b>Scan/Reprint</b> (Scannen/Opnieuw afdrukken) en wordt hiermee het menu <b>Scan/Reprint</b> (Scannen/Opnieuw afdrukken) geopend. Als een foto op het display wordt weergegeven, gaat u met deze knop naar de volgende foto op de geheugenkaart. Als het menu Kopieer- of Fotoinstellingen open staat, verandert deze knop de kopieer- of afdrukinstellingen. |

| (vervolg) |           |                                                                                                    |
|-----------|-----------|----------------------------------------------------------------------------------------------------|
| Label     | Pictogram | Naam en omschrijving                                                                                                    |
| 6         | -         | Standaard is deze knop gemarkeerd met <b>Start Copy Black</b> (Start kopiëren, Zwart) en wordt hiermee een zwart-wit-kopie gestart. Als een foto op het display wordt weergegeven, gaat u met deze knop naar de vorige foto op de geheugenkaart. Als het menu Kopieer- of Fotoinstellingen open staat, verandert deze knop de kopieer- of afdrukinstellingen. |
| 7         |           | Standaard is deze knop gemarkeerd met <b>Start Copy Color</b> (Start kopiëren, Kleur)<br>en wordt hiermee een kleurenkopie gestart. Als een foto op het display wordt<br>weergegeven, start deze knop een afdruktaak op. Als het menu Kopieer- of<br>Fotoinstellingen open staat, verandert deze knop de kopieer- of afdrukinstellingen.                      |

### Meer informatie zoeken

Er is een scala aan bronnen beschikbaar, zowel gedrukt als on line, waarin u informatie kunt vinden over het instellen en gebruiken van de HP All-in-One.

#### Installatiehandleiding

In de installatiehandleiding vindt u instructies voor de ingebruikname van de HP All-in-One en het installeren van de software. Zorg dat u de stappen uit de installatiehandleiding in de juiste volgorde uitvoert.

Als u problemen ondervindt tijdens de installatie, raadpleegt u het gedeelte Problemen oplossen achter in de installatiehandleiding of het gedeelte "Problemen oplossen en ondersteuning" op pagina 82 in deze handleiding.

#### Help op het scherm

In de Help op het scherm vindt u uitgebreide instructies voor functies van de HP All-in-One die niet worden beschreven in deze handleiding, waaronder functies die alleen beschikbaar zijn met de HP All-in-One-software. De Help op het scherm biedt ook informatie over de wetgeving en het milieu.

#### Voor toegang tot de Help op het scherm

Windows: Klik op Start > Alle programma's > HP > Photosmart C4400 series > Help.

Om de Help op het scherm te installeren, plaatst u de software-cd in uw computer en volgt u de instructies op het scherm.

Macintosh: Klik op Help > Mac Help > Library > HP Product Help.

#### Website van HP

Als u toegang hebt tot Internet, kunt u hulp en ondersteuning krijgen via de HP-website op www.hp.com/support. Op deze website kunt u terecht voor technische ondersteuning, stuurprogramma's en informatie over het bestellen van benodigdheden.

### Originelen en papier laden

U kunt een groot aantal verschillende papiersoorten en papierformaten in de HP All-in-One plaatsen, waaronder papier van A4- of Letter-formaat, fotopapier, transparanten en enveloppen. Voor meer informatie, zie de Help op het scherm.

Hoofdetuk 1

#### Een origineel op de glasplaat leggen

- 1. Plaats het scannerdeksel omhoog in de geopende stand.
- 2. Plaats het origineel met de bedrukte zijde naar beneden tegen de rechterbenedenhoek van de glasplaat.
  - Tip Raadpleeg de gegraveerde geleiders langs de glasplaat voor meer hulp bij het plaatsen van originelen.

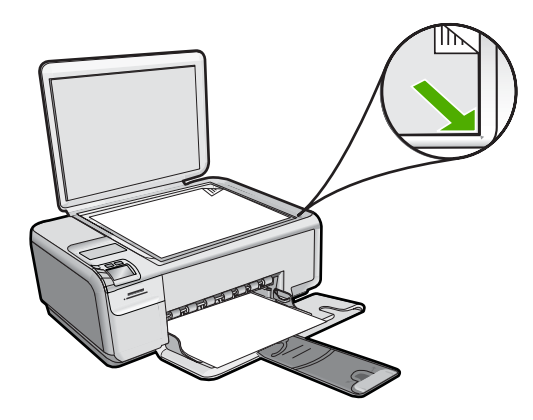

3. Sluit de klep.

#### Papier van volledig formaat plaatsen

1. Schuif de papierbreedtegeleider naar de uiterste stand.

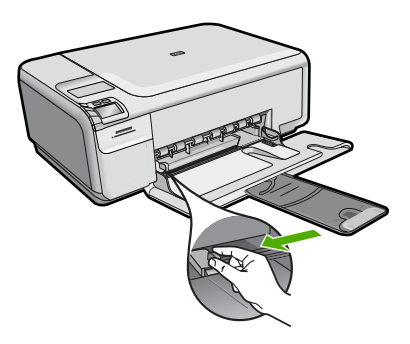

- Opmerking Als u papier van het formaat Letter of A4 of kleiner gebruikt, moet de ladeverlenger helemaal geopend zijn. Klap het verlengstuk van de lade niet uit als u papier van Legal-formaat gebruikt.
- Tip Tik met een stapel papier op een vlakke ondergrond om de randen van het papier gelijk te krijgen. Zorg ervoor dat al het papier in de stapel van hetzelfde formaat en hetzelfde type is, zonder scheuren, stof, kreuken en gekrulde of gebogen randen.
- Plaats het papier in de invoerlade met de korte rand naar voren en de afdrukzijde naar beneden. Schuif de stapel papier naar voren totdat de stapel niet verder kan.

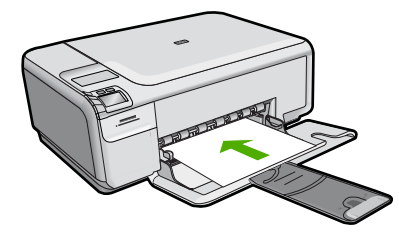

- △ Let op Zorg dat het apparaat inactief en stil is wanneer u papier in de invoerlade legt. Als het apparaat bezig is met het onderhoud van de printcartridges of een andere taak uitvoert, bevindt de papierstop in het apparaat zich mogelijk niet in de juiste positie. Hierdoor kunt u het papier te ver naar voren duwen, waardoor het apparaat blanco pagina's zal uitwerpen.
- Tip Als u briefhoofdpapier gebruikt, schuift u dit in de lade met het briefhoofd eerst en de bedrukte zijde omlaag.
- 3. Schuif de papierbreedtegeleider naar binnen tot deze tegen de rand van het papier aankomt.

Maak de invoerlade niet te vol: de stapel papier moet in de invoerlade passen en mag niet hoger zijn dan de bovenkant van de papierbreedtegeleider.

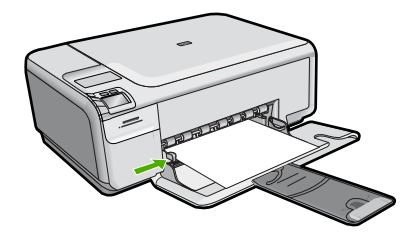

#### Fotopapier met een klein formaat in de invoerlade plaatsen

1. Schuif de papierbreedtegeleider naar de uiterste stand.

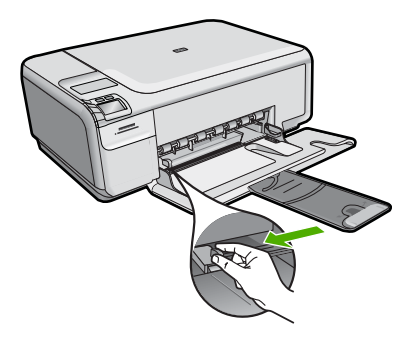

2. Plaats de stapel fotopapier tegen de rechterkant van de invoerlade met de korte zijde naar voren en de afdrukzijde naar beneden. Schuif de stapel fotopapier naar voren totdat de stapel niet verder kan.

Als het fotopapier dat u gebruikt, is voorzien van geperforeerde lipjes, plaatst u het fotopapier zo dat de lipjes naar u toe liggen.

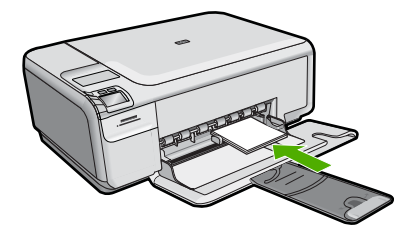

3. Schuif de papierbreedtegeleider naar binnen tot deze tegen de rand van het papier aankomt.

Maak de invoerlade niet te vol: de stapel papier moet in de invoerlade passen en mag niet hoger zijn dan de bovenkant van de papierbreedtegeleider.

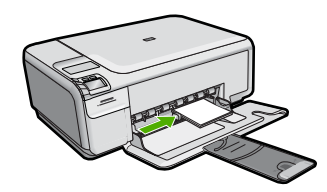

### Papierstoringen voorkomen

Houd u aan de volgende richtlijnen om papierstoringen te voorkomen.

- Verwijder regelmatig afgedrukte exemplaren uit de uitvoerlade.
- Zorg dat fotopapier niet krult of kreukt door al het ongebruikte fotopapier in een hersluitbare verpakking te bewaren.
- Zorg dat het papier plat in de invoerlade ligt en dat de randen niet omgevouwen of gescheurd zijn.
- Als u etiketten afdrukt, controleer dan of de vellen voor de etiketten niet ouder zijn dan twee jaar. Etiketten op oudere vellen kunnen loslaten als het papier door het apparaat wordt getrokken, en kunnen papierstoringen veroorzaken.
- Leg niet papier van verschillende soorten en formaten tegelijk in de invoerlade; al het papier in de invoerlade moet van dezelfde soort en hetzelfde formaat zijn.
- Verschuif de breedtegeleider voor het papier in de invoerlade totdat deze vlak tegen het papier aanligt. Zorg dat de breedtegeleiders het papier in de papierlade niet buigen.
- Schuif het papier niet te ver naar voren in de invoerlade.
- Gebruik papiersoorten die worden aanbevolen voor de printer.

### Foto's van 10 x 15 cm (4 x 6 inch) afdrukken

Voor de beste afdrukkwaliteit, raadt HP u aan om HP-papier te gebruiken dat speciaal is ontworpen voor het type project dat u afdrukt, in combinatie met originele HP-inkt. HP-papier en HP-inkt zijn speciaal ontworpen om samen te gebruiken voor een goede kwaliteit.

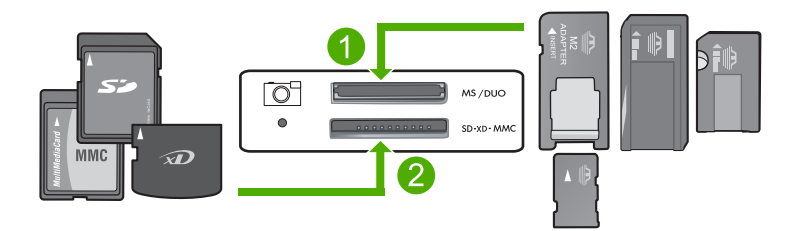

- 1 xD-Picture Card, Secure Digital (SD), Secure Digital Mini (adapter vereist), Secure Digital High Capacity (SDHC), MultiMediaCard (MMC), MMC Plus, MMC Mobile (RS-MMC; adapter vereist), TransFlash MicroSD Card, of Secure MultiMedia Card
- 2 Memory Stick, Memory Stick Pro, Memory Stick Select, Memory Stick Magic Gate, Memory Stick Duo of Duo Pro (adapter optioneel), of Memory Stick Micro (adapter vereist)

#### Eén of meer kleine foto's afdrukken

- 1. Plaats fotopapier van 10 x 15 cm in de invoerlade.
- 2. Plaats de geheugenkaart in de juiste sleuf van het apparaat.
- Druk op de knoppen naast de pictogrammen pijl omhoog en omlaag op het scherm om door de foto's op uw geheugenkaart te bladeren tot de foto die u wilt afdrukken, verschijnt.
- 4. Druk op Settings (Instellingen).
- 5. Laat de standaard instelling van Grootte op Zonder rand.
- Druk op de knop naast Prints/Total (Afdrukken/totaal) om het aantal afdrukken dat u van de huidige afbeelding wilt maken te vergroten. Het eerste getal in het display geeft aan hoeveel afdrukken er van de huidige afbeelding worden gemaakt. Het tweede getal geeft aan hoeveel afdrukken er totaal in de wachtrij staan.
- 7. Druk op OK.

 $-\frac{1}{2}$  Tip U kunt stappen 3 tot 8 herhalen om foto's aan de wachtrij toe te voegen.

- 8. Druk op de knop naast **Print** (Afdrukken) op het display.
  - Tip Terwijl de foto wordt afgedrukt, kunt u door de foto's op uw geheugenkaart blijven bladeren. Als u een foto ziet die u wilt afdrukken, kunt u op de knop Afdrukken drukken om de foto in de afdrukwachtrij te zetten.

### Een afbeelding scannen

U kunt een scantaak starten vanaf de computer of het bedieningspaneel van de HP All-in-One. In dit gedeelte wordt alleen uitgelegd hoe u vanaf het bedieningspaneel van de HP All-in-One kunt scannen.

Opmerking U kunt ook met behulp van de software die u met de HP All-in-One hebt geïnstalleerd, de afbeeldingen scannen. Met deze software kunt u een gescande afbeelding bewerken en speciale projecten maken met behulp van gescande afbeeldingen.

#### Naar een computer scannen

- 1. Plaats het origineel met de bedrukte zijde naar beneden tegen de rechterbenedenhoek van de glasplaat.
  - Opmerking Ga na of er geen geheugenkaarten in de sleuven op het apparaat zitten.
- Druk op de knop naast Scan/Reprint (Scannen/Opnieuw afdrukken). Het Scan/Reprint (Scannen/Opnieuw afdrukken)-menu wordt weergegeven.
- Druk op de knop naast Scan to PC (Scan naar pc). Een voorbeeld van de scan wordt op de computer weergegeven. Dit voorbeeld kunt u bewerken. Elke bewerking die u maakt is alleen van toepassing op de huidige scansessie.

De HP Photosmart-software heeft allerlei functies voor het bewerken van de gescande afbeelding. U kunt de algehele beeldkwaliteit verbeteren door de helderheid, scherpte, kleurschakering en verzadiging aan te passen. Ook kunt u de afbeelding bijsnijden, rechtzetten, draaien of de afmetingen ervan wijzigen.

4. Breng eventueel wijzigingen in het voorbeeld aan en klik op **Accepteren** als u klaar bent.

### Een kopie maken

U kunt vanaf het bedieningspaneel kopieën van hoge kwaliteit maken.

#### Naar een computer scannen

- 1. Plaats het origineel met de bedrukte zijde naar beneden tegen de rechterbenedenhoek van de glasplaat.
  - Opmerking Ga na of er geen geheugenkaarten in de sleuven op het apparaat zitten.
- Druk op de knop naast Scan/Reprint (Scannen/Opnieuw afdrukken). Het Scan/Reprint (Scannen/Opnieuw afdrukken)-menu wordt weergegeven.
- Druk op de knop naast Scan to PC (Scan naar pc). Een voorbeeld van de scan wordt op de computer weergegeven. Dit voorbeeld kunt u bewerken. Elke bewerking die u maakt is alleen van toepassing op de huidige scansessie.

De HP Photosmart-software heeft allerlei functies voor het bewerken van de gescande afbeelding. U kunt de algehele beeldkwaliteit verbeteren door de helderheid, scherpte, kleurschakering en verzadiging aan te passen. Ook kunt u de afbeelding bijsnijden, rechtzetten, draaien of de afmetingen ervan wijzigen.

 Breng eventueel wijzigingen in het voorbeeld aan en klik op Accepteren als u klaar bent.

### De printcartridges vervangen

Volg de instructies op voor het vervangen van printcartridges. Door deze instructies te volgen kunt u ook problemen met de afdrukkwaliteit oplossen die worden veroorzaakt door de cartridges.

Opmerking Op het computerscherm verschijnt een melding als de inkt in de printcartridge bijna op is. U kunt de inktniveaus ook controleren met de software die is geïnstalleerd met de HP All-in-One.

Zorg dat u over een nieuwe printcartridge beschikt als het bericht dat de inkt bijna op is verschijnt. Verder moet u de printcartridge vervangen als u ziet dat tekst vaag wordt afgedrukt of als zich kwaliteitsproblemen voordoen die verband houden met de printcartridge.

Voor het bestellen van printcartridges voor uw HP All-in-One gaat u naar <u>www.hp.com/</u> <u>buy/supplies</u> Selecteer uw land/regio wanneer dit wordt gevraagd, volg de aanwijzingen om uw product te selecteren en klik vervolgens op een van de koppelingen voor bestellingen op de pagina.

#### De printcartridges vervangen

- 1. Controleer of de printer aanstaat.
  - △ Let op Als het apparaat is uitgeschakeld wanneer u de toegangsklep voor de printcartridges omhoog tilt, kunt u de printcartridges niet vervangen. Als de printcartridges zich niet op de juiste plaats bevinden wanneer u de cartridges wilt verwijderen, kan het apparaat beschadigd raken.
- 2. Zorg dat ongebruikt, wit standaardpapier van Letter- of A4-formaat in de invoerlade is geplaatst.
- Open het vak met de printcartridge. De wagen met printcartridges beweegt geheel naar de rechterkant van de printer.

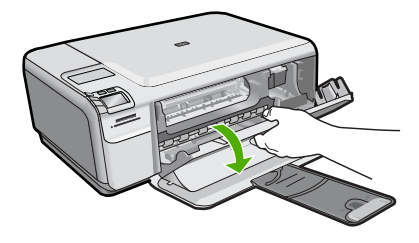

 Wacht totdat de printerwagen inactief is en stilstaat. Druk voorzichtig op een printcartridge om deze te ontgrendelen en trek de printcartridge vervolgens naar u toe uit de sleuf.

Als u de driekleurenpatroon vervangt, verwijdert u de printcartridge uit de sleuf aan de linkerkant.

Als u de zwarte printcartridge of de fotocartridge vervangt, verwijdert u de printcartridge uit de sleuf aan de rechterkant.

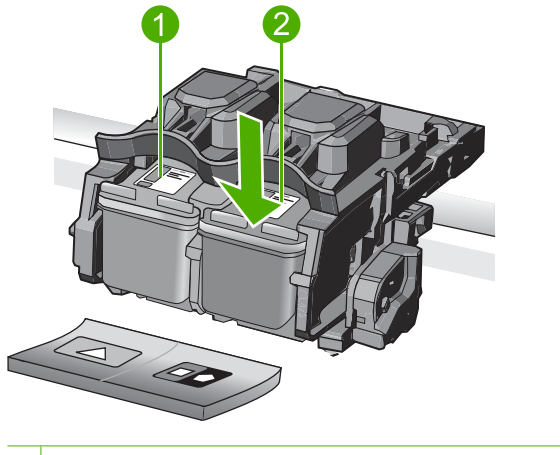

- 1 Sleuf van printcartridge voor de driekleurencartridge
- 2 Sleuf van printcartridge voor de zwarte printcartridge en fotocartridge
- Tip Als u de zwarte printcartridge wilt verwijderen om een fotoprintcartridge te installeren, bergt u de zwarte cartridge op in de cartridgebeschermer of in een luchtdichte kunststof verpakking.
- Haal de nieuwe printcartridge uit de verpakking en verwijder voorzichtig de plastic tape door aan het roze treklipje te trekken. Zorg dat u van de patroon zelf alleen het zwarte plastic aanraakt.

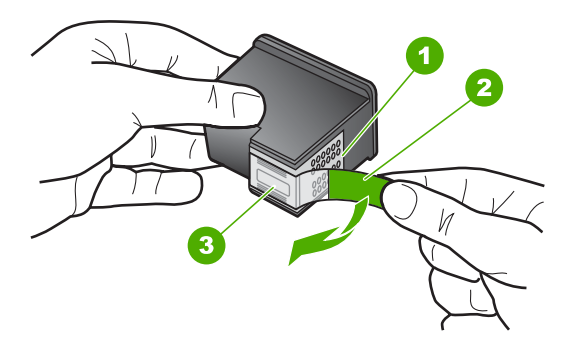

- 1 Koperkleurige contactpunten
- 2 Plastic tape met roze treklipje (moet voorafgaande aan de installatie worden verwijderd)
- 3 Inktsproeiers onder tape
- △ Let op Raak de koperkleurige contactpunten of de inktsproeiers niet aan. Plaats geen nieuwe tape over de printcartridges. Het aanraken van deze onderdelen kan leiden tot verstoppingen, problemen met de inkt en slechte elektrische verbindingen.

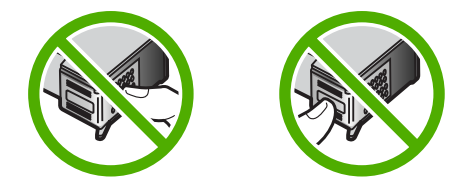

 Hou de printcartridge vast met het HP-logo naar boven, en plaats de nieuwe cartridge in de lege houder. Duw de cartridge stevig vast totdat deze vastklikt. Als u een driekleurencartridge installeert, schuift u deze in de linkersleuf. Als u een zwarte-printcartridge of een fotocartridge installeert, schuift u deze in de rechtersleuf.

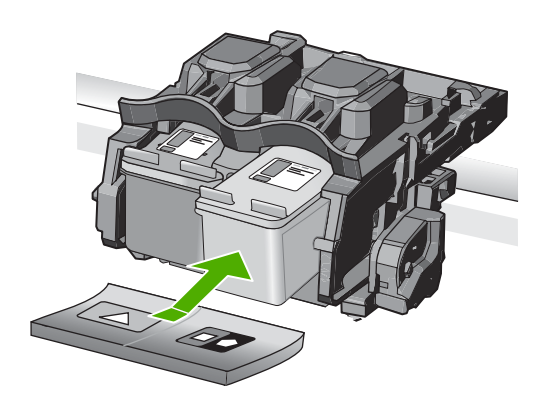

7. Sluit het vak met de printcartridge.

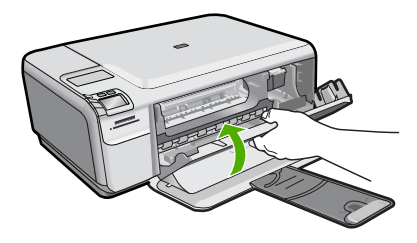

- Druk desgevraagd op OK. Het apparaat drukt een pagina voor de uitlijning van de printcartridge af.
  - Opmerking Als bij het uitlijnen van de printcartridges gekleurd papier in de invoerlade is geplaatst, mislukt de uitlijning. Plaats ongebruikt, wit standaardpapier in de invoerlade en probeer vervolgens opnieuw uit te lijnen.
- 9. Leg de pagina met de afdrukzijde naar beneden in de rechterhoek vooraan het glas, en druk dan op **OK** om de pagina te scannen.
- Wanneer de knop On (Aan) niet meer knippert, is de uitlijning voltooid. Verwijder de uitlijningspagina en gooi hem weg of recycle hem.

80

### Schoonmaken van de HP All-in-One

Het kan nodig zijn om de glasplaat en de binnenkant van de klep schoon te maken om te zorgen dat uw kopieën en scans helder blijven. U kunt ook het stof van de buitenkant van de HP All-in-One vegen.

Tip U kunt een HP-reinigingskit kopen voor inkjetprinters en All-in-Ones (Q6260A) die alles biedt wat u nodig hebt om uw HP-apparaat in alle veiligheid te reinigen. Ga voor meer informatie naar: <u>www.shopping.hp.com/accessories-store/printer</u>.

#### De glasplaat reinigen

- 1. Zet het product uit, neem het netsnoer uit het stopcontact en open het deksel.
- 2. Reinig de glasplaat met een zachte doek of spons, die u vochtig hebt gemaakt met een niet-schurend glasschoonmaakmiddel.
  - △ Let op Gebruik geen schuurmiddelen, aceton, benzeen of tetrachloormethaan op het glas. Dit kan hierdoor worden beschadigd. Giet of spuit geen vloeistof rechtstreeks op de glasplaat. Deze kan onder de glasplaat lopen en het apparaat beschadigen.
- 3. Droog de glasplaat met een droge, zachte, pluisvrije doek om vlekken te voorkomen.
- 4. Schakel de printer in.

#### De binnenkant van de klep reinigen

- 1. Zet het product uit, neem het netsnoer uit het stopcontact en open het deksel.
- Reinig de witte documentplaat met een zachte doek of spons die vochtig is gemaakt met een sopje van warm water met zachte zeep.
   Was de documentplaat voorzichtig om vuil los te weken. Schrob de documentplaat niet.
- 3. Droog de plaat met een droge, zachte, pluisvrije doek.
  - △ Let op Gebruik hiervoor geen papieren doekjes omdat dit krassen kan veroorzaken.
- Als de documentplaat nog niet schoon is, herhaalt u de voorgaande stappen met isopropylalcohol. Veeg daarna de plaat grondig schoon met een vochtige doek, om alle alcoholresten te verwijderen.
  - $\triangle$  Let op Zorg dat er geen alcohol op de glasplaat of de buitenkant van het apparaat terechtkomt. Het apparaat kan erdoor beschadigd raken.
- 5. Sluit het netsnoer aan en schakel het apparaat in.

# 2 Problemen oplossen en ondersteuning

Dit hoofdstuk bevat informatie over het oplossen van problemen met de HP All-in-One. Hierbij wordt met name aandacht besteed aan installatie- en configuratieproblemen en aan een aantal problemen dat betrekking heeft op de werking van de apparatuur. Raadpleeg voor meer informatie de Help op het scherm die bij de software werd geleverd.

Een groot aantal problemen ontstaat als de HP All-in-One met behulp van een USB-kabel op de computer wordt aangesloten voordat de software voor de HP All-in-One wordt geïnstalleerd. Voer de volgende stappen uit als u de HP All-in-One op de computer hebt aangesloten voordat de installatiesoftware een bericht heeft weergegeven waarin u wordt gevraagd om het apparaat aan te sluiten:

#### Algemene installatieproblemen oplossen

- 1. Koppel de USB-kabel los van de computer.
- 2. Verwijder de software (als u deze hebt geïnstalleerd).
- 3. Start de computer opnieuw op.
- 4. Schakel de HP All-in-One uit, wacht ongeveer één minuut en schakel het apparaat opnieuw in.
- 5. Installeer de software voor de HP All-in-One opnieuw.
- △ Let op Sluit de USB-kabel pas op de computer aan als er op het scherm een bericht wordt weergegeven waarin u wordt gevraagd om de USB-kabel op de computer aan te sluiten.

Raadpleeg het achterblad van deze handleiding voor contactinformatie voor ondersteuning.

#### De software verwijderen en opnieuw installeren

U moet de software mogelijk verwijderen en opnieuw installeren als de installatie onvolledig is of als u de USB-kabel op de computer hebt aangesloten voordat er een bericht is weergegeven waarin u wordt gevraagd om de USB-kabel op de computer aan te sluiten. Verwijder de toepassingsbestanden voor de HP All-in-One niet zomaar van de computer. Verwijder deze bestanden op de juiste manier met het hulpprogramma voor het verwijderen de installatie dat bij de HP All-in-One is meegeleverd.

#### De software-installatie ongedaan maken en opnieuw installeren

- 1. Klik op de taakbalk van Windows op Start, Instellingen, Bedieningspaneel (of gewoon op Bedieningspaneel).
- 2. Dubbelklik op Programma's toevoegen/verwijderen (of klik op Installatie van een programma ongedaan maken).
- 3. Kies het HP Photosmart All-in-One-printerstuurprogramma en klik vervolgens op Wijzigen/ Verwijderen.

Volg de instructies op het scherm.

- 4. Koppel het apparaat los van de computer.
- 5. Start de computer opnieuw op.
  - Opmerking Het is belangrijk dat u het apparaat loskoppelt voordat u de computer opnieuw opstart. Sluit het apparaat pas aan op de computer nadat u de software opnieuw hebt geïnstalleerd.

- 6. Plaats de cd-rom van het apparaat in het cd-romstation van uw computer en start vervolgens de installatie opnieuw.
  - **Opmerking** Als het configuratieprogramma niet wordt weergegeven, zoekt u naar het bestand setup.exe op de cd-rom en dubbelklikt u op dit bestand.

**Opmerking** Als u de installatie-cd niet meer hebt, kunt u de software van <u>www.hp.com/</u> <u>support</u> downloaden.

7. Volg de instructies op het scherm en in de Installatiehandleiding van het apparaat. Als de installatie van de software is voltooid, wordt het pictogram **HP Digital Imaging Monitor** in het systeemvak van Windows weergegeven.

Als u wilt controleren of de software op de juiste manier is geïnstalleerd, dubbelklikt u op het pictogram HP Solution Center op het bureaublad. Als de essentiële pictogrammen in het HP Solution Center worden weergegeven (**Afbeelding scannen** en **Document scannen**), is de software op de juiste manier geïnstalleerd.

#### Problemen met de installatie van hardware oplossen

Gebruik dit deel om mogelijke problemen met de installatie van de hardware van de HP All-in-One op te lossen.

#### U kunt het apparaat niet inschakelen

Probeer de volgende oplossingen als er geen licht, geen ruis en geen beweging van het apparaat is als u het inschakelt.

#### Oplossing 1: gebruik het telefoonsnoer dat bij het apparaat werd geleverd.

#### Oplossing

- Controleer of het netsnoer goed is aangesloten op het apparaat en de netsnoeradapter.
  Plaats het netsnoer in een stopcontact, piekbeveiliging of stekkerblok.
- Controleer bij gebruik van een stekkerdoos of deze is ingeschakeld. U kunt het apparaat ook rechtstreeks op een stopcontact aansluiten.
- Test het stopcontact om te zien of er stroom op staat. Sluit een apparaat aan waarvan u zeker weet dat dit werkt en controleer of het apparaat stroom ontvangt. Als dat niet het geval is, kan er een probleem zijn met het stopcontact.
- Als u het apparaat aansluit op een stopcontact met een schakelaar, dient u ervoor te zorgen dat de schakelaar is ingeschakeld. Als de schakelaar is ingeschakeld maar niet werkt, is er misschien een probleem met het stopcontact.

**Oorzaak:** Het apparaat werd niet met het meegeleverde netsnoer gebruikt.

Als het probleem hiermee niet verholpen is, probeert u de volgende oplossing.

#### **Oplossing 2: reset het apparaat.**

**Oplossing:** Schakel het apparaat uit en haal de stekker van het netsnoer uit het stopcontact. Sluit het netsnoer weer aan en druk op de knop **On** (Aan) om het apparaat in te schakelen. **Oorzaak:** Er is een fout opgetreden met het apparaat.

Als het probleem hiermee niet verholpen is, probeert u de volgende oplossing.

#### **Oplossing 3: druk langzamer op de knop On (Aan).**

**Oplossing:** Soms reageert het apparaat niet als u de knop **On** (Aan) te snel indrukt. Druk eenmaal op de knop **On** (Aan). Het kan enkele ogenblikken duren voordat het apparaat wordt ingeschakeld. Als u in deze tijd nogmaals op de knop **On** (Aan) drukt, schakelt u het apparaat misschien weer uit.

Oorzaak: U hebt te snel op de knop On (Aan) gedrukt.

Als het probleem hiermee niet verholpen is, probeert u de volgende oplossing.

83

#### Oplossing 4: neem contact op met HP om de voeding te vervangen.

**Oplossing:** Neem contact op met HP-ondersteuning om een voedingseenheid voor het toestel te vragen.

Ga naar: www.hp.com/support.

Kies uw land/regio wanneer dit wordt gevraagd en klik vervolgens op **Neem contact op met HP** voor informatie over het aanvragen van technische ondersteuning.

**Oorzaak:** De voeding was niet bedoeld voor gebruik met dit apparaat of ondervond een mechanische fout.

Als het probleem hiermee niet verholpen is, probeert u de volgende oplossing.

#### Oplossing 5: neem contact op met HP-ondersteuning voor onderhoud

**Oplossing:** Als u alle stappen van de vorige oplossingen hebt uitgevoerd en nog steeds een probleem ondervindt, neemt u contact op met HP-ondersteuning voor onderhoud.

Bezoek: www.hp.com/support.

Kies uw land/regio in de keuzelijst en klik vervolgens op **Neem contact op met HP** voor technische ondersteuning.

**Oorzaak:** U hebt mogelijk begeleiding nodig om het apparaat of de software goed te laten werken.

## Ik heb de USB-kabel aangesloten, maar ondervind problemen als ik het apparaat met mijn computer gebruik

**Oplossing:** U moet eerst de software installeren die bij het apparaat is geleverd en pas daarna de USB-kabel aansluiten. Tijdens de installatie dient u de USB-kabel niet aan te sluiten voordat u dat wordt gevraagd door de instructies op het scherm.

Als u de software eenmaal hebt geïnstalleerd, steekt u een uiteinde van de USB-kabel in de achterkant van uw computer en het andere uiteinde in de achterkant van het apparaat. U kunt elke USB-poort aan de achterzijde van de computer gebruiken.

Raadpleeg de Installatiehandleiding bij het apparaat voor meer informatie over het instellen van de software en het aansluiten van de USB-kabel op de computer.

**Oorzaak:** De USB-kabel is aangesloten voordat de software is geïnstalleerd. Als u de USB-kabel aansluit voordat u dit wordt gevraagd, dan kunnen er fouten optreden.

#### Nadat het apparaat werd geïnstalleerd, wil het niet drukken

Probeer het probleem op te lossen met de volgende oplossingen. De oplossingen staan in volgorde, met de meest waarschijnlijke oplossing eerst. Als de eerste oplossing het probleem niet oplost, gaat u verder met de resterende oplossingen tot het probleem is opgelost.

#### Oplossing 1: druk op de knop On (Aan) om het apparaat in te schakelen.

**Oplossing:** Bekijk het display van de printer. Als het display leeg is en de knop **On** (Aan) niet is verlicht, is de printer uitgeschakeld. Zorg dat het netsnoer stevig is aangesloten op de printer en in een stopcontact gestoken is. Druk op de knop **On** (Aan) om de printer in te schakelen. **Oorzaak:** Het apparaat stond mogelijk uitgeschakeld.

Als het probleem hiermee niet verholpen is, probeert u de volgende oplossing.

#### Oplossing 2: stel uw apparaat als standaardprinter in

**Oplossing:** Gebruik de systeemtools op uw computer om uw apparaat in te stellen als standaardprinter.

**Oorzaak:** U kunt de afdruktaak naar de standaardprinter sturen, maar dit apparaat was niet de standaardprinter.

Als het probleem hiermee niet verholpen is, probeert u de volgende oplossing.

#### Oplossing 3: controleer de verbinding tussen het apparaat en de computer

**Oplossing:** Controleer de verbinding tussen het apparaat en de computer. **Oorzaak:** Het apparaat en de computer stonden niet met elkaar in verbinding. Als het probleem hiermee niet verholpen is, probeert u de volgende oplossing.

#### Oplossing 4: controleer of de printcartridges goed zijn geïnstalleerd en of ze nog inkt bevatten

**Oplossing:** Controleer of de printcartridges goed zijn geïnstalleerd en of ze nog inkt bevatten. Oorzaak: Er was wellicht een probleem met een of meer printcartridges.

Als het probleem hiermee niet verholpen is, probeert u de volgende oplossing.

#### Oplossing 5: papier in de invoerlade plaatsen

Oplossing: Plaats papier in de invoerlade. **Oorzaak:** Het papier was mogelijk op.

#### Papierstoringen verhelpen

Bij een papierstoring controleert u eerst de achterklep. De papierstoring moet mogelijk via de achterklep worden verholpen.

#### Een papierstoring in de achterklep verhelpen

1. Druk op het lipje aan de linkerkant van de achterklep om deze te ontgrendelen. Verwijder de klep door deze weg te trekken van het toestel.

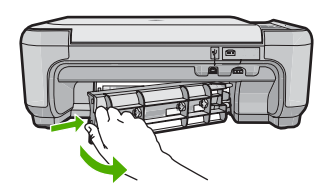

- 2. Trek het papier voorzichtig tussen de rollen vandaan.
  - △ Let op Als het papier scheurt wanneer u het van de rollen verwijdert, controleert u de rollen en wieltjes op gescheurde stukjes papier die in het apparaat kunnen zijn achtergebleven. Als u niet alle stukjes papier uit het toestel verwijdert, is er een grotere kans op papierstoringen.
- Plaats de achterklep terug. Duw de klep voorzichtig naar voren totdat deze op zijn plaats klikt. 3.

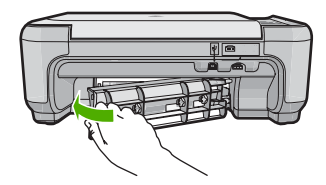

4. Druk op de knop naast **OK** om verder te gaan met de huidige afdruktaak.

### Problemen met printcartridges oplossen

Als er problemen optreden tijdens het afdrukken, kan er iets mis zijn met een van de printcartridges. Zie "<u>De printcartridges vervangen</u>" op pagina 77 in deze handleiding voor meer informatie.

### Wat te doen bij problemen

#### Voer de volgende stappen uit als er sprake is van een probleem:

- 1. Raadpleeg de documentatie van het apparaat.
- 2. Ga naar de website voor online ondersteuning van HP op <u>www.hp.com/support</u>. Online ondersteuning van HP is beschikbaar voor alle klanten van HP. Het is de betrouwbaarste bron van actuele informatie over het apparaat en deskundige hulp, en biedt de volgende voordelen:
  - · snelle toegang tot gekwalificeerde online ondersteuningstechnici;
  - · software- en stuurprogramma-updates voor het apparaat;
  - · handige informatie over producten en het oplossen van veel voorkomende problemen;
  - proactieve productupdates, ondersteuningswaarschuwingen en HP-nieuwsbrieven die beschikbaar zijn wanneer u het apparaat registreert.
- Bel HP Ondersteuning. De ondersteuningsopties en de beschikbaarheid verschillen per apparaat, land/regio en taal.

Raadpleeg het achterblad van deze handleiding voor contactinformatie voor ondersteuning.

# 3 Technische informatie

Dit hoofdstuk bevat de technische specificaties en internationale overheidsvoorschriften voor de HP All-in-One.

Zie de online Help voor meer informatie over de regelgeving en het milieu, waaronder de Verklaring van conformiteit.

#### Systeemvereisten

Systeemvereisten met betrekking tot de software vindt u in het LeesMij-bestand.

#### Productspecificaties

Ga voor productspecificaties naar de website van HP op het adres www.hp.com/support.

#### Papierspecificaties

- Capaciteit invoerlade: Aantal vellen gewoon papier: Maximaal 100 (75 g/m<sup>2</sup> papier)
- Capaciteit uitvoerlade: Aantal vellen gewoon papier: Maximaal 50 (75 g/m² papier)

Opmerking Zie de printersoftware voor een volledige lijst van de ondersteunde afdrukmaterialen en hun afmetingen.

#### Afmetingen en gewicht

- Hoogte: 16,7 cm
- Breedte: 43,4 cm
- Diepte: 56,7 cm met verlengstuk van lade open; 40,3 cm met verlengstuk van lade gesloten;
- Gewicht: 5,0 kg

#### Voedingsspecificaties

- Stroomverbruik: max. 20 W (gemiddeld)
- Ingangsvoltage (0957-2231): AC 100 tot 240 V ~ 600 mA 50–60 Hz
- Uitvoervoltage: DC 32 V===375 mA, 16 V===500 mA

**Opmerking** Gebruik het product alleen met de netadapter die door HP is geleverd.

#### Omgevingsspecificaties

- Aanbevolen temperatuurbereik bij werkend apparaat: 15 tot 32 °C
- Toegestaan temperatuurbereik bij werkend apparaat: 5 tot 35 °C
- Vochtigheid: 15% tot 80% RH zonder condensvorming
- Temperatuurbereik bij niet-werkend apparaat (opslag): -20 tot 50 °C
- In sterke elektromagnetische velden kan de uitvoer van de HP All-in-One enigszins worden verstoord
- HP raadt aan een USB-kabel te gebruiken met een lengte van maximaal 3 m om de invloed van eventuele hoog elektromagnetische velden te minimaliseren.

#### Overheidsvoorschriften

De HP All-in-One voldoet aan de productvereisten volgens de voorschriften in uw land/regio. Zie de Help op het scherm voor een complete lijst met overheidsvoorschriften.

#### Voorgeschreven identificatienummer van het model

Om het product te kunnen identificeren, is aan het product een voorgeschreven modelnummer toegewezen. Het voorgeschreven modelnummer voor uw product is SNPRB-0721. Verwar dit nummer niet met de marketingnaam (zoals HP Photosmart C4400 All-in-One series) of met productnummers (zoals CC200A).

### Garantie

| HP product               | Duur van beperkte garantie                                                                                                    |
|--------------------------|----------------------------------------------------------------------------------------------------|
| Softwaremedia            | 90 dagen                                                                                                    |
| Printer                  | 1 jaar                                                                                                    |
| Print- of inktcartridges | Tot het HP inktpatroon leeg is of de "einde garantie"-datum<br>(vermeld op het inktpatroon) is bereikt, afhrankelijk van wat het eerst<br>van toepassing is. Deze garantie dekt geen HP inktproducten die<br>opnieuw zijn gevuld, opnieuw zijn gefabriceerd of zijn gerepareerd,<br>noch HP inktproducten die op verkeerde wijze zijn gebruikt of<br>behandeld. |
| Accessoires              | 1 jaar tenzij anders vermeld                                                                                                    |

A. Duur van beperkte garantie

- 1. Hewlett-Packard (HP) garandeert de eindgebruiker dat bovenstaande HP-producten vrij van materiaal- en fabricagedefecten zijn gedurende de hierboven aangegeven periode, die begint op de datum van aankoop door de klant. De klant moet een bewijs van de datum van aankoop kunnen overleggen.
- 2. Met betrekking tot softwareproducten is de beperkte garantie van HP uitsluitend geldig voor het niet kunnen uitvoeren van programmeringsinstructies. HP garandeert niet dat de werking van een product ononderbroken of vrij van fouten is.
- 3. De beperkte garantie van HP geldt alleen voor defecten die zich voordoen als resultaat van een normaal gebruik van het product en is niet van toepassing in de volgende gevallen:

  - a. onjuist of onvoldoende onderhoud of wijziging van het product;
    b. software, interfaces, afdrukmateriaal, onderdelen of benodigdheden die niet door HP worden geleverd of ondersteund; gebruik dat niet overeenstemt met de specificaties van het product;
  - onrechtmatige wijzigingen of verkeerd gebruik.
- Voor HP printerproducten is het gebruik van een cartridge die niet door HP is geleverd of een nagevulde cartridge niet van invloed op de garantie aan de klant of een contract voor ondersteuning dat met de klant is gesloten. Als echter een defect of beschadiging van de printer toegewezen kan worden aan het gebruik van een cartridge die niet van HP afkomstig is, een nagevulde cartridge of een verlopen inktcartridge, brengt HP de gebruikelijke tijd- en materiaalkosten voor het repareren van de printer voor het betreffende defect of de betreffende beschadiging in rekening.
- 5. Als HP tijdens de van toepassing zijnde garantieperiode kennisgeving ontvangt van een defect in een softwareproduct, in afdrukmateriaal of in een inktproduct dat onder de garantie van HP valt, wordt het defecte product door HP vervangen. Als HP tijdens de van toepassing zijnde garantieperiode kennisgeving ontvangt van een defect in een hardwareproduct dat onder de garantie van HP valt, wordt naar goeddunken van HP het defecte product door HP gerepareerd of vervangen.
- Als het defecte product niet door HP respectievelijk gerepareerd of vervangen kan worden, zal HP de aankoopprijs voor het defecte product dat onder de garantie valt, terugbetalen binnen een redelijke termijn nadat HP kennisgeving van het defect heeft ontvangen.
- HP is niet verplicht tot reparatie, vervanging of terugbetaling tot de klant het defecte product aan HP geretourneerd heeft.
- Een eventueel vervangingsproduct mag nieuw of bijna nieuw zijn, vooropgesteld dat het ten minste dezelfde functionaliteit heeft als het product dat wordt vervangen.
- 9. De beperkte garantie van HP is geldig in alle landen/regio's waar het gegarandeerde product door HP wordt gedistribueerd, met uitzondering van het Midden-Oosten, Afrika, Argentinië, Brazilië, Mexico, Venezuela en de tot Frankrijk behorende zogenoemde "Départements d'Outre Mer". Voor de hierboven als uitzondering vermelde landen/regio's, is de garantie uitsluitend geldig in het land/de regio van aankoop. Contracten voor extra garantieservice, zoals service op de locatie van de klant, zijn verkrijgbaar bij elk officieel HP-servicekantoor in landen/regio's waar het product door HP of een officiële importeur wordt gedistribueerd.
- 10. Er wordt geen garantie gegeven op HP-inktpatronen die zijn nagevuld, opnieuw zijn geproduceerd, zijn opgeknapt en verkeerd zijn gebruikt of waarmee op enigerlei wijze is geknoeid.
- B. Garantiebeperkingen
  - IN ZOVERRE DOOR HET PLAATSELIJK RECHT IS TOEGESTAAN, BIEDEN NOCH HP, NOCH LEVERANCIERS (DERDEN) ANDERE UITDRUKKELJIKE OF STILZWIJGENDE GARANTIES OF VOORWAARDEN MET BETREKKING TOT DE PRODUCTEN VAN HP EN WIJZEN ZIJ MET NAME DE STILZWIJGENDE GAARTIES EN VOORWAARDEN VAN VERKOOPBAARHEID, BEVREDIGENDE KWALITEIT EN GESCHIKTHEID VOOR EEN BEPAALD DOEL AF.
- C. Beperkte aansprakelijkheid
  - 1. Voor zover bij de plaatselijke wetgeving toegestaan, zijn de verhaalsmogelijkheden in deze beperkte garantie de enige en exclusieve verhaalsmogelijkheden voor de klant. 2. VOORZOVER DOOR HET PLAATSELIJK RECHT IS TOEGESTAAN, MET UITZONDERING VAN DE SPECIFIEKE
  - VERPLICHTINGEN IN DEZE GARANTIEVERKLARING, ZJN HP EN LEVERANCIERS (DERDEN) ONDER GEEN BEDING AANSPRAKELIJK VOOR DIRECTE. INDIRECTE. SPECIALE EN INCIDENTELE SCHADE OF GEVOLGSCHADE. OF DIT NU GEBASEERD IS OP CONTRACT, DOOR BENADELING OF ENIGE ANDERE JURIDISCHE THEORIE, EN ONGEACHT OF HP VAN DE MOGELIJKHEID VAN DERGELIJKE SCHADE OP DE HOOGTE IS
- D. Lokale wetgeving
  - 1. Deze garantieverklaring verleent de klant specifieke juridische rechten. De klant kan over andere rechten beschikken die in de V.S. van staat tot staat, in Canada van provincie tot provincie en elders van land tot land of van regio tot regio kunnen verschillen
  - 2. In zoverre deze garantieverklaring niet overeenstemt met de plaatselijke wetgeving, zal deze garantieverklaring als aangepast en in overeenstemming met dergelijke plaatselijke wetgeving worden beschouwd. Krachtens een dergelijke plaatselijke wetgeving is het mogelijk dat bepaalde afwijzingen en beperkingen in deze garantieverklaring niet op de klant van toepassing zijn. Sommige staten in de Verenigde Staten en bepaalde overheden buiten de Verenigde Staten (inclusief provincies in Canada) kunnen bijvoorbeeld:
    - voorkomen dat de afwijzingen en beperkingen in deze garantieverklaring de wettelijke rechten van een klant beperken (bijvoorbeeld het Verenigd Koninkrijk);
    - b. op andere wijze de mogelijkheid van een fabrikant beperken om dergelijke niet-aansprakelijkheidsverklaringen of beperkingen af te dwingen:
    - c. de klant aanvullende garantierechten verlenen, de duur van de impliciete garantie bepalen waarbij het niet mogelijk is dat de
  - De Mantashubicho galantinisti verklaart of beperkingen ten aanzier van de duur van de duur va Hen de duur de duur de duur de duur de duur de duur de duur de duur de duur de duur de duur de duur de duur de duur de duur de duur de duur de duur de duur de duur de duur de duur de duur de duur de duur de duur de duur de duur de duur WETTELIJK VOORGESCHREVEN RECHTEN DIE VAN TOEPASSING ZIJN OP DE VERKOOP VAN HP-PRODUCTEN.

#### HP Fabrieksgarantie

#### Geachte klant.

Als bijlage ontvangt u hierbij een lijst met daarop de naam en het adres van de HP vestiging in uw land waar u terecht kunt voor de HP fabrieksgarantie

Naast deze fabrieksgarantie kunt u op basis van nationale wetgeving tevens jegens uw verkoper rechten putten uit de verkoopovereenkomst. De HP fabrieksgarantie laat de wettelijke rechten onder de toepasselijke nationale wetgeving onverlet. Nederland: Hewlett-Packard Nederland BV. Orteliuslaan 1000, 3528 BD Utrecht

Belgique: Hewlett-Packard Belgium BVBA/SPRL, Luchtschipstraat 1, B-1140 Brussels

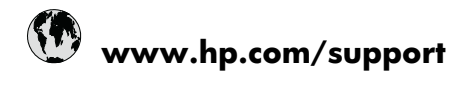

| Africa (English speaking)       | +27 11 2345872                     |
|---------------------------------|------------------------------------|
| Afrique (francophone)           | +33 1 4993 9230                    |
| 021 672 280                     | الجزائر                            |
| Argentina (Buenos Aires)        | 54-11-4708-1600                    |
| Argentina                       | 0-800-555-5000                     |
| Australia                       | 1300 721 147                       |
| Australia (out-of-warranty)     | 1902 910 910                       |
| Österreich                      | +43 0820 87 4417                   |
| 17212049                        | البحرين                            |
| België                          | +32 070 300 005                    |
| Belgique                        | +32 070 300 004                    |
| Brasil (Sao Paulo)              | 55-11-4004-7751                    |
| Brasil                          | 0-800-709-7751                     |
| Canada                          | 1-(800)-474-6836 (1-800 hp invent) |
| Central America & The Caribbean | www.hp.com/support                 |
| Chile                           | 800-360-999                        |
| 中国                              | 1068687980                         |
| 中国                              | 800-810-3888                       |
| Colombia (Bogotá)               | 571-606-9191                       |
| Colombia                        | 01-8000-51-4746-8368               |
| Costa Rica                      | 0-800-011-1046                     |
| Česká republika                 | 810 222 222                        |
| Danmark                         | +45 70 202 845                     |
| Ecuador (Andinatel)             | 1-999-119 🕾 800-711-2884           |
| Ecuador (Pacifitel)             | 1-800-225-528<br>🕾 800-711-2884    |
| (02) 6910602                    | مصز                                |
| El Salvador                     | 800-6160                           |
| España                          | +34 902 010 059                    |
| France                          | +33 0892 69 60 22                  |
| Deutschland                     | +49 01805 652 180                  |
| Ελλάδα (από το εξωτερικό)       | + 30 210 6073603                   |
| Ελλάδα (εντός Ελλάδας)          | 801 11 75400                       |
| Ελλάδα (από Κύπρο)              | 800 9 2654                         |
| Guatemala                       | 1-800-711-2884                     |
| 香港特別行政區                         | (852) 2802 4098                    |
| Magyarország                    | 06 40 200 629                      |
| India                           | 1-800-425-7737                     |
| India                           | 91-80-28526900                     |
| Indonesia                       | +62 (21) 350 3408                  |
| +971 4 224 9189                 | العراق                             |
| +971 4 224 9189                 | الكويت                             |
| +971 4 224 9189                 | لبنان                              |
| +971 4 224 9189                 | قطر                                |
| +971 4 224 9189                 | اليمن                              |
| Ireland                         | +353 1890 923 902                  |
| 1-700-503-048                   | ישראל                              |
| Italia                          | +39 848 800 871                    |

| Jamaica                                   | 1-800-711-2884           |
|-------------------------------------------|--------------------------|
| 日本                                        | +81-3-3335-9800          |
| 0800 222 47                               | الأردن                   |
| 한국                                        | 1588-3003                |
| Luxembourg (Français)                     | +352 900 40 006          |
| Luxemburg (Deutsch)                       | +352 900 40 007          |
| Malaysia                                  | 1800 88 8588             |
| Mauritius                                 | (262) 262 210 404        |
| México (Ciudad de México)                 | 55-5258-9922             |
| México                                    | 01-800-472-68368         |
| Maroc                                     | 081 005 010              |
| Nederland                                 | +31 0900 2020 165        |
| New Zealand                               | 0800 441 147             |
| Nigeria                                   | (01) 271 2320            |
| Norge                                     | +47 815 62 070           |
| 24791773                                  | عُمان                    |
| Panamá                                    | 1-800-711-2884           |
| Paraguay                                  | 009 800 54 1 0006        |
| Perú                                      | 0-800-10111              |
| Philippines                               | 2 867 3551               |
| Polska                                    | 801 800 235              |
| Portugal                                  | +351 808 201 492         |
| Puerto Rico                               | 1-877-232-0589           |
| República Dominicana                      | 1-800-711-2884           |
| Reunion                                   | 0820 890 323             |
| România                                   | 0801 033 390             |
| Россия (Москва)                           | 095 777 3284             |
| Россия (Санкт-Петербург)                  | 812 332 4240             |
| 800 897 1415                              | لسعوبية                  |
| Singapore                                 | +65 6272 5300            |
| Slovensko                                 | 0850 111 256             |
| South Africa (RSA)                        | 0860 104 771             |
| Suomi                                     | +358 0 203 66 767        |
| Sverige                                   | +46 077 120 4765         |
| Switzerland                               | +41 0848 672 672         |
| 臺灣                                        | 02-8722-8000             |
| ไทย                                       | +66 (2) 353 9000         |
| 071 891 391                               | ئونس                     |
| Trinidad & Tobago                         | 1-800-711-2884           |
| Türkiye (İstanbul, Ankara, İzmir & Bursa) | 444 0307                 |
| Україна                                   | (044) 230-51-06          |
| 600 54 47 47                              | المتحدة العربية الإمارات |
| United Kingdom                            | +44 0870 010 4320        |
| United States                             | 1-(800)-474-6836         |
| Uruguay                                   | 0004-054-177             |
| Venezuela (Caracas)                       | 58-212-278-8666          |
| Venezuela                                 | 0-800-474-68368          |
| Viật Nam                                  | +84 88234530             |